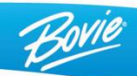

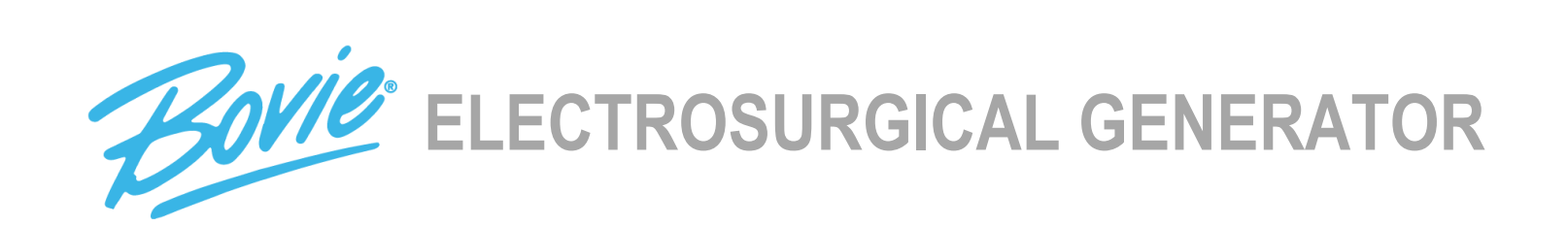

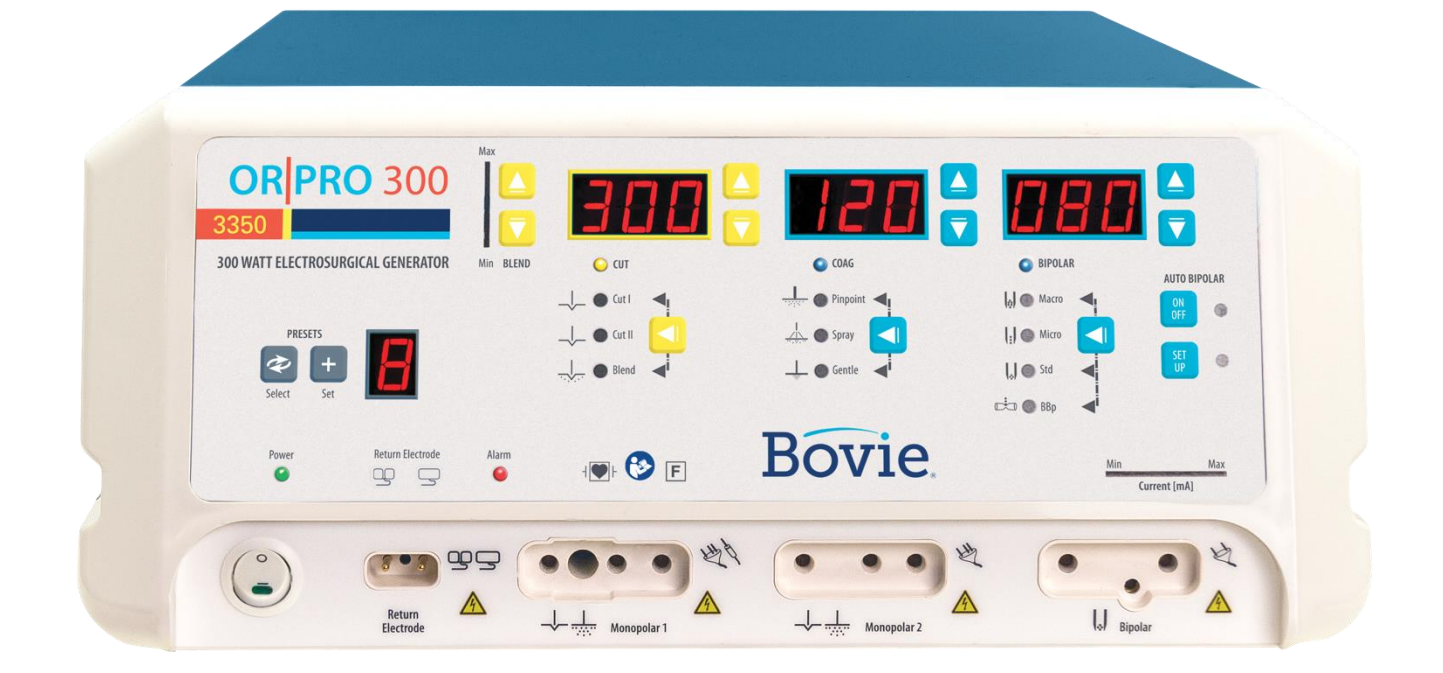

# **SERVICE GUIDE**

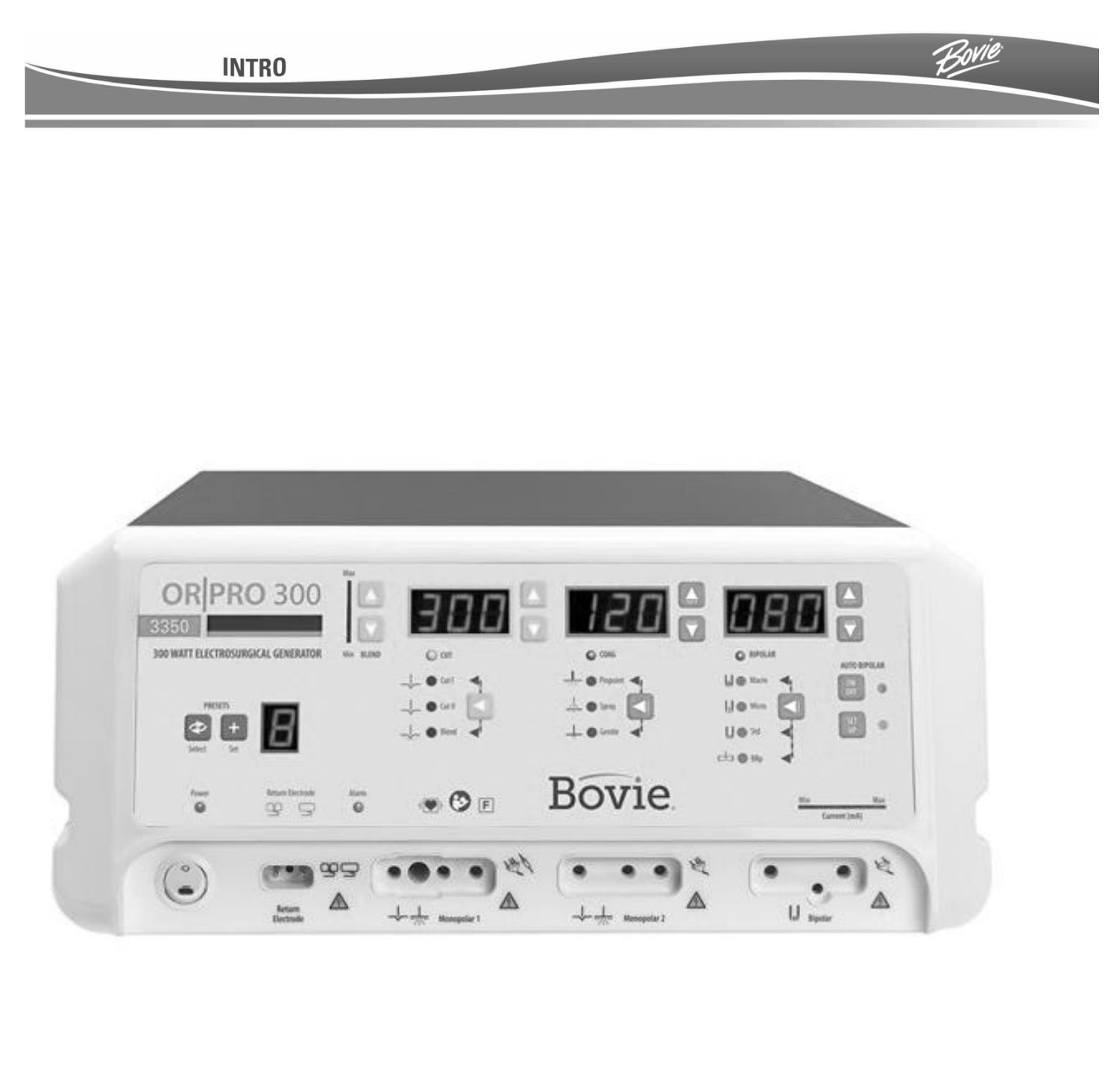

# **SERVICE GUIDE**

This Service Guide and the equipment it describes are for qualified technicians who maintain and repair the Bovie<sup>®</sup> OR | PRO 300 Electrosurgical Generator. Additional User information is available in the Bovie<sup>®</sup> OR | PRO 300 User's Guide.

This document covers technical descriptions of the Bovie® OR PRO 300 including its physical appearance, all operator controls and indications, operational specifications, component functional descriptions (module level), diagrams of the electronic circuits used, and troubleshooting guidelines (with chart comparisons).

The Bovie® OR PRO 300 was constructed with the highest quality components. In the unlikely event that your generator fails within four years of purchase date, Symmetry Surgical will warranty the product and effect factory repairs. Please refer to Appendix A, Warranty for what is covered, length of coverage, and "How to Receive a Return Authorization Number," in Section 8.

Equipment Covered in this Manual: Bovie® OR | PRO 300 Reference No.: A3350

For Information Contact Symmetry Surgical Inc. • 3034 Owen Drive, Antioch, TN 37013 USA Phone 1-888-364-7004 www.symmetrysurgical.com

Bovie Part Number - MC-55-230-002 Rev. 4 ©2024 Symmetry Surgical. All rights reserved. Contents of this publication may not be reproduced without the written permission of Symmetry Surgical.

# SAFETY PRECAUTIONS WHEN OPERATING THE GENERATOR

The safe and effective use of electrosurgery depends to a large degree on factors solely under the control of the operator. There is no substitute for a properly trained and vigilant medical staff. It is important that they read, understand, and follow the operating instructions supplied with this electrosurgical equipment.

To promote the safe use of the Bovie® OR PRO 300, please refer to the User's Guide for standard operating precautions.

# APPLICABLE SAFETY STANDARDS

PART 1 ANSI/AAMI ES60601-1:2005 + C1:2009 + A2:2010 + A1:2012

CAN/CSA-C22.2 No. 60601-1:08 + C2:2011

PART 2 ANSI/AAMI 60601-2-2:2009 and CAN/CSA-C22.2 No. 60601-2-2:09

# CONVENTIONS USED IN THIS GUIDE

#### WARNING:

Indicates a potentially hazardous situation which, if not avoided, could result in death or serious injury.

## CAUTION:

Indicates a hazardous situation which, if not avoided, may result in minor or moderate injury.

#### NOTICE:

Indicates an operating tip, a maintenance suggestion, or a hazard that may result in product damage.

# TABLE OF CONTENTS

| SAFETY PRECAUTIONS WHEN OPERATING THE GENERATOR                                                                        | iii  |
|----------------------------------------------------------------------------------------------------|------|
| APPLICABLE SAFETY STANDARDS                                                                                            | iii  |
| CONVENTIONS USED IN THIS GUIDE                                                                                         | iii  |
| LIST OF FIGURES                                                                                                    | viii |
| FUNCTIONAL DESCRIPTION                                                                                                 | 2    |
| UNIT DESCRIPTION                                                                                                    | 4    |
| SAFETY PRECAUTIONS WHEN REPAIRING THE GENERATOR<br>General Warnings, Cautions, and Notices<br>Cleaning                 |      |
| CONTROLS, INDICATORS, AND RECEPTACLES<br>FRONT PANEL<br>Symbols on the Front Panel                                     |      |
| SYMBOLS                                                                                                    | 8    |
| DESCRIPTION                                                                                                    | 8    |
| Cut Controls                                                                                                    | 8    |
| Coag Controls                                                                                                    | 8    |
| Spray Mode                                                                                                    | 8    |
| Bipolar Controls                                                                                                    | 8    |
| Symbols on the Front Panel Continued                                                                                   | 9    |
| SYMBOLS                                                                                                    | 9    |
| DESCRIPTION                                                                                                    | 9    |
| PRESET CONTROLS                                                                                                    |      |
| MONOPOLAR POWER OUTPUT MODES                                                                                           |      |
| COAG CONTROLS                                                                                                    |      |
| BIPOLAR MODE AND AUTO BIPOLAR CONTROLS                                                                                 |      |
| INDICATORS                                                                                                    |      |
| POWER SWITCH AND RECEPTACLES                                                                                           |      |
| REAR PANEL                                                                                                    |      |
| Symbols on the Rear Panel                                                                                              |      |
| SYMBOLS                                                                                                    |      |
| DESCRIPTION                                                                                                    |      |
| TECHNICAL SPECIFICATIONS                                                                                               |      |
| PERFORMANCE CHARACTERISTICS<br>Input Power<br>Duty Cycle<br>Dimensions and Weight<br>Operating Parameters<br>Transport |      |
| · · · · · · · · · · · · · · · · · · ·                                                                                  |      |

| Storage                                                         |    |
|-----------------------------------------------------------------|----|
| Audio volume<br>High Frequency (RF) Leakage Current             |    |
| Operating Conditions                                            |    |
| STANDARDS AND IEC CLASSIFICATIONS                               |    |
| Class I Equipment (IEC 60601-1)                                 |    |
| Type CF Equipment (IEC 60601-1) / Defibrillator Proof           |    |
| Spill Resistance (IEC 60601-2-2)                                |    |
| Electromagnetic Interference                                    |    |
| Electromagnetic Compatibility (IEC 60601-1-2 and IEC 60601-2-2) |    |
| Voltage Transients (Emergency Generator Mains Transfer)         |    |
| OUTPUT CHARACTERISTICS                                          |    |
| Maximum Output for Monopolar and Bipolar Modes                  |    |
| EMC COMPLIANCE                                                  | 21 |
| OUTPUT POWER CURVES                                             | 25 |
| THEORY OF OPERATION                                             |    |
| BLOCK DIAGRAM                                                   | 47 |
| FUNCTIONAL OVERVIEW OF KEY CIRCUITS                             | 47 |
| CONTROLS AND INDICATORS                                         |    |
| FUNCTIONAL OVERVIEW OF MAIN BOARD                               | 47 |
| FUNCTIONAL OVERVIEW OF HIGH POWER CIRCUITS - MAIN BOARD         | 47 |
| MAIN BOARD POWER FACTOR CORRECTOR                               |    |
| MAIN BOARD FULL BRIDGE SMPS                                     |    |
| MAIN BOARD PUSH PULL POWER GENERATOR                            |    |
| HIGH VOLTAGE RELAYS AND MODE OUTPUT SELECT                      |    |
| LOW VOLTAGE FLYBACK SMIPS AND VOLTAGE REGULATORS                |    |
| POWER GENERATOR DRIVER CIRCUIT                                  |    |
| OPTOISOLATED RELAY CONTROL INTERFACE                            |    |
| AUDIO CONTROL CIRCUIT                                           |    |
| AUXILIARY RELAY OUTPUT                                          |    |
| HANDLE ACTIVATION AND FOOT-CONTROL RECOGNITION CIRCUITS         |    |
| FOOTSWITCH ACTIVATION AND FOOT-SWITCH RECOGNITION CIRCUITS      |    |
| AUTOBIPOLAR AND BIPOLAR HANDLE ACTIVATION                       |    |
| NEM MONITORING CIRCUIT                                          |    |
| TEMPERATURE SENSING CIRCUITS AND DC VOLTAGE MONITORING          |    |
| FPGA CONTROL BLOCK                                              |    |
|                                                                 |    |
| I-WIRE INTERFACE BLOCK (OPTIONAL CIRCUIT)                       | 50 |
| VOLTAGE MAIN AND BACKUP SENSOR                                  | 50 |
| CURRENT MAIN AND BACKUP SENSOR                                  |    |
| CONTROLS AND INDICATORS                                         |    |
| BOVIE <sup>®</sup> OR PRO 300 CONTROL SIGNAL INPUTS AND OUTPUTS | 50 |
| MAINTAINING THE BOVIE® OR   PRO 300                             |    |
| CLEANING                                                        | 61 |
| PERIODIC INSPECTION                                             | 61 |
| FUSE REPLACEMENT                                                | 61 |
| FUSE REPLACEMENT ON THE MAIN PCB                                | 62 |

| Main PCB Fuse Information                                                                                                    | 62 |
|----------------------------------------------------------------------------------------------------|----|
| OPERATING THE BOVIE® OR   PRO 300                                                                                                    | 64 |
| TROUBLESHOOTING                                                                                                    | 65 |
| TECHNICAL VERIFICATION CHECKS                                                                                                    | 66 |
| RECOMMENDED EQUIPMENT FOR TROUBLESHOOTING                                                                                                    | 67 |
| TROUBLESHOOTING THE BOVIE® OR PRO 300                                                                                                    | 67 |
| Inspecting the Generator                                                                                                    | 68 |
| Inspecting the Receptacles                                                                                                    |    |
| Inspecting Internal Components                                                                                                    | 69 |
| SYSTEM FAULT CODE MESSAGES                                                                                                    | 70 |
| SYSTEM FATAL ERROR MESSAGES                                                                                                    | 71 |
| CORRECTING COMMON PROBLEMS                                                                                                    | 72 |
| TEST POINTS                                                                                                    | 76 |
| TEST POINTS – CONT                                                                                                    | 77 |
| TEST POINTS – CONT                                                                                                    | 78 |
| REPAIR POLICY AND PROCEDURES                                                                                                    | 80 |
| RESPONSIBILITY OF THE MANUFACTURER                                                                                                    |    |
| RETURNING THE GENERATOR FOR SERVICE<br>Step 1 – Obtain a Returned Goods Authorization Number<br>Step 2 – Clean the Generator<br>Step 3 – Ship the Generator |    |
| WARRANTY                                                                                                    | 82 |
| BOARD DRAWINGS, SCHEMATICS, & ASSEMBLIES                                                                                                    | 84 |
| HOW TO ORDER PARTS FROM SYMMETRY SURGICAL                                                                                                    | 85 |
| OR PRO 300 DESIGN BREAKDOWN AND DRAWING REFERENCE                                                                                                    | 85 |
| BOVIE DRAWING AND SCHEMATIC PACKAGE                                                                                                    | 87 |
| Schematic 1 Main Top                                                                                                    |    |
| Schematic 2 Control                                                                                                    |    |
| Schematic 3 Cyclone II FPGA Logic                                                                                                    | 90 |
| Schematic 4 Logic PS Main                                                                                                    | 91 |
| Schematic 5 Logic SMPS, AC/DC                                                                                                    | 92 |
| Schematic 6 PFC Block                                                                                                    | 93 |
| Schematic 7 Isolated Full Bridge SMPS                                                                                                    | 94 |
| Schematic 8 Power Generator                                                                                                    | 95 |
| Schematic 9 ETD49 Transformers                                                                                                    | 96 |
| Schematic 10 Node Selection and Sensors                                                                                                    | 97 |
| Schematic 11 Sensing A/D                                                                                                    |    |

| Schematic 12 Output Relays                |  |
|-------------------------------------------|--|
| Schematic 13 Output Relays Decoder        |  |
| Schematic 14 NEM Circuit                  |  |
| Schematic 15 Auto Bipolar Module          |  |
| Schematic 16 Audio Control                |  |
| Schematic 17 1-Wire Interface             |  |
| Schematic 18 Test A/D                     |  |
| Schematic 19 Mounting Bosses and Holes    |  |
| Schematic 20 Mono FSW & FOOTC Recognition |  |
| Schematic 21 Logic PS, Buck Regulator     |  |
| Schematic 22 Relay Board Top              |  |
| Schematic 23 Relay Board V-I-Sensors      |  |
| Schematic 24 Display Board Page 1         |  |
| Schematic 25 Display Board Page 2         |  |
| Schematic 26 Connector Panel              |  |
| Printed Circuit Board 1 Relay Board Top   |  |
| Printed Circuit Board 2 Main Board        |  |
| Printed Circuit Board 3 Display Board     |  |
| Assembly Drawing 1 Back Plate Assembly    |  |
| Assembly Drawing 2 Front Housing Assembly |  |
| Assembly Drawing 3 Final Assembly 1       |  |
| Assembly Drawing 4 Final Assembly 2       |  |
| Assembly Drawing 5 Final Assembly 3       |  |
| Assembly Drawing 6 Final Assembly 4       |  |
| Assembly Drawing 7 Final Assembly 5       |  |
| Assembly Drawing 8 Final Assembly 6       |  |
| Assembly Drawing 9 Final Assembly 7       |  |

# **LIST OF FIGURES**

| Figure 2 – 1 Layout of controls, indicators, and receptacles on the front panel             | 8  |
|---------------------------------------------------------------------------------------------|----|
| Figure 2 – 2 Layout of connectors and controls on the rear panel                            | 16 |
| Figure 3 – 1 Power setting versus maximum voltage (Vpeak) CUT                               | 25 |
| Figure 3 – 2 Power setting versus maximum voltage (Vpeak) COAG                              | 25 |
| Figure 3 – 4 Power setting versus maximum voltage (Vpeak) Bovie® BIPOLAR                    | 26 |
| Figure 3 – 3 Power setting versus maximum voltage (Vpeak) BIPOLAR Macro, Micro and Standard | 26 |
| Figure 3 – 5 Output power all modes versus power setting at rated loads                     | 27 |
| Figure 3 – 6 Output power versus impedance for Cut I mode                                   | 28 |
| Figure 3 – 7 Output power versus impedance for Cut II mode                                  | 28 |
| Figure 3 – 8 Output power versus impedance for Blend (1, 2, 3, 4) mode                      | 29 |
| Figure 3 – 9 Output power vs impedance for Pinpoint mode                                    | 29 |
| Figure 3 – 10 Output power vs impedance for Spray mode                                      | 30 |
| Figure 3 – 11 Output power vs impedance for Gentle Coagulation mode                         | 30 |
| Figure 3–13 Output power vs impedance for Micro Bipolar mode                                | 31 |
| Figure 3 – 12 Output power vs impedance for Macro Bipolar mode                              | 31 |
| Figure 3 – 15 Output power vs impedance for Bovie. Bipolar (Continuous, Non Pulsing) mode   | 32 |
| Figure 3 – 14 Output power vs impedance for Standard Bipolar mode                           | 32 |
| Figure 3– 16 Cut I Output Waveform (300 Ohm Load)                                           | 33 |
| Figure 3– 17 Cut II Output Waveform (300 Ohm Load)                                          | 33 |
| Figure 3– 19 Cut II Output Waveform (300 Ohm Load)                                          | 34 |
| Figure 3– 18 Blend 1 Output Waveform (2000 Ohm Load)                                        | 34 |
| Figure 3– 21 Blend 3 Output Waveform (2000 Ohm Load)                                        | 35 |
| Figure 3– 20 Blend 2 Output Waveform (2000 Ohm Load)                                        | 35 |
| Figure 3– 22 Blend 4 Output Waveform (2000 Ohm Load)                                        | 36 |
| Figure 3– 22 Blend 4 Output Waveform (2000 Ohm Load)                                        | 36 |
| Figure 3– 25 Spray Coagulation Output Waveform (3000 Ohm Load)                              | 37 |
| Figure 3– 24 Spray Coagulation Output Waveform (2000 Ohm Load)                              | 37 |
| Figure 3– 27 Macro Bipolar Output Waveform (1000 Ohm Load)                                  | 38 |
| Figure 3–26 Gentle Coagulation Output Waveform (100 Ohm Load                                |    |
| Figure 3– 19 Cut II Output Waveform (300 Ohm Load)                                          |    |
| Figure 3– 18 Blend 1 Output Waveform (2000 Ohm Load)                                        |    |
| Figure 3– 21 Blend 3 Output Waveform (2000 Ohm Load)                                        | 40 |

| Figure 3– 20 Blend 2 Output Waveform (2000 Ohm Load)                  |    |
|-----------------------------------------------------------------------|----|
| Figure 3– 23 Pinpoint Coagulation Output Waveform (2000 Ohm Load)     | 41 |
| Figure 3– 22 Blend 4 Output Waveform (2000 Ohm Load)                  | 41 |
| Figure 3– 25 Spray Coagulation Output Waveform (3000 Ohm Load)        | 42 |
| Figure 3– 24 Spray Coagulation Output Waveform (2000 Ohm Load)        | 42 |
| Figure 3– 27 Macro Bipolar Output Waveform (1000 Ohm Load)            | 43 |
| Figure 3– 26 Gentle Coagulation Output Waveform (100 Ohm Load)        | 43 |
| Figure 3– 29 Standard Bipolar Output Waveform (200 Ohm Load)          | 44 |
| Figure 3– 28 Micro Bipolar Output Waveform (800 Ohm Load)             | 44 |
| Figure 3– 30 Bovie Bipolar Output Waveform (25 Ohm Load)              | 45 |
| Figure 4 – 1 Functional Block Diagram of the Bovie® OR PRO 300 system | 47 |
| Figure 4 – 1 Functional Block Diagram of the Bovie® OR PRO 300 system | 47 |
| Figure 5 – 1 Fuse holder                                              | 61 |
| Figure 5 – 2 Fuse location                                            | 62 |

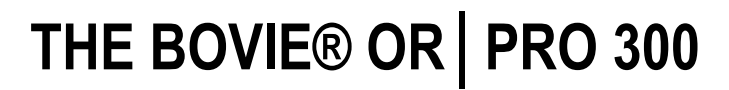

This section includes the following information:

- Functional Description
- Unit Description
- o Safety Precautions when Repairing the Generator

#### CAUTIONS:

Read all warnings, cautions, and instructions provided with this generator before using including those contained within this Service Guide document and the associated User Guide provided with each unit which are specific for the intended generator application of Human Use or Veterinary Use.

Read the instructions, warnings, and cautions provided with electrosurgical accessories before using. Specific instructions are not included in this manual.

# FUNCTIONAL DESCRIPTION

The Bovie<sup>®</sup> OR PRO 300 Electrosurgical Generator is used to deliver RF energy via an assortment of surgical devices to cut and coagulate different kinds of tissue.

The Bovie<sup>®</sup> OR PRO 300 includes digital technology. This new technology is evident in the self-checking circuitry and error code readouts. The unit offers monopolar and bipolar electrosurgical operations.

The following are Bovie® OR PRO 300 key advantages and benefits:

## • Power capabilities

Up to 300 watts of pure cut in the Cut 1 mode @ 300  $\Omega$ 

Up to 300 watts of pure cut in the Cut II mode @ 300  $\Omega$ 

Up to 200 watts of Blend @ 300  $\Omega$ 

Up to 120 watts of Pinpoint/Spray Coagulation @ 500  $\Omega$ 

Up to 120 watts of Gentle Coagulation @ 125  $\boldsymbol{\Omega}$ 

Up to 50-80 watts of Bipolar @ 50-100  $\Omega$ 

Up to 225 watts of Bovie® Bipolar @ 25  $\Omega$ 

## • Two Cut Modes, Cut I & Cut II

Two cut modes give the surgeon flexibility to cut all types of tissue without losing performance.

Cut I generates constant output power over a wide range of impedances. Refer to Appendix A, Technical Specifications section of this guide.

Cut II is a softer cut that generates constant output power with a lower voltage over a small range of impedances suggested for laparoscopic procedures. Refer to Appendix A, Technical Specifications section of this guide.

## • Four Levels of Blend

The Blend mode is a combination of cutting and hemostasis. The OR PRO 300 gives the surgeon freedom to adjust the desired level of hemostasis. A level setting of 1 is minimal blend with maximum cutting effect. A level setting of 4 is maximum hemostasis (blend) with minimal cutting effect. This adjustment is easily achieved by a incremental 4-level adjustment. Refer to Section 2, Controls, Indicators, and Receptacles, Cut and Blend Controls. The Blend mode improves the rate of targeted tissue desiccation without increasing the power delivered by the generator.

#### • Three levels of coagulation: Pinpoint, Spray and Gentle Coagulation

- Pinpoint provides precise control of bleeding in localized areas.
- o Spray provides greater control of bleeding in highly vascular tissue over broad surface areas.
- Gentle provides a more intense coagulation than in other modes. For instance, when Coagulation is necessary in short amounts of time, reduced electrode carbonization is provided.

#### • Macro Bipolar Mode

The Macro Bipolar Mode provides delicate Bipolar coagulation effects to prevent tip tissue adhesion and carbonization.

#### Micro Bipolar Mode

The Micro Bipolar Mode provides precise Bipolar coagulation effects.

#### Standard Bipolar Mode

The Standard Bipolar Mode provides power for conventional Bipolar output.

#### Bovie® Bipolar Mode

The Bovie® Bipolar Mode is a special pulsing coagulation mode that delivers quick, precise and powerful coagulation to achieve optimal surgical fusion effects to most tissue types.

#### • Four Bipolar Modes with an Auto Bipolar option and Virtual Ammeter LED Display

For procedures requiring Bipolar output power, the generator offers the surgeon four Bipolar modes (Macro, Micro and

Standard and Bovie® Bipolar). The generator also offers a virtual ammeter that displays the RF current flowing during bipolar applications. Use the Auto Bipolar option to set up bipolar mode parameters and select Virtual Ammeter display features.

• Presets

The surgeon can store 10 user-defined RF presets and 6 interface Set-Up Preferences presets for easy recall of frequently used settings.

#### Return electrode sensing and contact quality monitoring

The OR PRO 300 incorporates a return electrode contact quality monitoring system (Bovie NEM<sup>™</sup>). This system detects the type of return electrode: solid or split. The system also continually monitors the contact quality between the patient and the split return electrode. This feature is designed to minimize patient burns at the return electrode site.

#### NOTICES:

The Bovie NEM<sup>™</sup> system recommends that you use a split return electrode. Before activation, pad placement and visual verification of the split return electrode (split pad) indicator on the front panel is recommended. After connecting the split pad to the generator and placing the split pad securely to the patient, give the unit 3 seconds to recognize the split pad. The split pad indicator will illuminate green. If the split pad and cord are attached to the generator without secure contact to the patient, the alarm indicator will illuminate red.

#### • FDFSTM (Fast Digital Feedback System)

The FDFSTM (Fast Digital Feedback System) measures voltage and current at 5,000 times a second and immediately adjusts the power to varying impedance during the electrosurgical procedure. The unit's digital technology senses and responds to changes in tissue density. Unlike analog, this feature reduces the need to adjust power settings manually with varying tissue impedance.

#### • User-Friendly Design

Digital interface with membrane switch feature selection.

#### Three Front Panel Accessory Connections and Two Rear Panel Footswitch Connections

These connectors accept the latest monopolar and bipolar instruments. Refer to Section 2, Controls, Indicators, and Receptacles to learn more. Monopolar 1 connector accepts a standard 3-pin monopolar connector or adaptor (A1255A) for foot-controlled accessories. Monopolar 2 connector accepts a standard 3-pin monopolar connector for connecting standard monopolar accessories to the generator. The front panel also allows for a standard Bipolar accessory.

The rear panel monopolar footswitch connector accepts a Bovie® Monopolar Footswitch (BV-1253B). The rear panel bipolar footswitch connector accepts a Bovie® Bipolar Footswitch (BV-1254B).

#### • Memory

The unit automatically powers up to the last activated mode and power settings.

Isolated RF output

This minimizes the potential of alternate site burns.

#### • Self diagnostics

These diagnostics continually monitor the unit to ensure proper performance.

# **UNIT DESCRIPTION**

The Bovie<sup>®</sup> OR PRO 300 is a self-contained unit, consisting of the main enclosure and power cord. The main components incorporated in the generator include:

- Front Panel Components Power switch; membrane switches to control power output and mode selection; receptacles for connecting electrosurgical accessories; and indicators that show the current settings, patient return electrode status, and footswitch status.
- Rear Panel Components Volume control; bipolar and monopolar footswitch receptacles; power cable receptacle and fuse holder; equipotential grounding stud; and remote accessory receptacle.
- Internal Components Display board; main board; speaker board; relay board; power supply; and cables.

# SAFETY PRECAUTIONS WHEN REPAIRING THE GENERATOR

Before servicing the Bovie® OR PRO 300, it is important that you read, understand, and follow the instructions supplied with the generator. Also, be familiar with any other equipment used to install, test, adjust, or repair the generator.

## General Warnings, Cautions, and Notices

#### To promote the safe use of the Bovie® Surgi-Center | PRO, please refer to the User's Guide

for standard operating precautions. Read all warnings, cautions, and instructions provided with this generator before using including those contained within this Service Guide document and the associated User Guide provided with each unit which are specific for the intended generator application of Human Use or Veterinary Use.

#### WARNING:

Use the generator only if the self-test has been completed as described. Otherwise, inaccurate power outputs may result.

#### CAUTION:

Do not stack equipment on top of the generator or place the generator on top of any electrical equipment. These configurations are unstable and/or do not allow adequate cooling.

Provide as much distance as possible between the electrosurgical generator and other electronic equipment (such as monitors). An activated electrosurgical generator may cause electrical interference with them.

Do not turn the activation tone down to an inaudible level. The activation tone alerts the surgical team when an accessory is active.

#### NOTICE:

If required by local codes, connect the generator to the hospital equalization (grounding) connector with an equipotential cable.

Connect the power cord to a wall receptacle having the correct voltage. Otherwise, product damage may result.

## **Active Accessories**

#### WARNING:

Shock Hazard - Do not connect wet accessories to the generator.

Shock Hazard - Ensure that all accessories and adapters are correctly connected and that no metal is exposed.

#### CAUTION:

Accessories must be connected to the proper receptacle type. In particular, bipolar accessories must be connected to the Bipolar Instrument receptacle only. Improper connection may result in inadvertent generator activation.

Set power levels to the lowest setting before testing an accessory.

# Fire / Explosion Hazards

#### WARNING:

**Explosion Hazard –** Do not install the generator in the presence of flammable anesthetics, gases, liquids, or objects.

**Fire Hazard** – Do not place active accessories near or in contact with flammable materials (such as gauze or surgical drapes). Electrosurgical accessories that are activated or hot from use can cause a fire. Use a holster to hold electrosurgical accessories safely away from personnel and flammable materials.

Fire Hazard - Do not use extension cords.

**Fire Hazard** – For continued protection against fire hazard, replace fuses only with fuses of the same type and rating as the original fuse.

#### WARNING:

Connect the generator power cord to a properly grounded receptacle. Do not use power plug adapters.

Do not connect a wet power cord to the generator or to the wall receptacle.

To allow stored energy to dissipate after power is disconnected (caps discharge), wait at least five minutes before replacing parts.

Always turn off and unplug the generator before cleaning.

Do not touch any exposed wiring or conductive surfaces while the generator is disassembled and energized. Never wear a grounding strap when working on an energized generator.

When taking troubleshooting measurements use appropriate precautions such as using isolated tools and equipment, using the "one hand rule," etc.

Potentially lethal AC and DC voltages are present in the AC line circuitry, high voltage DC circuitry, and associated mounting and heat sink hardware described in this manual. These potentials are not isolated from the AC line. Take appropriate precautions when testing and troubleshooting this area of the generator.

High frequency, high voltage signals that can cause severe burns are present in the RF output stage and in the associated mounting and heat sink hardware. Take appropriate precautions when testing and troubleshooting this area of the generator.

## Servicing

#### CAUTION:

Read all warnings, cautions, and instructions provided with this generator before using including those contained within this Service Guide document and the associated User Guide provided with each unit which are specific for the intended generator application of Human Use or Veterinary Use.

The generator contains electrostatic-sensitive components. When repairing the generator, work at a static-control workstation. Wear a grounding strap when handling electrostatic-sensitive components, except when working on an energized generator. Handle circuit boards by their nonconductive edges. Use an anti-static container for transport of electrostatic-sensitive components and circuit boards.

# Cleaning

#### WARNING:

Non-flammable agents should be used for cleaning and disinfection wherever possible.

Electric Shock Hazard - Always turn off and unplug the generator before cleaning.

#### NOTICE:

Do not clean the generator with abrasive cleaning or disinfectant compounds, solvents, or other materials that could scratch the panels or damage the generator.

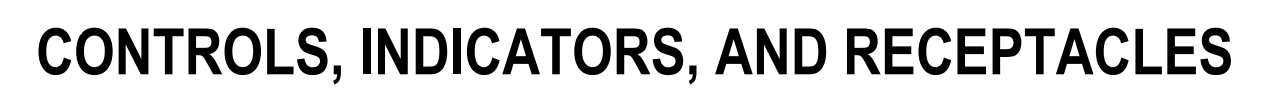

This section describes:

- $\circ \quad \text{The Front and Rear Panels} \\$
- o Controls, Indicators, Receptacles, and Ports

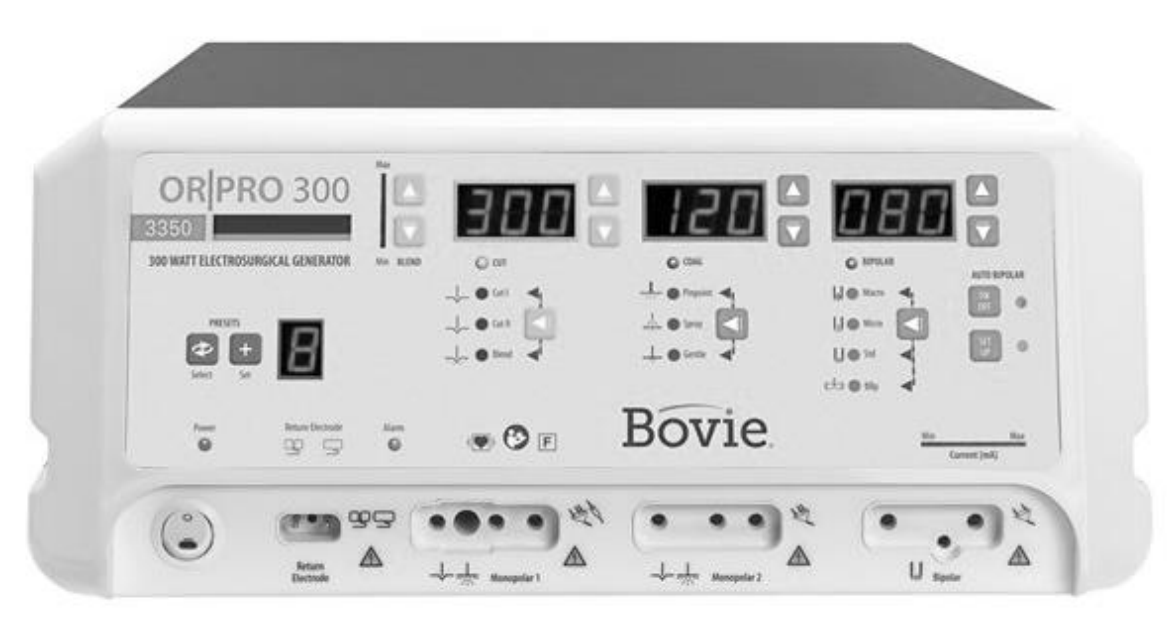

Figure 2 – 1 Layout of controls, indicators, and receptacles on the front panel

**Symbols on the Front Panel** Refer to the following table for descriptions of symbols found on the front panel of the Bovie<sup>®</sup> OR | PRO 300.

|                  | DESCRIPTION                  |
|------------------|------------------------------|
| Cut Controls     |                              |
|                  | Cut Modes (Cut I and Cut II) |
| <u></u>          | Blend Mode                   |
| Coag Controls    |                              |
|                  | Pinpoint Mode                |
| <u> </u>         | Spray Mode                   |
|                  | Gentle Mode                  |
| Bipolar Controls |                              |
|                  | Macro Bipolar Mode           |
|                  | Micro Bipolar Mode           |
| <b>.</b>         | Standard Bipolar Mode        |
|                  | Bovie Bipolar Mode           |

# Symbols on the Front Panel Continued

Refer to the following table for descriptions of symbols found on the front panel of the Bovie® OR PRO 300.

| SYMBOLS          | DESCRIPTION                                                                  |
|------------------|------------------------------------------------------------------------------|
| Selection        |                                                                              |
|                  | Select / Toggle / Adjust Settings                                            |
|                  |                                                                              |
| Ŷ                | Select                                                                       |
| Ì                |                                                                              |
| +                | Set                                                                          |
| Indicators       |                                                                              |
|                  |                                                                              |
|                  | Split Return Electrode                                                       |
|                  |                                                                              |
|                  | Solid Return Electrode                                                       |
| Regulatory Symb  | οίοαν                                                                        |
|                  |                                                                              |
|                  | Mandatory: Refer to instruction manual / guide                               |
|                  |                                                                              |
|                  | Defibrillator Proof Type CF Equipment                                        |
|                  |                                                                              |
|                  | DE lacted another connections are isolated from earth of high from upon      |
|                  | RF Isolated – patient connections are isolated from earth at high frequency. |
|                  |                                                                              |
| 14               | Warning: Dangerous voltage                                                   |
| Power Switch and | d Receptacles                                                                |
| $\cap$           |                                                                              |
| $\cup$           | Power OFF                                                                    |
|                  | Power ON                                                                     |
|                  | Fower ON                                                                     |
|                  | Poturn Electrode (Split)                                                     |
|                  | Return Electrode (Spiit)                                                     |
|                  |                                                                              |
|                  | Return Electrode (Solid)                                                     |
| R                |                                                                              |
| HAB L            | Monopolar Handpiece 1 - (for 3-pin monopolar connection)                     |
| <L               |                                                                              |
| A                | Monopolar Handpiece 1 - (for single plug monopolar connection)               |
| V_               |                                                                              |
| HH               | Monopolar Handpiece 2                                                        |
|                  |                                                                              |
| E\$              | Bipolar Handpiece                                                            |
|                  |                                                                              |

#### Preset / SetUp Preferences Display

Preset indicates the current selection of one of the 10 RF presets (0-9). Indicates the current selection of one of the 6 Bipolar Setup Preferences presets (a-f) in Bipolar "setup". Also indicates a dash "–" when a Preset is not selected.

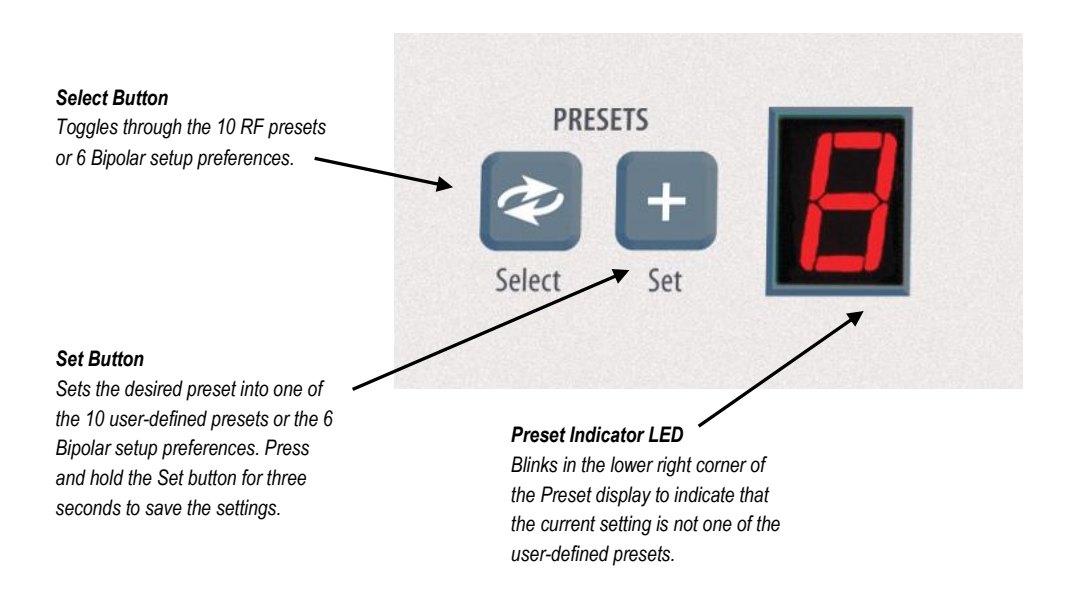

#### NOTICES:

The Bovie. OR PRO 300 incorporates 10 RF presets that are factory set to zero watts and can be programmed to your preferred settings.

Set and Select are disabled while the unit is activated.

# MONOPOLAR POWER OUTPUT MODES

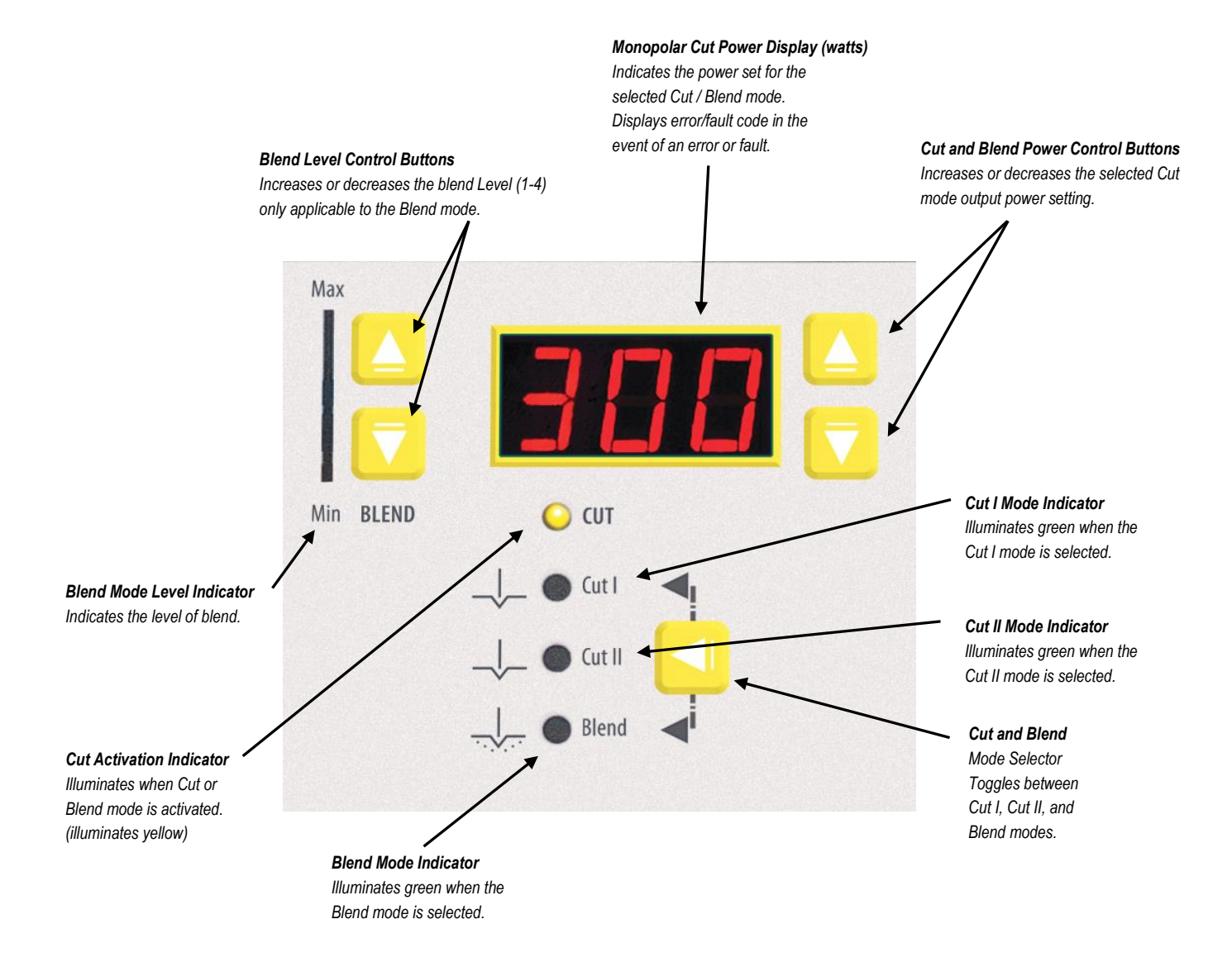

# COAG CONTROLS

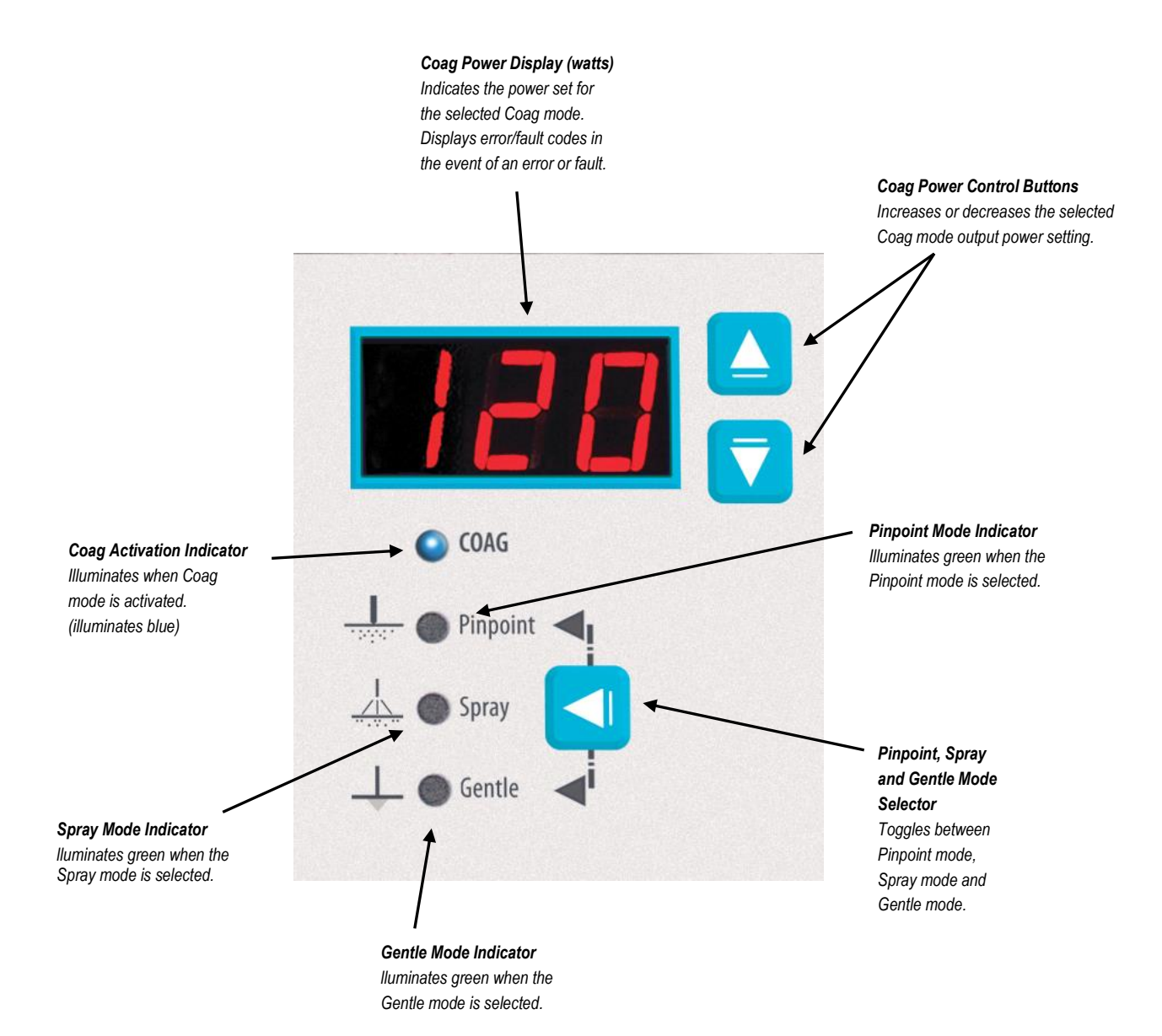

# **BIPOLAR MODE AND AUTO BIPOLAR CONTROLS**

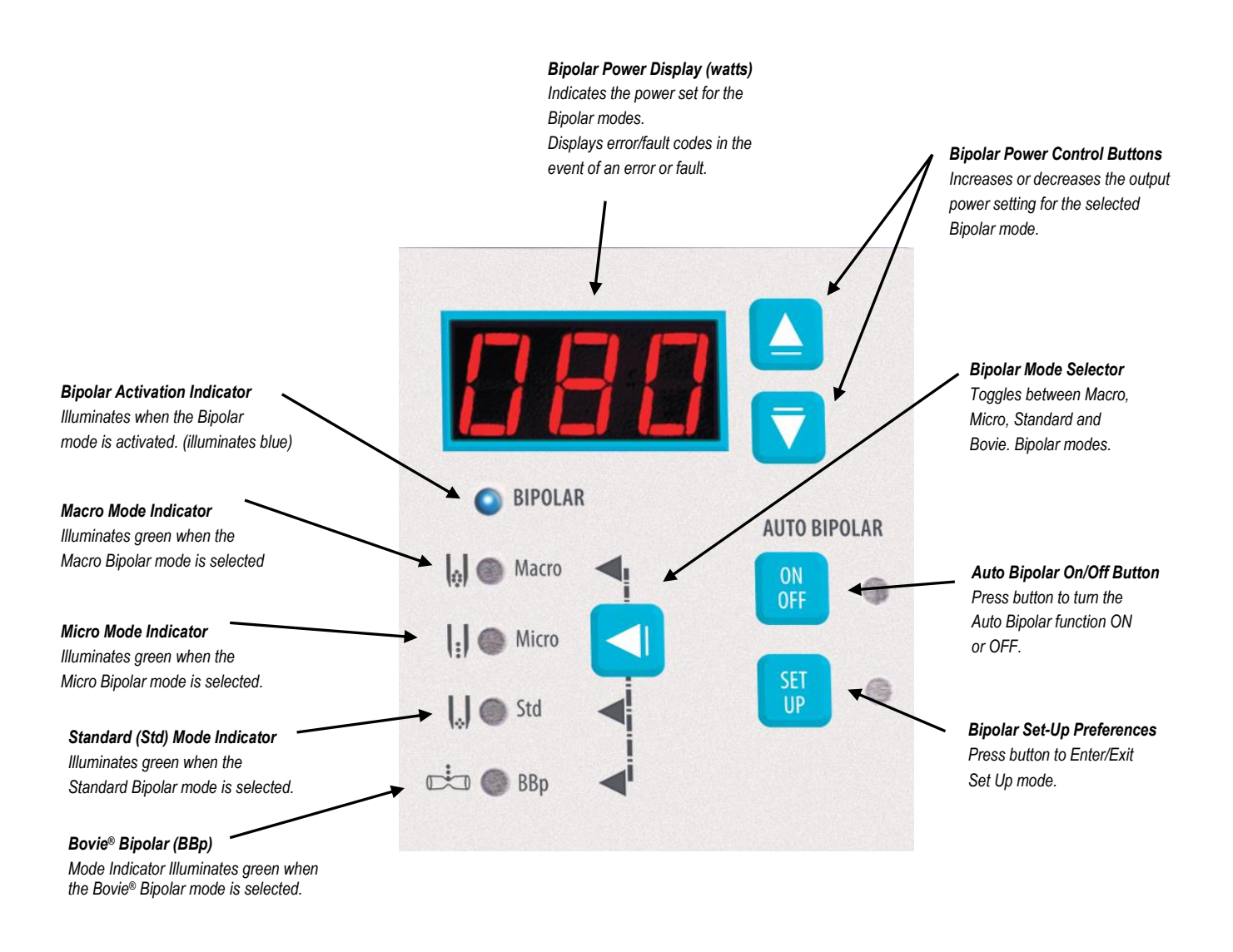

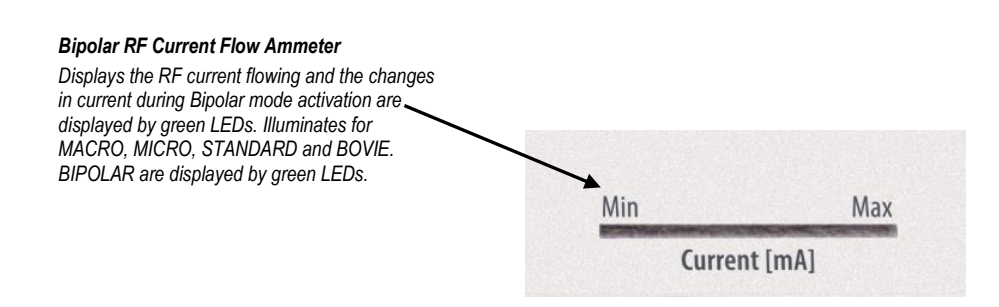

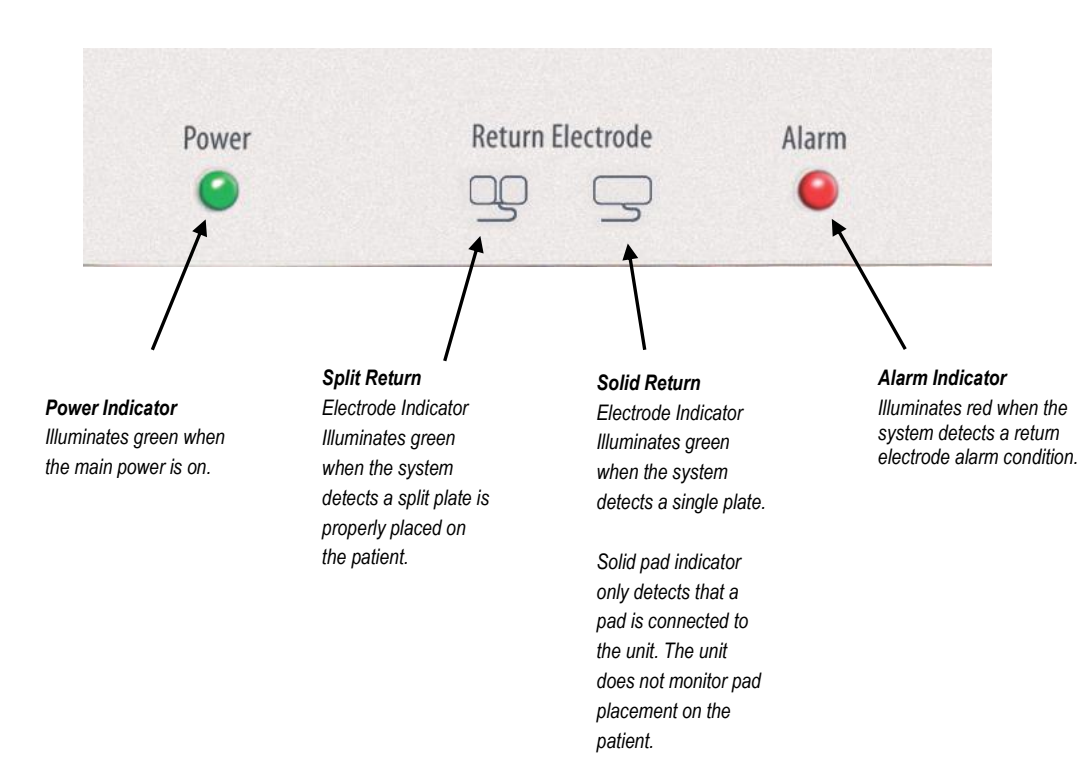

# **POWER SWITCH AND RECEPTACLES**

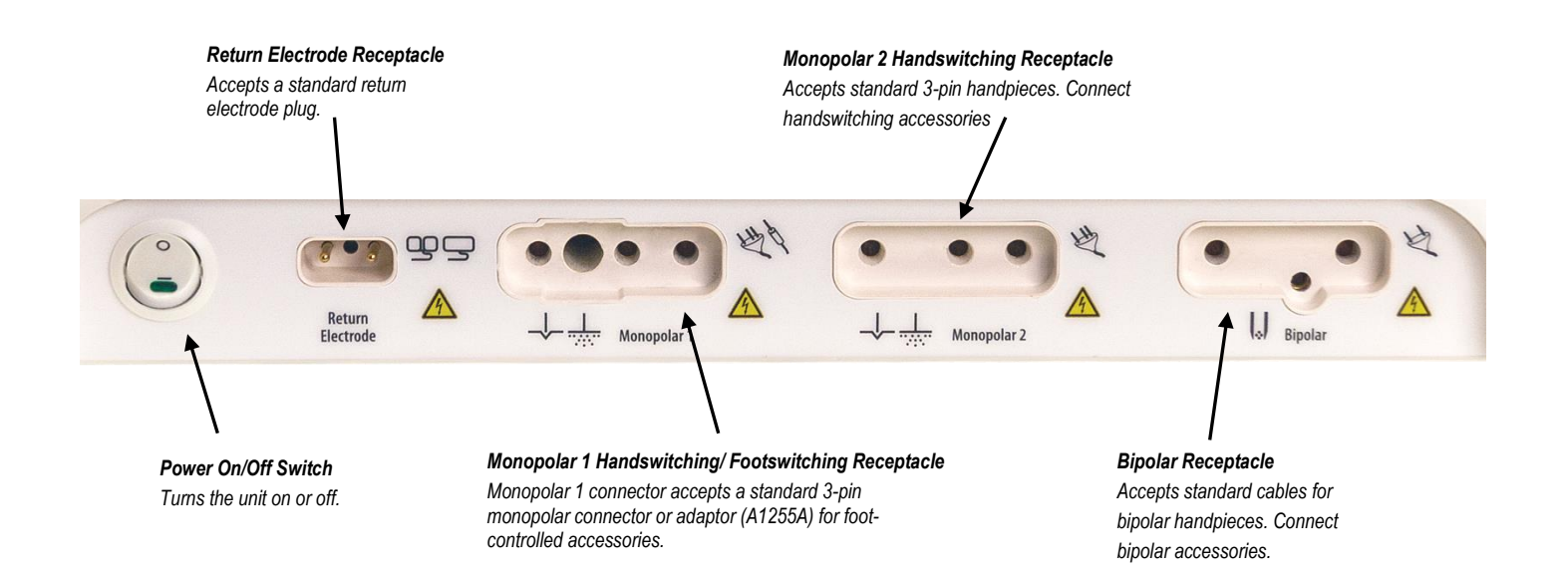

# **REAR PANEL**

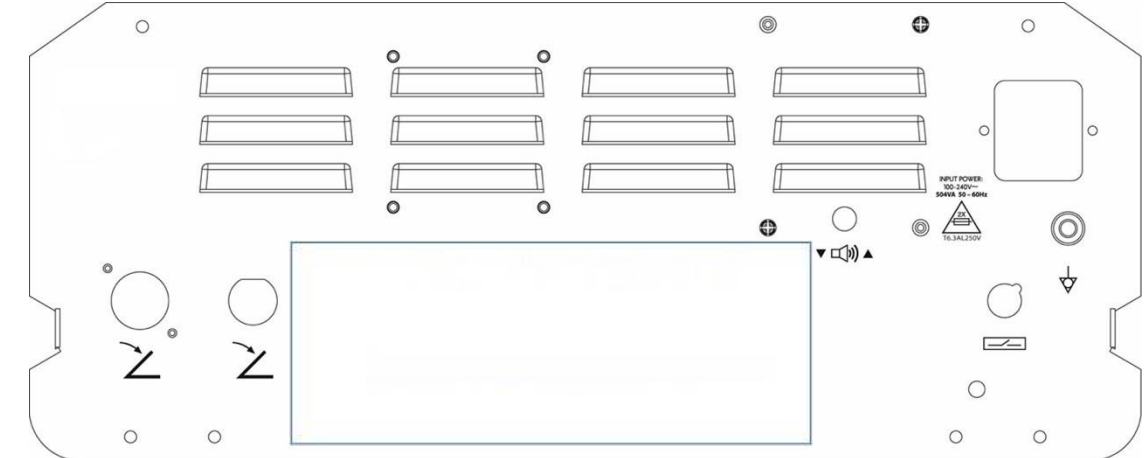

Figure 2 – 2 Layout of connectors and controls on the rear panel

# Symbols on the Rear Panel

Refer to the following table for descriptions of symbols found on the rear panel of the Bovie® OR PRO 300.

| SYMBOLS    | DESCRIPTION                                                 |
|------------|-------------------------------------------------------------|
| $\forall$  | Equipotential Ground Stud                                   |
| MD         | Medical Device                                              |
| UDI        | Unique Device Identifier                                    |
| REF        | Reference Number                                            |
| SN         | Serial Number                                               |
|            | Non-ionizing Radiation                                      |
| ▼⊲)▲       | Volume Control                                              |
|            | Danger - Explosion Risk If Used With Flammable Anesthetics. |
| $\bigcirc$ | Fuse Enclosed                                               |
|            | Relay Connector                                             |
| $\sim$     | Monopolar Footswitch Input Jack (Far left)                  |
| $\sim$     | Bipolar Footswitch Input Jack                               |
|            | Manufacturer                                                |
| -ii        | Caution, Consult Accompanying Documents                     |
| X          | Do Not Dispose of Unit in Municipal Waste Stream.           |
|            | NOTICE                                                      |

Please note that infected medical devices must be disposed of as medical/biohazard waste and cannot be included in used electronic equipment disposal/recycling programs. In addition, certain electronic products must be returned directly to Symmetry Surgical. Contact your Bovie® sales representative for return instructions.

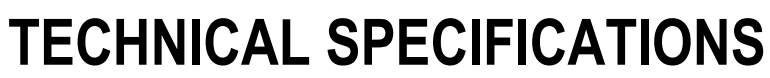

All specifications are nominal and subject to change without notice. A specification referred to as "typical" is within  $\pm$  20% of a stated value at room temperature (25° C / 77° F) and a nominal input power voltage.

# PERFORMANCE CHARACTERISTICS

# Input Power

| Input Voltage                         | 100-240V~ Å} 10%  |
|---------------------------------------|-------------------|
| Mains line frequency range (nominal): | 50 – 60 Hz        |
| Power consumption:                    | 560 VA            |
| Fuses (two):                          | 6.3 A (slow blow) |

## **Duty Cycle**

Under maximum power settings and rated load conditions (Cut I, 300 watt @ 300 ohm load), the generator is suitable for activation times of 10 seconds ON followed by 30 seconds OFF for 30 minutes.

The internal temperature of the unit is continuously monitored. If the temperature rises above 750 C, the alert will sound and output power will be deactivated.

## **Dimensions and Weight**

| Width  | 37.5 cm (14.75 in.) | Depth  | 46 cm (18.1 in.)     |
|--------|---------------------|--------|----------------------|
| Height | 16.5 cm (6.5 in.)   | Weight | < 9.07 kg (< 20 lbs) |

# **Operating Parameters**

| Ambient temperature range | 10° to 40° C                                                                                                    |
|---------------------------|----------------------------------------------------------------------------------------------------|
| Relative humidity         | 30% to 75%, non-condensing                                                                                                    |
| Atmospheric pressure      | 70kPa to 106kPa                                                                                                    |
| Warm-up time              | If transported or stored at temperatures outside the operating temperature range, allow one hour for the generator to reach room temperature before use. |

## Transport

| Ambient temperature range | -40° to +70° C                      |  |
|---------------------------|-------------------------------------|--|
| Relative humidity         | 10% to 100%, including condensation |  |
| Atmospheric pressure      | 50kPa to 106kPa                     |  |

# Storage

| Ambient temperature range10° to 30° C |                            |
|---------------------------------------|----------------------------|
| Relative humidity                     | 30% to 75%, non-condensing |
| Atmospheric pressure                  | 50kPa to 106kPa            |

Generator should fit on all standard Carts for monopolar generators. The device should be stored and used in a room temperature of approximately 77° F/25° C.

# Audio Volume

The audio levels stated below are for activation tones (cut, coag, and bipolar) and alert tones (return electrode and system alerts) at a distance of one meter. Alert tones meet the requirements for IEC 60601-2-2.

## **Activation Tone**

| Volume (adjustable) | ≥ 40 dB                                                                                                    |
|---------------------|----------------------------------------------------------------------------------------------------|
| Frequency           | All Cut Modes: 610 Hz Å} 10 Hz<br>All Coagulation Modes: 910 Hz Å} 10 Hz<br>Simultaneous Spray Mode: 1667 Hz Å} 50 Hz<br>All Bipolar Modes: 910 Hz Å} 10 Hz |
| Duration            | Continuous while the generator is activated                                                                                                    |

## Alert Tone

| Volume (not adjustable)     | > 65 dB                                                                                                    |
|-----------------------------|----------------------------------------------------------------------------------------------------|
| Audio Bipolar Current Tones | Current Up Tone = 1667Hz +/- 50Hz for 100ms +/- 10ms<br>Current Down Tone = 610Hz +/- 10 Hz for 100ms +/- 10m |

## Fault Tone

| Volume (not adjustable) | > 65 dB                                                                                                    |  |
|-------------------------|----------------------------------------------------------------------------------------------------|--|
| Audio Fault Tone        | 2.4 kHz 450 milliseconds / 1.2 kHz 450 milliseconds                                                           |  |
| Ammeter Tone & Volume   | Current Up Tone = 1667Hz +/- 50Hz for 100ms +/- 10ms<br>Current Down Tone = 610Hz +/- 10 Hz for 100ms +/- 10m |  |

#### **Return Electrode Sensing**

The system presents audible and visible alerts when it senses no return electrode.

| Solid | Trip resistance: $0 \Omega$ to $8 \Omega Å$ 1 $\Omega$<br>Continuous measurement:<br>Once the system establishes the solid return electrode resistance, an increase to $20 \Omega - 25 \Omega$ in<br>resistance will cause an alert. When the alert condition exists, the system deactivates output power. |
|-------|----------------------------------------------------------------------------------------------------|
| Split | <ul> <li>Trip resistance: 10 Ω Å} 5 Ω to 135 Ω Å} 10 Ω</li> <li>Continuous measurement:</li> <li>Once the system establishes the split return electrode resistance, an increase of 40% in resistance will cause an alert. When the alert condition exists, the system deactivates output power.</li> </ul> |

# High Frequency (RF) Leakage Current

| Bipolar Micro, Macro leakage current | < 63 mA <sub>ms</sub>  |
|--------------------------------------|------------------------|
| Bipolar Standard leakage current     | < 50 mA <sup>ms</sup>  |
| Bovie Bipolar leakage current        | < 105 mA <sub>ms</sub> |
| Monopolar RF leakage current         | < 150 mA <sub>ms</sub> |

# **Operating Conditions**

RF energy is generated and passed through an interconnecting cable to an accessory where the energy is delivered to cut, coagulate and ablate tissue.

# STANDARDS AND IEC CLASSIFICATIONS

## Class I Equipment (IEC 60601-1)

Equipment protection against electric shock by (Earthed) additional protection to basic insulation through means of connecting exposed conductive parts to the protective Earth in the fixed wiring of the installation.

## Type CF Equipment (IEC 60601-1) / Defibrillator Proof

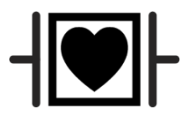

The Bovie<sup>®</sup> OR PRO 300 provides a high degree of protection against electric shock, particularly regarding allowable leakage currents. It is type CF equipment. Patient connections are isolated from earth and resist the effects of defibrillator discharge.

## Spill Resistance (IEC 60601-2-2)

The generator enclosure is constructed so that liquid spillage in normal use does not wet electrical insulation or other components which, when wet, are likely to affect adversely the safety of the generator.

## Electromagnetic Interference

When other equipment is placed on or beneath a Bovie<sup>®</sup> OR PRO 300, the unit can be activated without interference. The generator minimizes electromagnetic interference to video equipment used in the operating room.

## Electromagnetic Compatibility (IEC 60601-1-2 and IEC 60601-2-2)

The Bovie® OR PRO 300 complies with the appropriate IEC 60601-1-2 and IEC 60601-2-2 specifications regarding electromagnetic compatibility.

## Voltage Transients (Emergency Generator Mains Transfer)

The Bovie<sup>®</sup> OR PRO 300 operates in a safe manner when the transfer is made between line AC and an emergency generator voltage source.

# **OUTPUT CHARACTERISTICS**

## Maximum Output for Monopolar and Bipolar Modes

Power readouts agree with actual power into rated load to within 20% or 5 watts, whichever is greater.

| Mode                       | Max<br>Power | Rated Load | Output Frequency      | Repetition Rate                    | Duty Cycle                 | Vpeak max | Crest<br>Factor*<br>(Rated Load) |
|----------------------------|--------------|------------|-----------------------|------------------------------------|----------------------------|-----------|----------------------------------|
| Cut I                      | 300 W        | 300 Ω      | 490 kHz ± 4.9 kHz     | N/A                                | N/A                        | 1000V     | 1.7 ± 20%                        |
| Cut II                     | 300 W        | 300 Ω      | 490 kHz ± 4.9 kHz     | N/A                                | N/A                        | 750V      | 1.7 ± 20%                        |
| Blend (1)                  | 200 W        | 300 Ω      | 490 kHz ± 4.9 kHz     | 30 kHz ± 5 kHz                     | 75% duty cycle             | 1320V     | 1.8 ± 20%                        |
| Blend (2)                  | 200 W        | 300 Ω      | 490 kHz ± 4.9 kHz     | 30 kHz ± 5 kHz                     | 62.5% duty cycle           | 1475V     | 2.0 ± 20%                        |
| Blend (3)                  | 200 W        | 300 Ω      | 490 kHz ± 4.9 kHz     | 30 kHz ± 5 kHz                     | 50% duty cycle             | 1650V     | 2.2 ± 20%                        |
| Blend (4)                  | 200 W        | 300 Ω      | 490 kHz ± 4.9 kHz     | 30 kHz ± 5 kHz                     | 37.5% duty cycle           | 1870V     | 2.4 ± 20%                        |
| Pinpoint Coag              | 120 W        | 500 Ω      | 490 kHz ± 4.9 kHz     | $30 \text{ kHz} \pm 5 \text{ kHz}$ | 25% duty cycle             | 1800V     | 3.1 ± 20%                        |
| Spray Coag                 | 120 W        | 500 Ω      | 350 to 450 kHz        | 20 to 45 kHz                       | 5.9 to 14.2%<br>duty cycle | 4000V     | 6.0 ± 20%                        |
| Gentle Coag                | 120 W        | 125 Ω      | 490 kHz $\pm$ 4.9 kHz | N/A                                | N/A                        | 450V      | 1.6 ± 20%                        |
| Macro Bipolar              | 150 W        | 100 Ω      | 490 kHz $\pm$ 4.9 kHz | N/A                                | N/A                        | 800V      | 1.5 ± 20%                        |
| Micro Bipolar              | 80 W         | 100 Ω      | 490 kHz ± 4.9 kHz     | N/A                                | N/A                        | 500V      | 1.5 ± 20%                        |
| Standard Bipolar           | 50 W         | 50 Ω       | 490 kHz ± 4.9 kHz     | N/A                                | N/A                        | 250V      | 1.5 ± 20%                        |
| Bovie <sup>®</sup> Bipolar | 225 W        | 25 Ω       | 490 kHz ± 4.9 kHz     | N/A                                | N/A                        | 250V      | 1.5 ± 20%                        |

• an indication of a waveform's ability to coagulate bleeders without a cutting effect.

# **EMC COMPLIANCE**

Special precautions should be taken regarding the OR PRO 300. Medical Electrical Equipment needs special precautions regarding EMC and needs to be installed and put into service according to the EMC information provided in this manual.

Understand that only the Accessories supplied with or ordered from Bovie<sup>®</sup> should be used with your device. The use of accessories, transducers, and cables other than those specified, may result in increased Emissions or decreased Immunity of the OR | PRO 300. The Bovie<sup>®</sup> OR | PRO 300 and its accessories are not suitable for interconnection with other equipment.

Portable and mobile RF communications equipment can affect Medical Electrical Equipment. The Bovie<sup>®</sup> OR PRO 300 should not be used adjacent to or stacked with other equipment and that if adjacent or stacked use is necessary, the OR PRO 300 should be observed to verify normal operation in the configuration in which it will be used.

Recommended separation distances between portable and mobile RF communications equipment and the OR PRO 300

The OR PRO 300 is intended for use in an electromagnetic environment in which radiated RF disturbances are controlled. The customer or the user of the OR PRO 300 can help prevent electromagnetic interference by maintaining a minimum distance between portable and mobile RF communications equipment (transmitters) and the OR PRO 300 as recommended below, according to the maximum output power of the communications equipment.

| Rated maximum output power | Separation distance according to frequency of transmitter        |                                                                  |                                                                 |  |  |
|----------------------------|------------------------------------------------------------------|------------------------------------------------------------------|-----------------------------------------------------------------|--|--|
| of transmitter<br>W        | 150 kHz to 80 MHz<br>$d = \left[\frac{3.5}{V_1}\right] \sqrt{P}$ | 80 MHz to 800 MHz<br>$d = \left[\frac{3.5}{E_1}\right] \sqrt{P}$ | 800 MHz to 2.5 GHz<br>$d = \left[\frac{7}{E_1}\right] \sqrt{P}$ |  |  |
| 0.01                       | 0.12                                                             | 0.12                                                             | 0.23                                                            |  |  |
| 0.1                        | 0.38                                                             | 0.38                                                             | 0.73                                                            |  |  |
| 1                          | 1.2                                                              | 1.2                                                              | 2.3                                                             |  |  |
| 10                         | 3.8                                                              | 3.8                                                              | 7.3                                                             |  |  |
| 100                        | 12                                                               | 12                                                               | 23                                                              |  |  |

For transmitters rated at a maximum output power not listed above, the recommended separation distance d in metres (m) can be estimated using the equation applicable to the frequency of the transmitter, where P is the maximum output power rating of the transmitter in watts (W) according to the transmitter manufacturer.

NOTE 1 At 80 MHz and 800 MHz, the separation distance for the higher frequency range applies. NOTE 2 These guidelines may not apply in all situations. Electromagnetic propagation is affected by absorption and reflection from structures, objects and people.

Guidance and manufacturer's declaration – electromagnetic emissions

The OR PRO 300 is intended for use in the electromagnetic environment listed below. The customer or the user of the OR PRO 300 should assure that is is used in such an environment.

| Emissions test                                             | Compliance | Electromagnetic environment -                                                                                                    |  |
|------------------------------------------------------------|------------|----------------------------------------------------------------------------------------------------|--|
| RF Emissions CISPR 11                                      | Group 2    | The OR PRO 300 must emit<br>electromagnetic energy in order to<br>perform its intended function. Nearby<br>electronic equipment may be affected.                  |  |
| RF Emissions CISPR 11                                      | Class A    | The OR PRO 300 is suitable for use in all                                                                                                    |  |
| Harmonic emissions<br>IEC 61000-3-2                        | Class A    | establishments other than domestic and<br>those directly connected to the public low-<br>voltage power supply network that<br>supplies buildings used in domestic |  |
| Voltage fluctuations/flicker<br>emissions<br>IEC 61000-3-3 | Complies   | purposes.                                                                                                    |  |

#### Guidance and manufacturer's declaration – electromagnetic immunity

The OR PRO 300 is intended for use in the electromagnetic environment listed below. The customer or the user of the OR PRO 300 should assure that is is used in such an environment.

| Immunity test                                                                                                   | IEC 60601 test level                                                                                                    | Compliance level                                             | Electromagnetic environment -<br>guidance                                                                                                    |  |
|----------------------------------------------------------------------------------------------------|----------------------------------------------------------------------------------------------------|--------------------------------------------------------------|----------------------------------------------------------------------------------------------------|--|
| Electrostatic discharge (ESD)<br>IEC 61000-4-2                                                                  | ±6 kV contact<br>±8 kV air                                                                                                    | ±6 kV contact<br>±8 kV air                                   | Floors should be wood, concrete or<br>ceramic tile. If floors are covered<br>with synthetic material, the relative<br>humidity should be at least 30%.                                                                                                    |  |
| Electrical fast transient/burst<br>IEC 61000-4-4                                                                | ectrical fast transient/burst<br>C 61000-4-4<br>+2 kV for power<br>supply lines<br>+1 kV for<br>input/output lines<br>+2 kV for power supply<br>lines<br>Not Applicable |                                                              | Mains power quality should be that<br>of a typical commercial or hospital<br>environment.                                                                                                    |  |
| Surge IEC 61000-4-5                                                                                             | ±1 kV differential<br>mode<br>±2 kV common mode                                                                                                    | ±1 kV differential mode<br>±2 kV common                      | Mains power quality should be that<br>of a typical commercial or hospital<br>environment.                                                                                                    |  |
| Voltage dips, short<br>interruptions and voltage<br>variations on power supply<br>input lines<br>IEC 61000-4-11 |                                                                                                    | $            <5 \% U_t \\                                  $ | Mains power quality should be that<br>of a typical commercial or hospital<br>environment. If the user of the<br>Bovie® DERM 101/102 requires<br>continued operation during power<br>mains<br>interruptions, it is recommended<br>that the Bovie® DERM 101/102 be<br>powered from an uninterruptible<br>power supply or a battery. |  |
| Power frequency (50/60 Hz)<br>magnetic field<br>IEC 61000-4-8                                                   | 3 A/m                                                                                                    | 3 A/m                                                        | Power frequency magnetic fields<br>should be at levels characteristic of<br>a typical<br>location in a typical commercial or<br>hospital environment.                                                                                                    |  |
| NOTE Ut is the a.c. mains voltage prior to application of the test level.                                       |                                                                                                    |                                                              |                                                                                                    |  |

| Guidance and manufacturer's declaration – electromagnetic immunity continued |                                |                  |                                                                                                    |
|------------------------------------------------------------------------------|--------------------------------|------------------|----------------------------------------------------------------------------------------------------|
| Immunity test                                                                | IEC 60601<br>test level        | Compliance level | Electromagnetic environment - guidance                                                                                                    |
| Conducted RF<br>IEC 61000-4-6                                                | 3 Vrms<br>150 kHz to 80<br>MHz | 3 Vrms (V1)      | Portable and mobile RF communications equipment<br>should be used no closer to any part of the Bovie®<br>DERM 101/102, including cables, than the<br>recommended separation distance calculated from the<br>equation applicable to the frequency of the transmitter.<br>Recommended separation distance<br>$d = \lfloor \frac{3.5}{3} \rfloor \sqrt{-}$                                                                                                    |
| Radiated RF<br>IEC 61000-4-3                                                 | 3 V/m<br>80 MHz to<br>2.5 GHz  | 3 V/m (E1)       | $d = \left[\frac{3.5}{3}\right] \sqrt{r}$ BO MHz to 800 MHz $d = \left[\frac{7}{3}\right] \sqrt{r}$ SOO MHz to 2.5 GHz where P is the maximum output power rating of the transmitter in watts (W) according to the transmitter manufacturer and d is the recommended separation distance in metres (m) Field strengths from fixed RF transmitters, as determined by an electromagnetic site survey, <sup>a</sup> should be less than the compliance level in each frequency range. <sup>b</sup> Interference may occur in the vicinity of equipment marked with the following symbol. |
|                                                                              |                                |                  |                                                                                                    |

NOTE 1 At 80 MHz and 800 MHz, the separation distance for the higher frequency range applies. NOTE 2 These guidelines may not apply in all situations. Electromagnetic propagation is affected by absorption and reflection from structures, objects and people.

<sup>a</sup> Field strengths from fixed transmitters, such as base stations for radio (cellular/cordless) telephones and land mobile radios, amateur radio, AM and FM radio broadcast and TV broadcast cannot be predicated theoretically with accuracy. To assess the electromagnetic environment due to fixed RF transmitters, an electromagnetic site survey should be considered. If the measured field strength in the location which the OR | PRO 300 is used exceeds the applicable RF compliance level above, the OR | PRO 300 should be observed to verify normal operation. If abnormal performance is observed, additional measures may be necessary, such as reorienting or relocating the OR | PRO 300.

<sup>b</sup> Over the frequency range 150 kHz to 80 MHz, field strengths should be less than [V1] V/m.
## **OUTPUT POWER CURVES**

Figures 3–1 through 3–4 illustrate power setting versus maximum voltage (Vpeak). Figure 3–5 illustrates output power versus power setting for all modes. Figures 3–6 through 3–15 illustrate specific output power delivered to a range of load resistances for each mode.

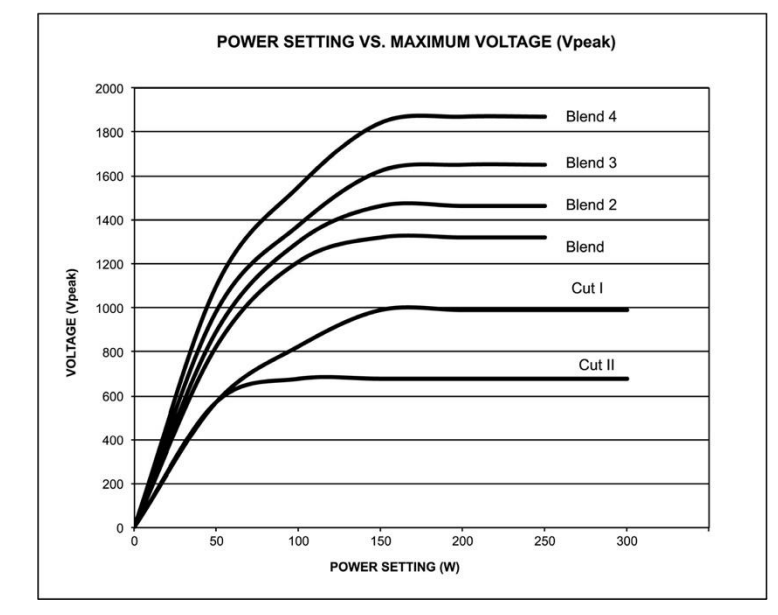

Figure 3 – 1 Power setting versus maximum voltage (Vpeak) CUT

Figure 3 – 2 Power setting versus maximum voltage (Vpeak) COAG

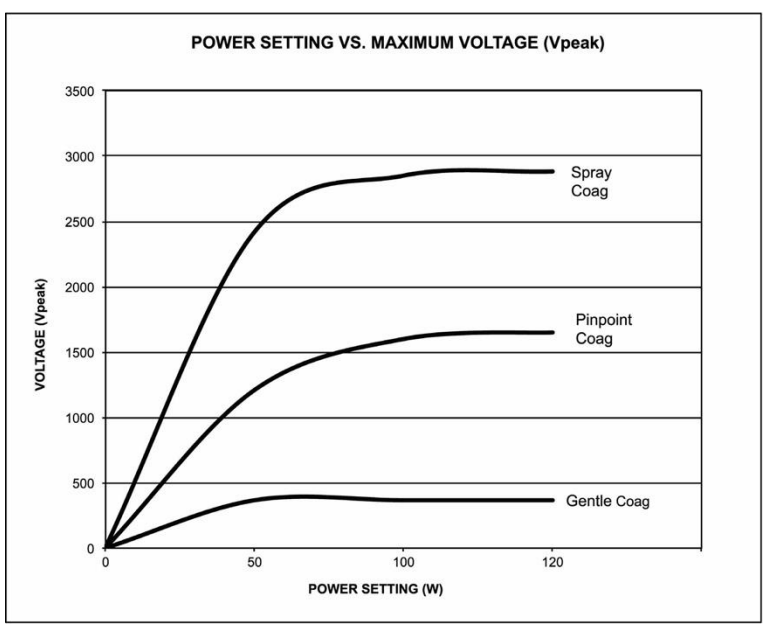

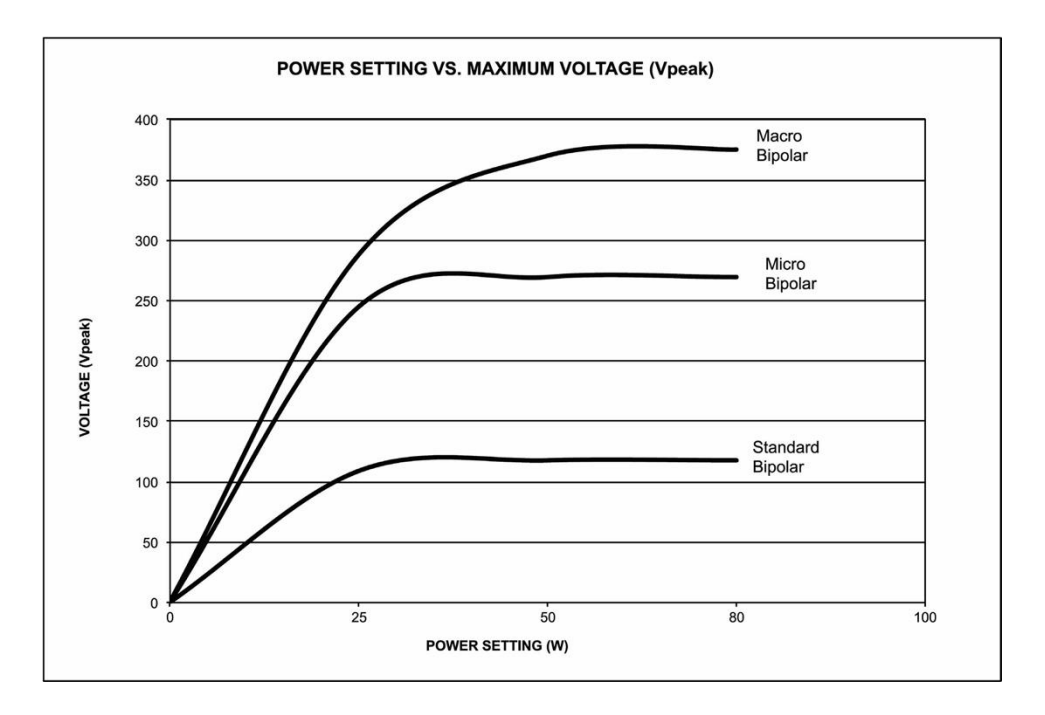

Figure 3 – 4 Power setting versus maximum voltage (Vpeak) Bovie® BIPOLAR

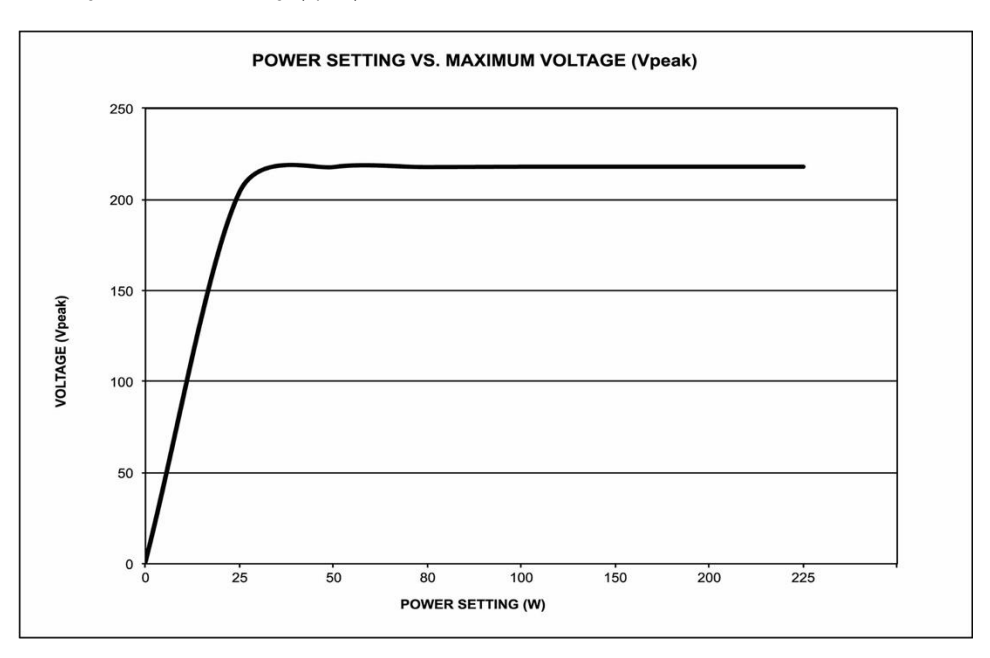

Figure 3 – 5 Output power all modes versus power setting at rated loads

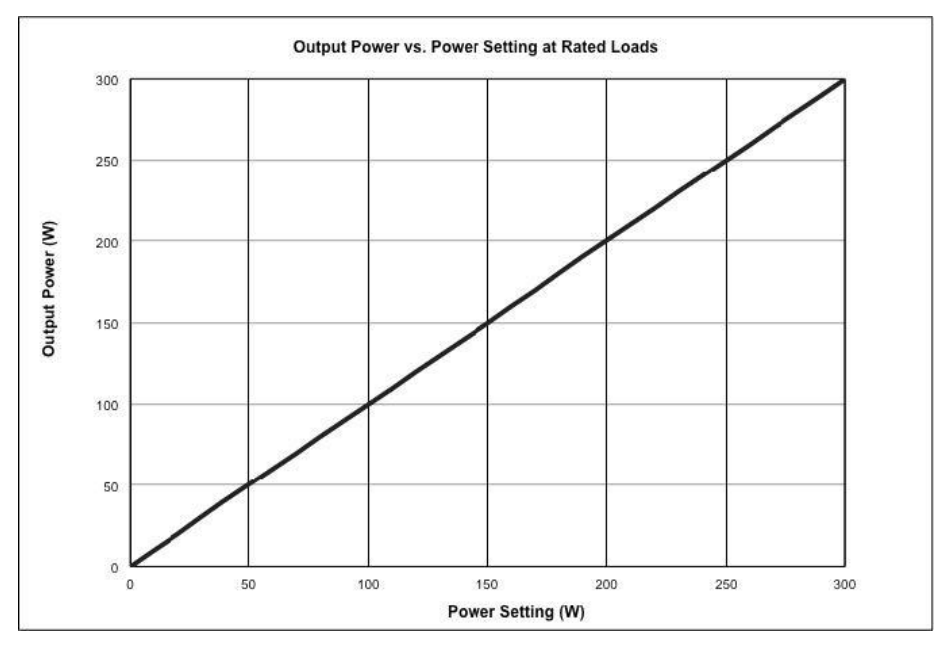

Figure 3 – 6 Output power versus impedance for Cut I mode

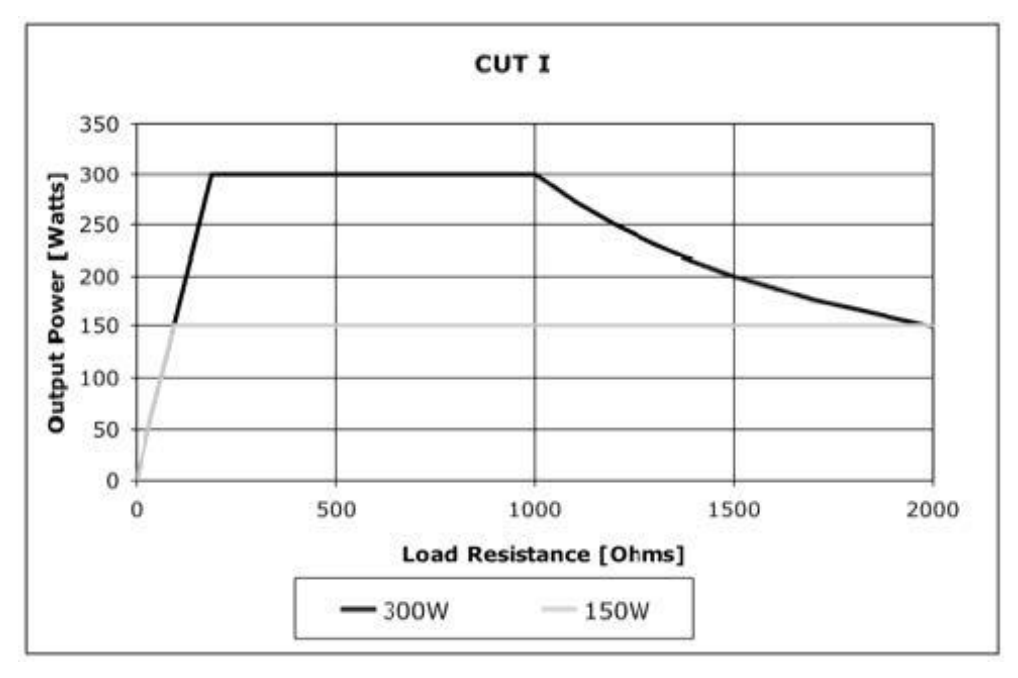

Figure 3 – 7 Output power versus impedance for Cut II mode

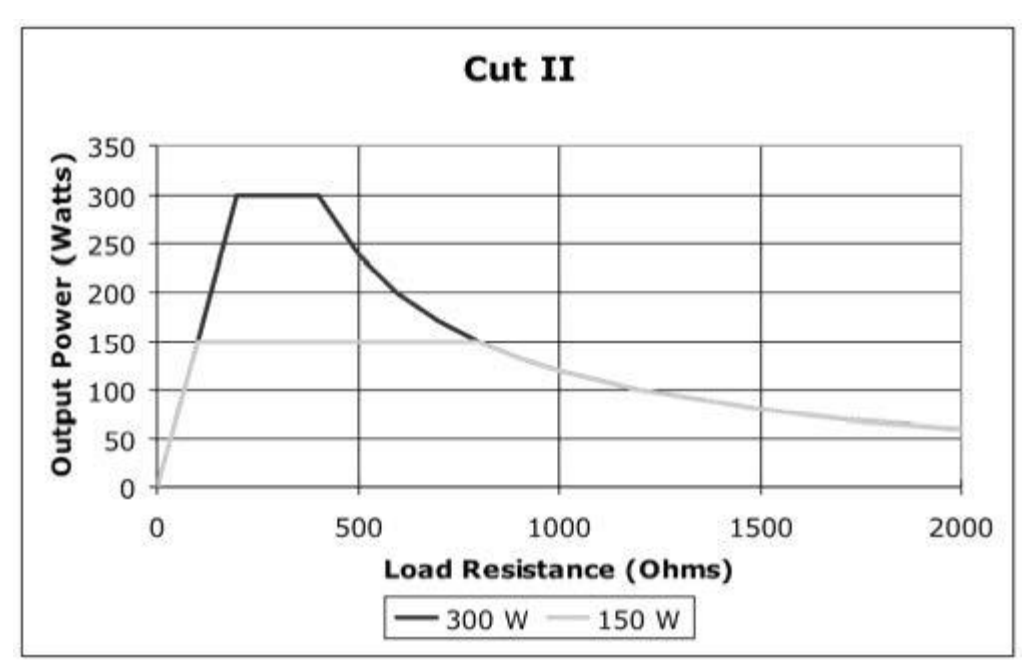

Figure 3 – 8 Output power versus impedance for Blend (1, 2, 3, 4) mode

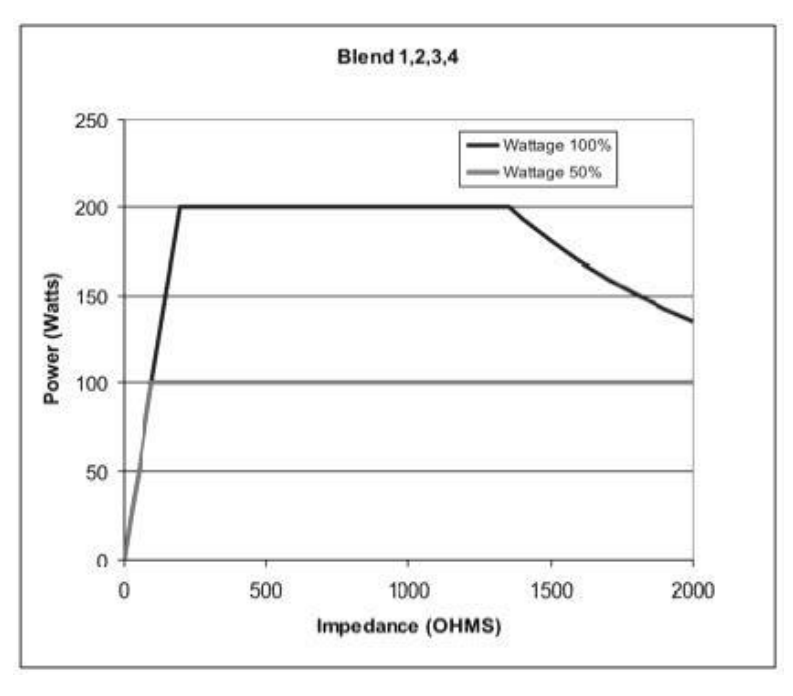

Figure 3 – 9 Output power vs impedance for Pinpoint mode

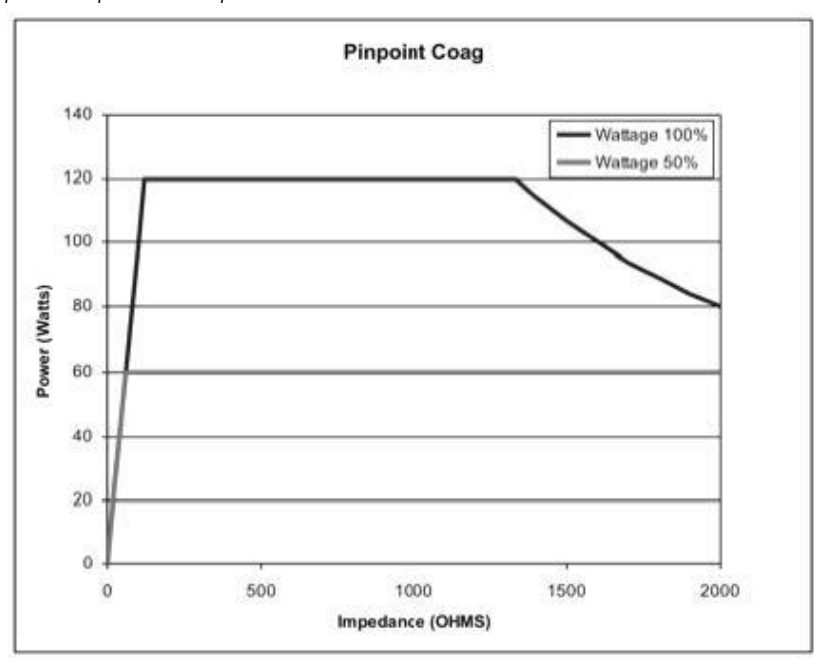

Figure 3 – 10 Output power vs impedance for Spray mode

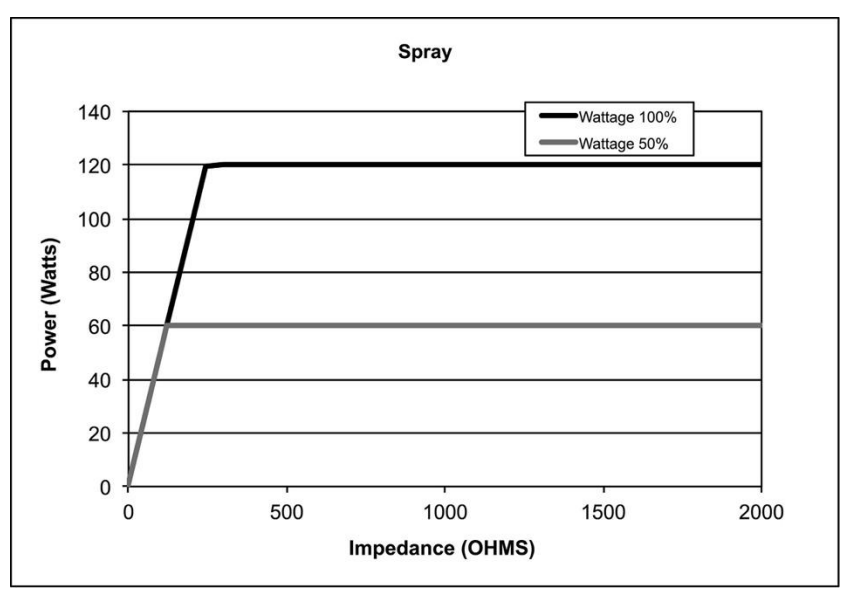

Figure 3 – 11 Output power vs impedance for Gentle Coagulation mode

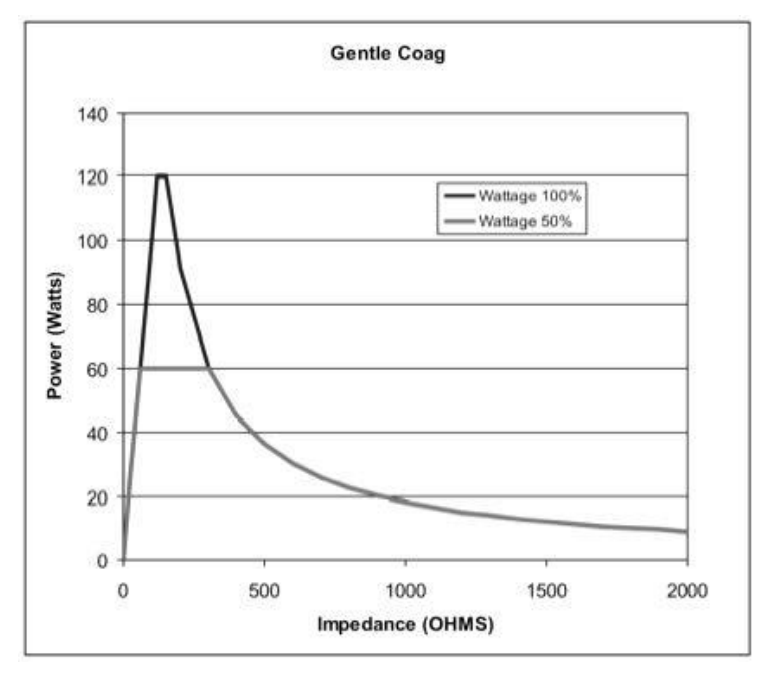

#### Figure 3 – 12 Output power vs impedance for Macro Bipolar mode

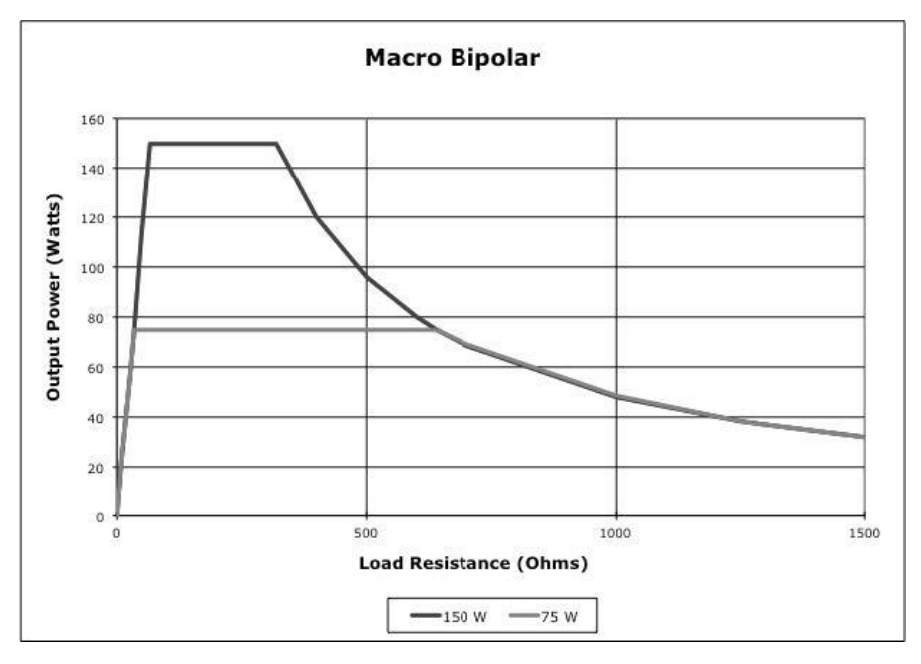

Figure 3– 13 Output power vs impedance for Micro Bipolar mode

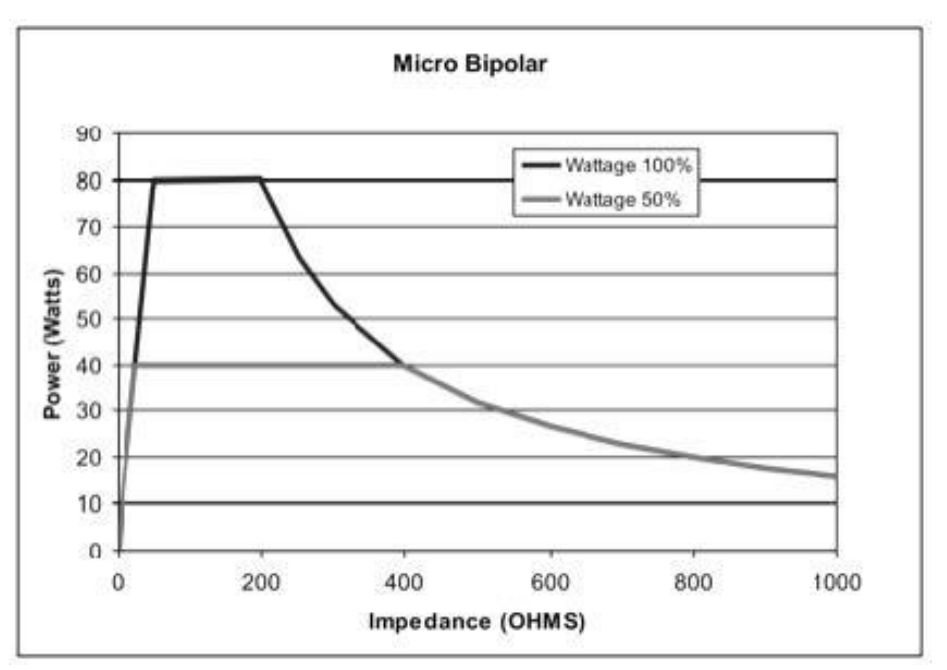

#### Figure 3 – 14 Output power vs impedance for Standard Bipolar mode

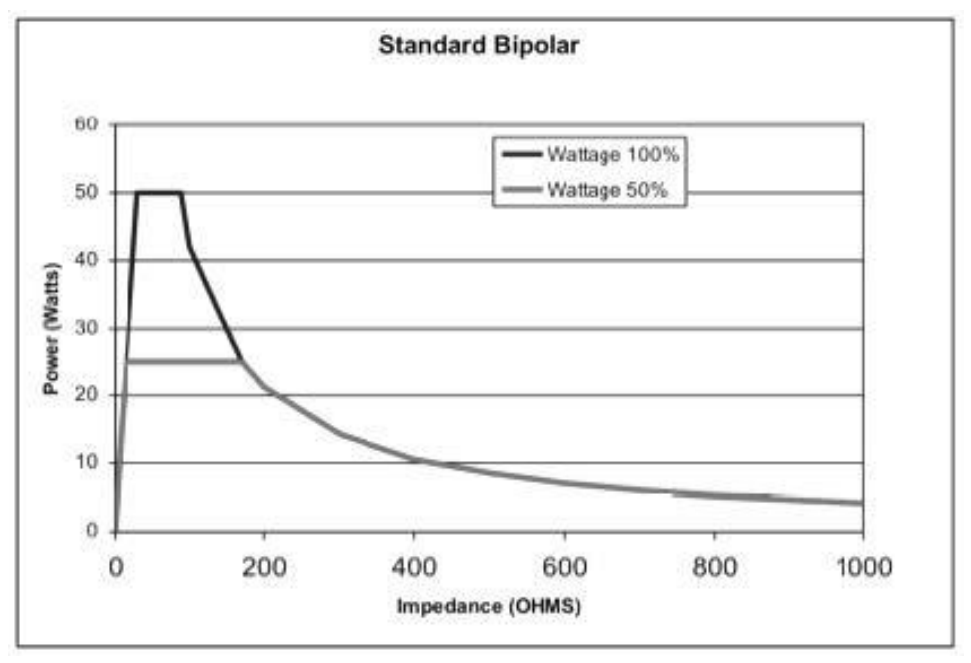

Figure 3 – 15 Output power vs impedance for Bovie. Bipolar (Continuous, Non Pulsing) mode

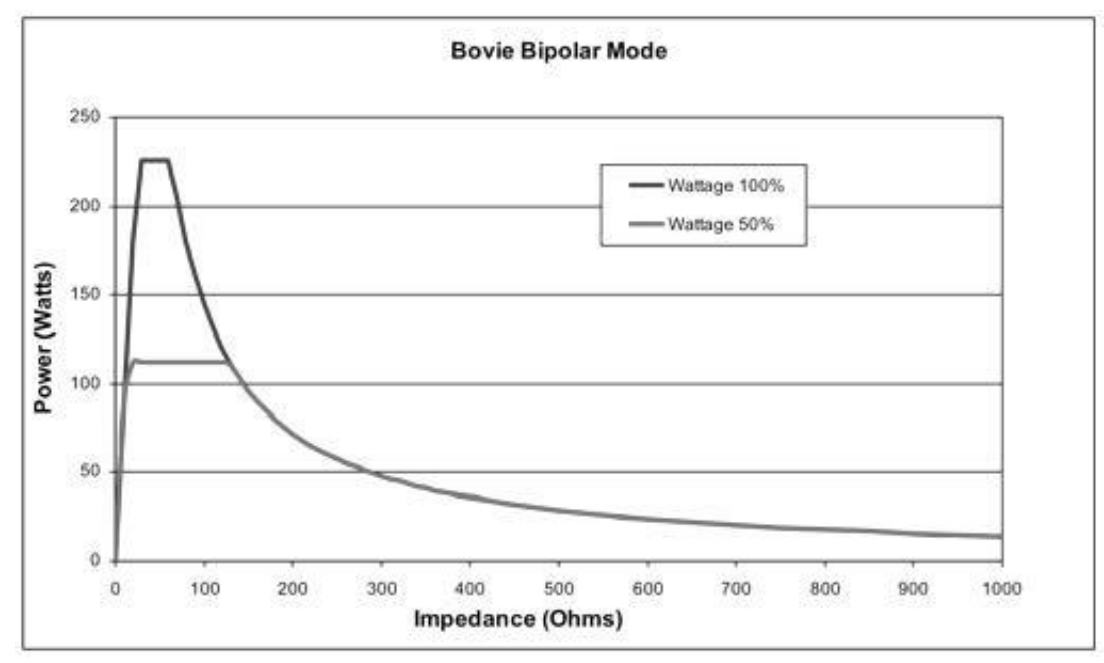

Figure 3– 16 Cut I Output Waveform (300 Ohm Load)

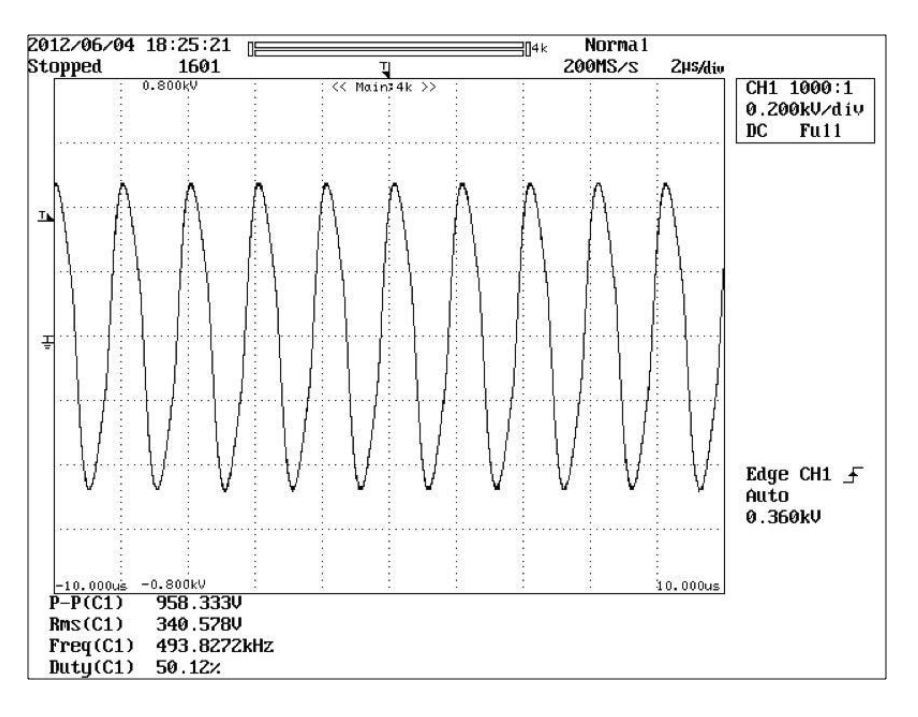

Figure 3– 17 Cut II Output Waveform (300 Ohm Load)

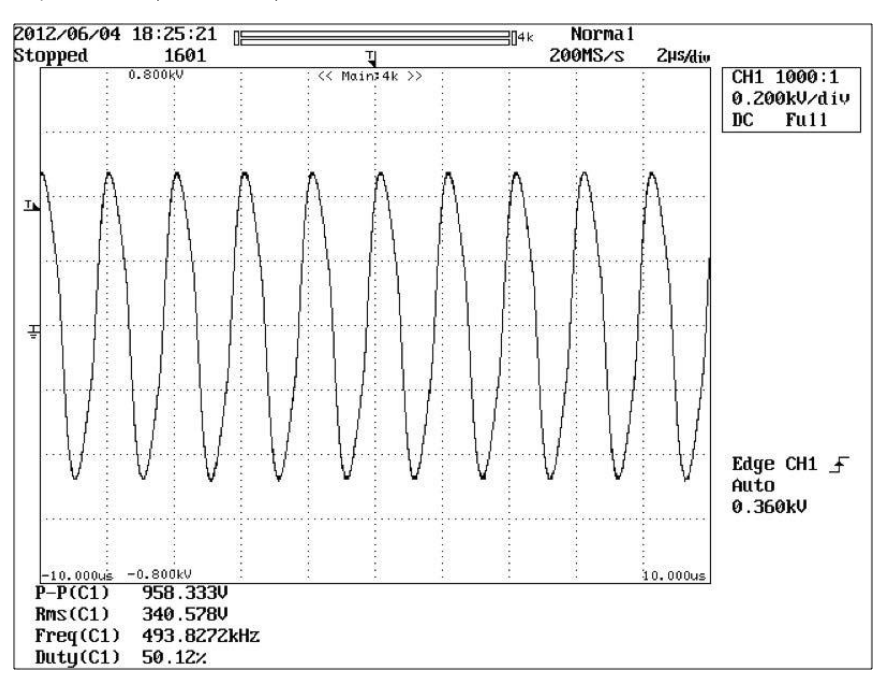

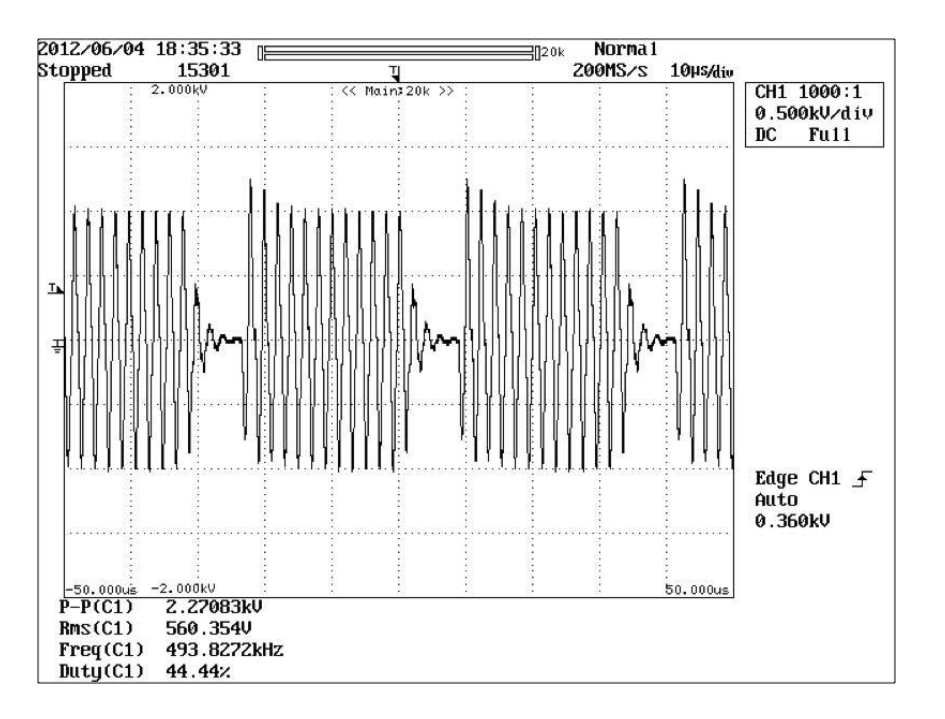

Figure 3– 19 Cut II Output Waveform (300 Ohm Load)

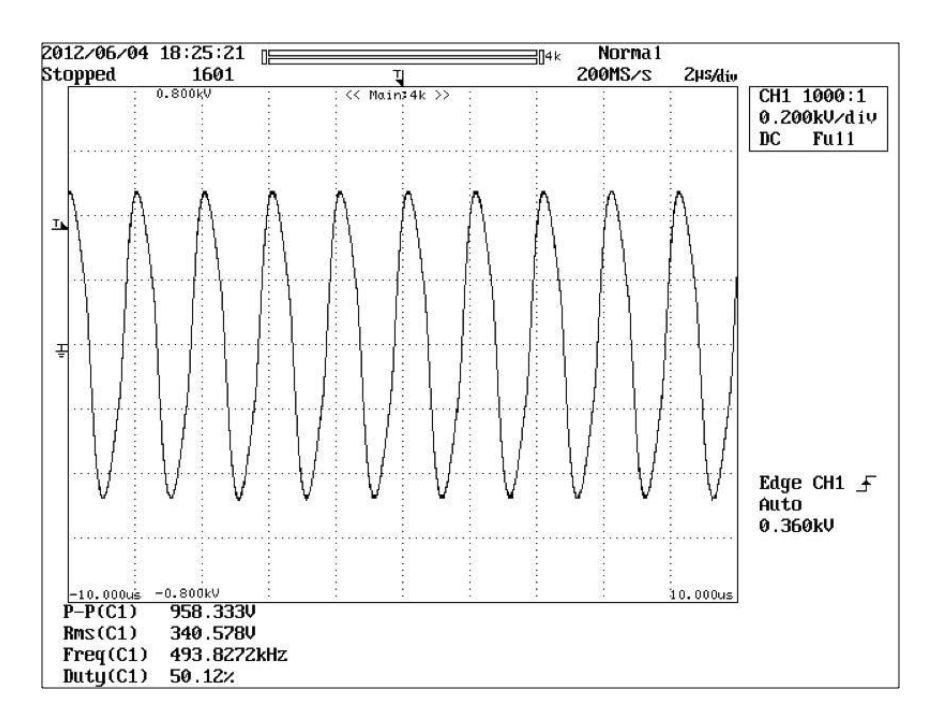

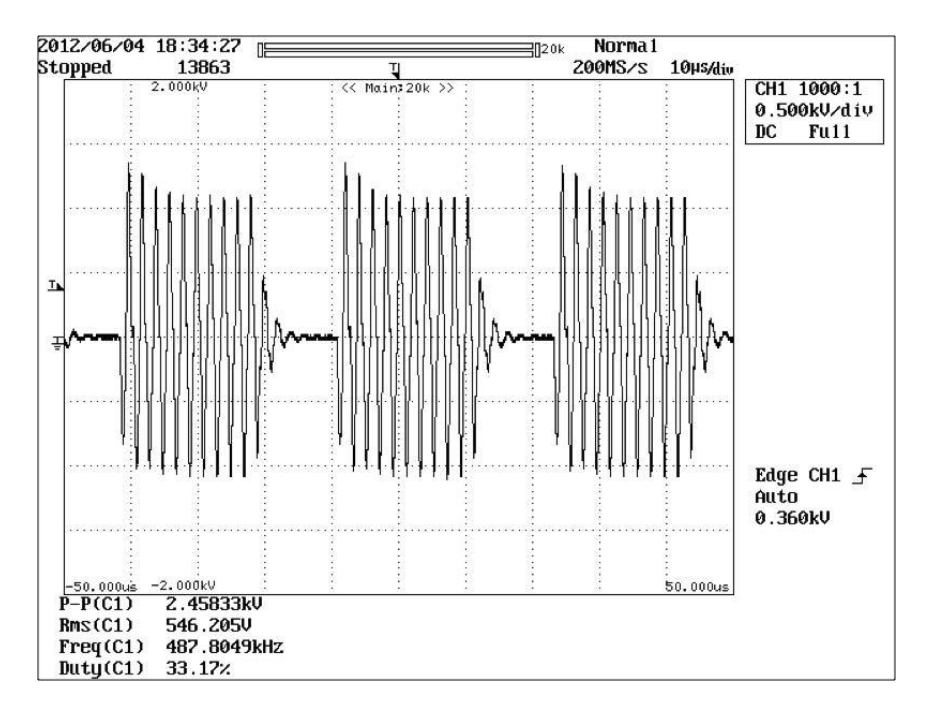

Figure 3– 21 Blend 3 Output Waveform (2000 Ohm Load)

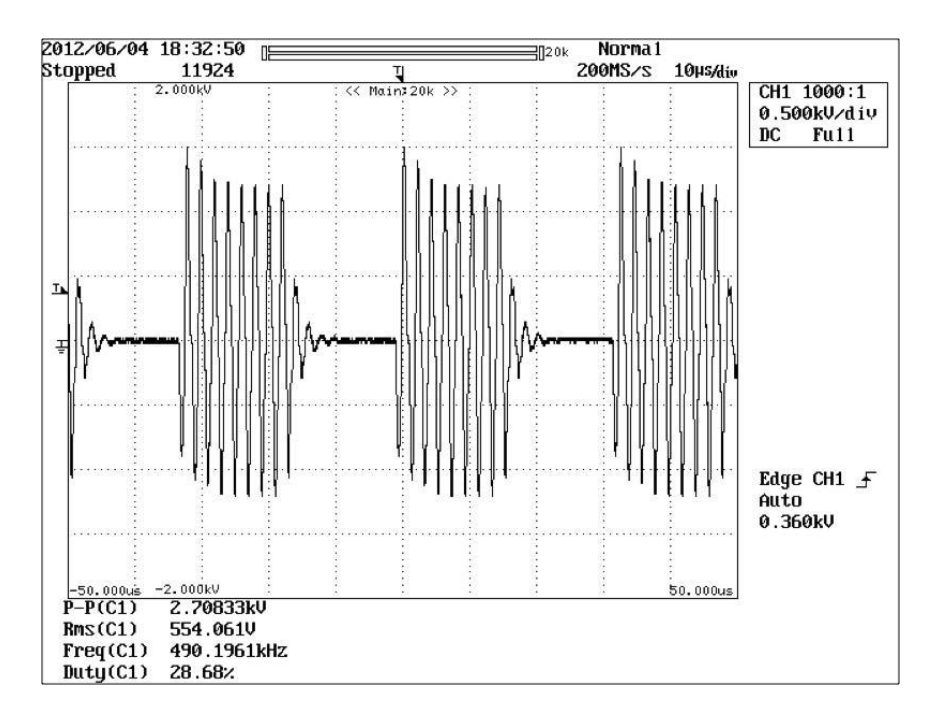

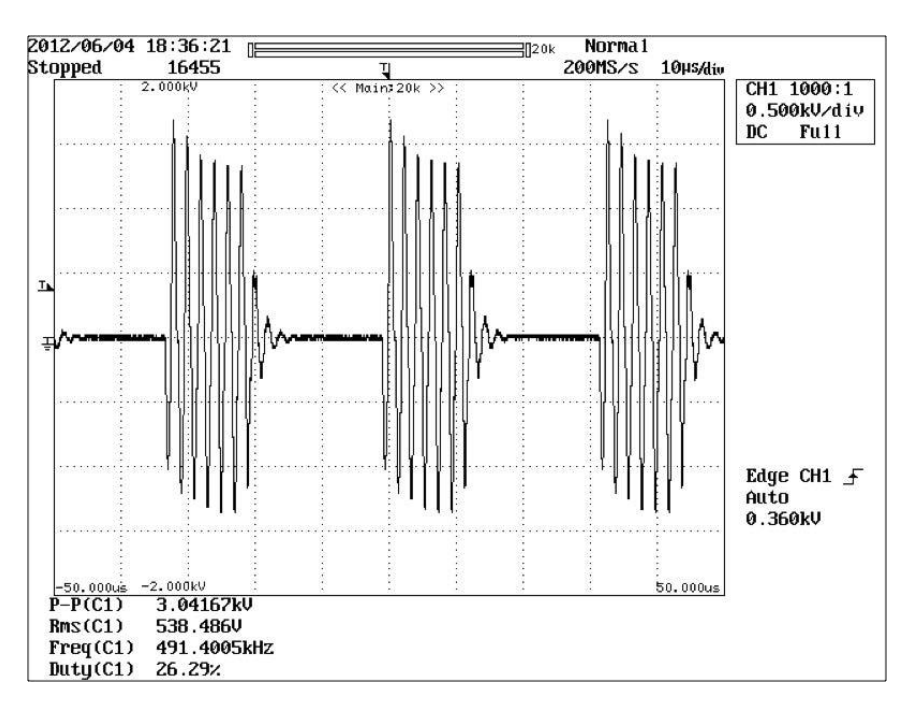

Figure 3– 22 Blend 4 Output Waveform (2000 Ohm Load)

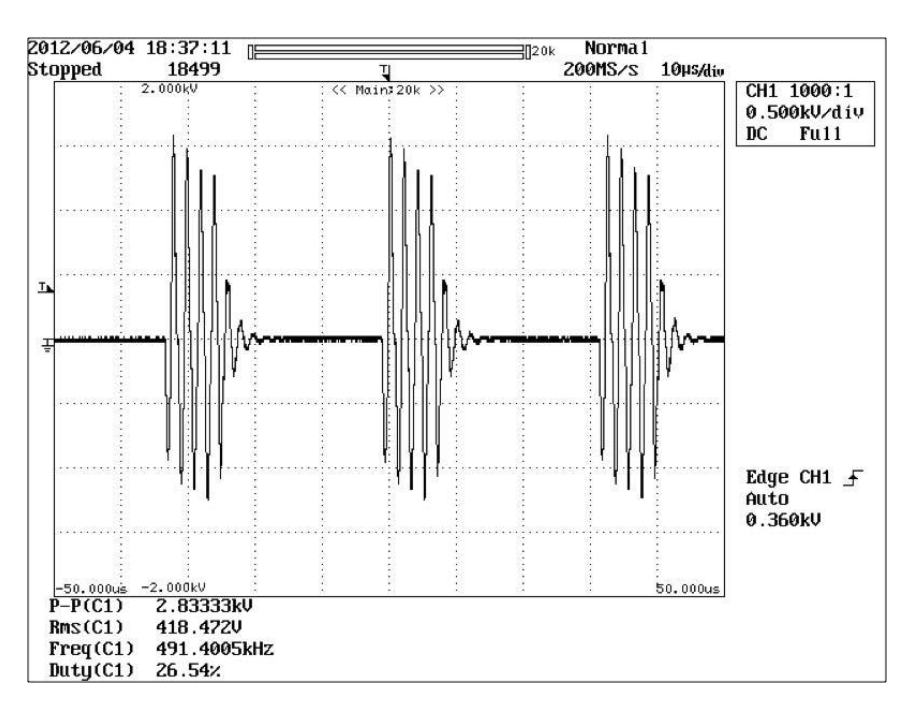

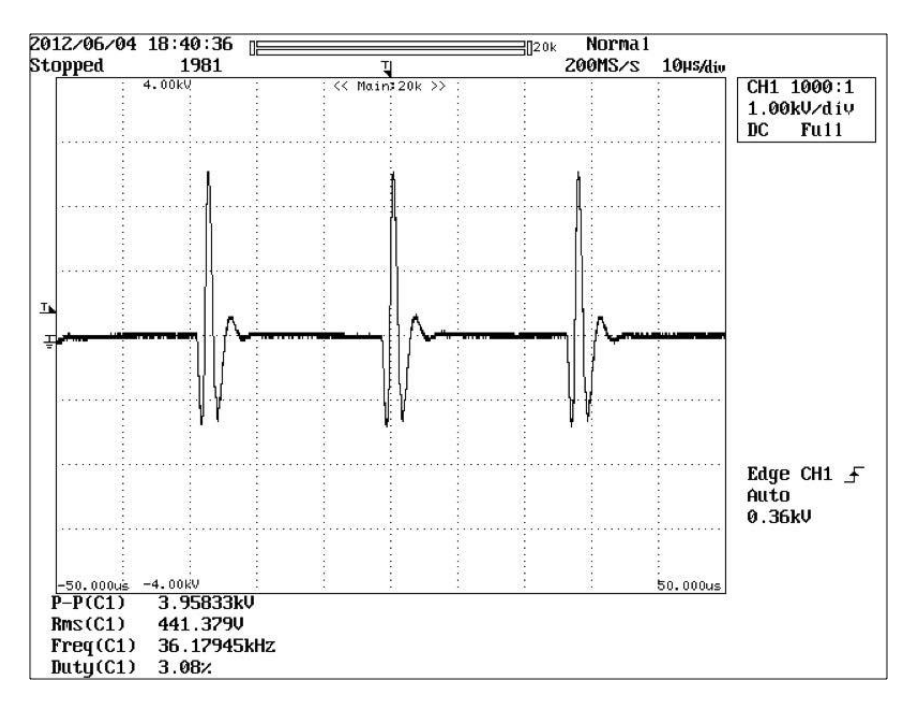

Figure 3– 25 Spray Coagulation Output Waveform (3000 Ohm Load)

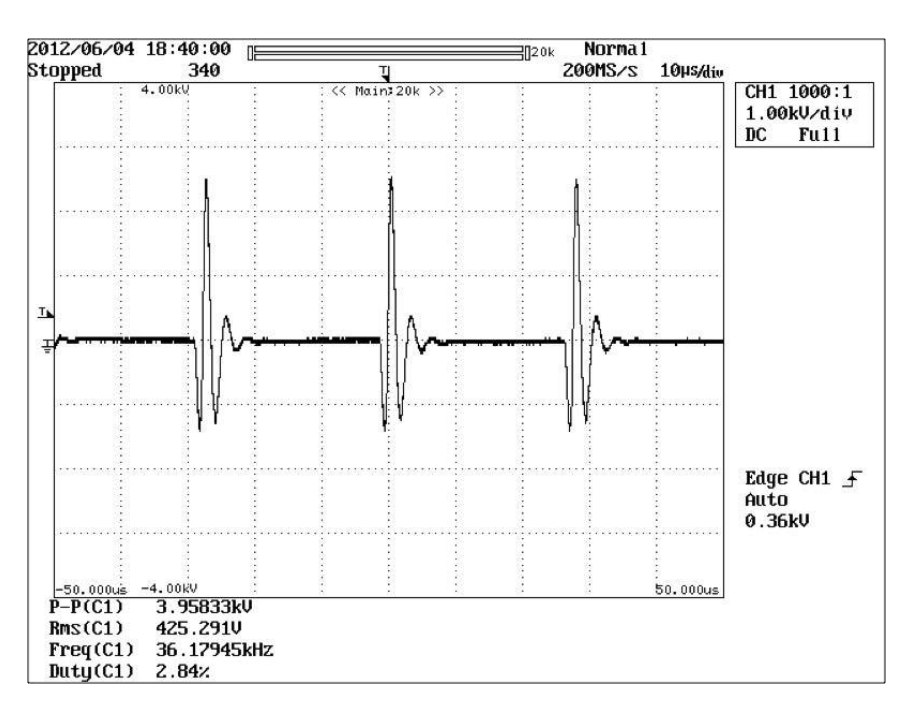

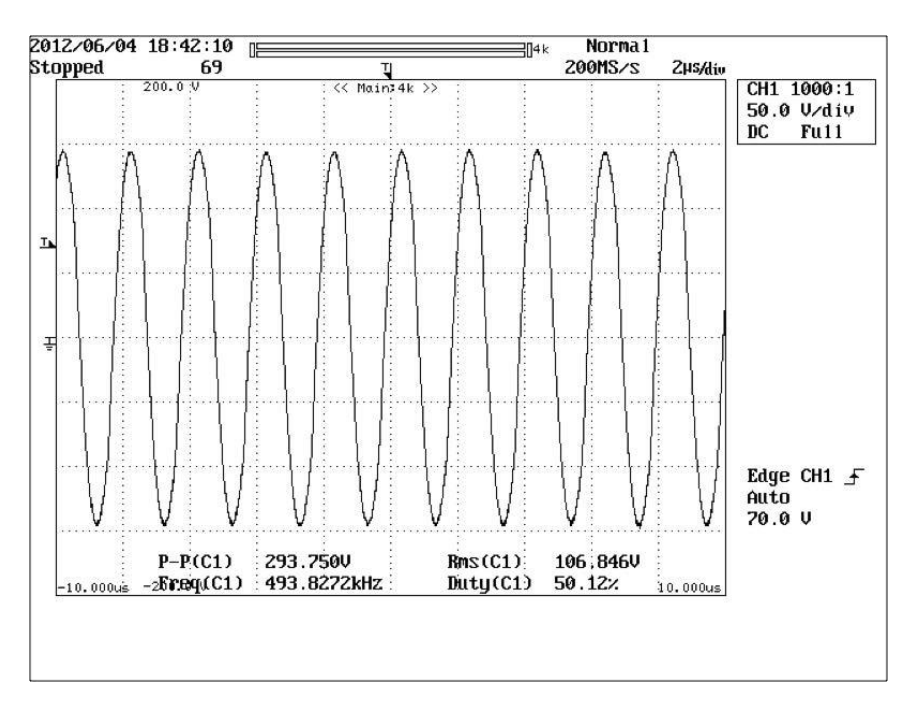

Figure 3– 27 Macro Bipolar Output Waveform (1000 Ohm Load)

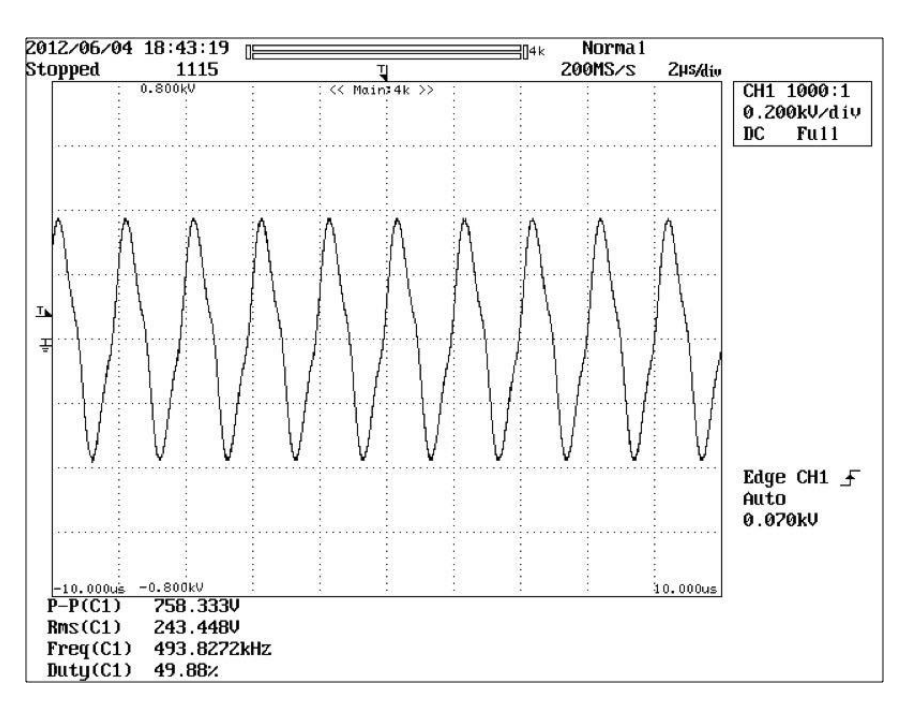

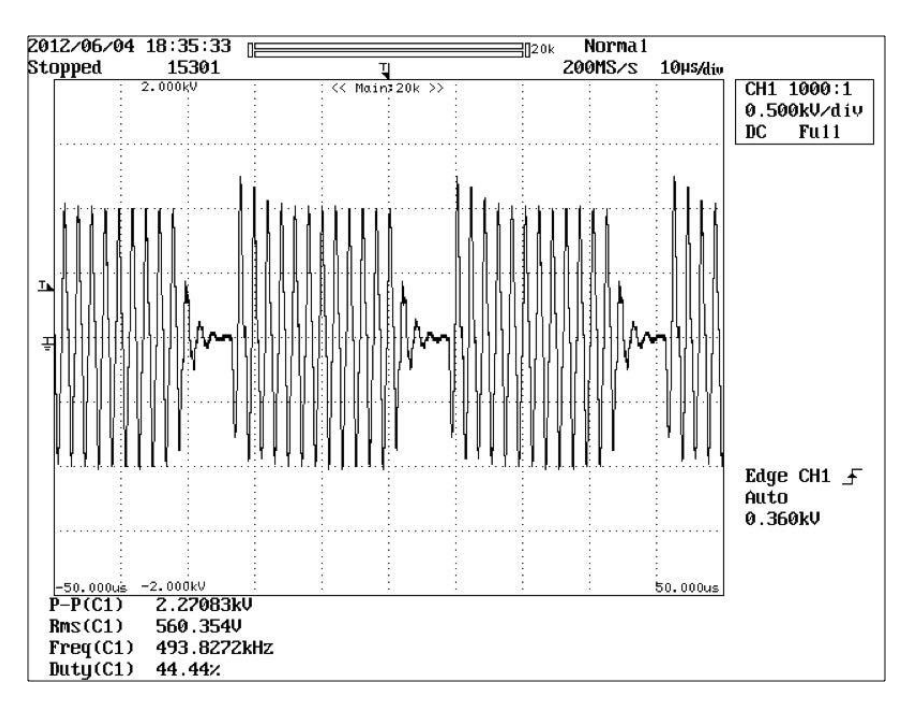

Figure 3– 19 Cut II Output Waveform (300 Ohm Load)

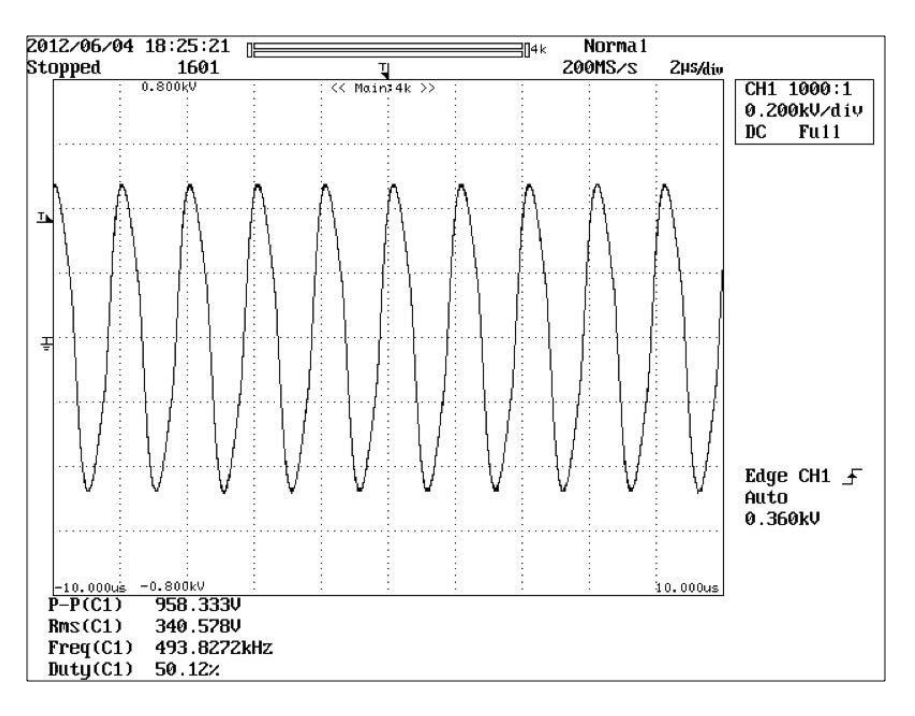

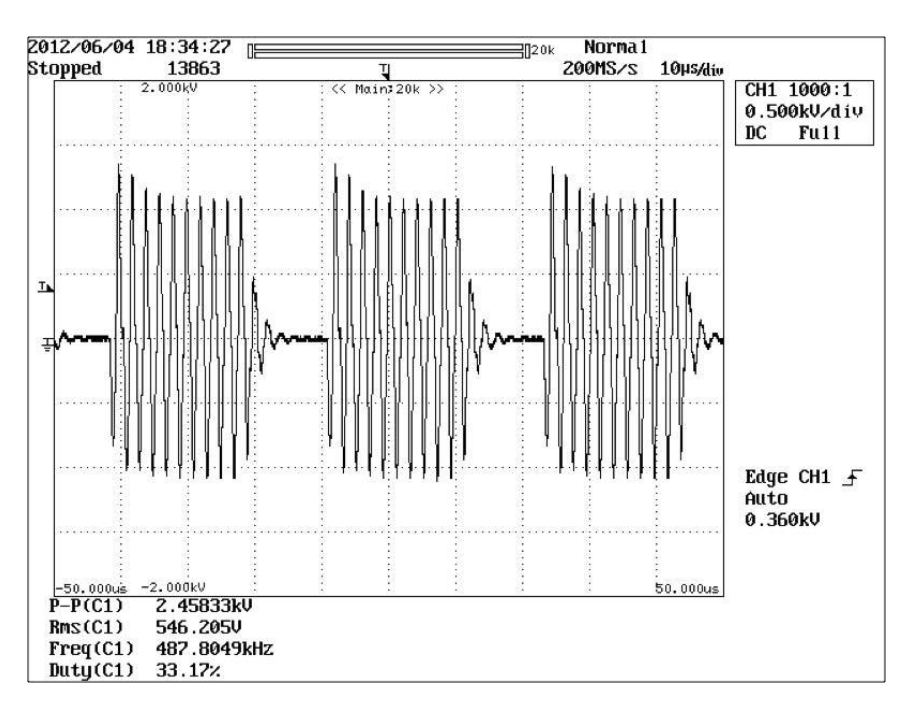

Figure 3– 21 Blend 3 Output Waveform (2000 Ohm Load)

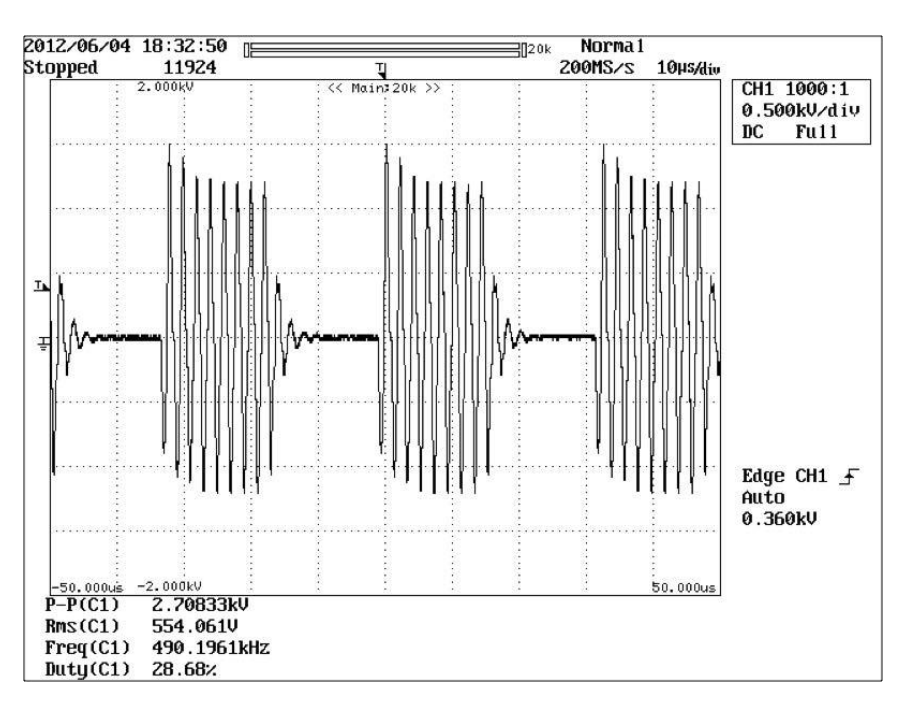

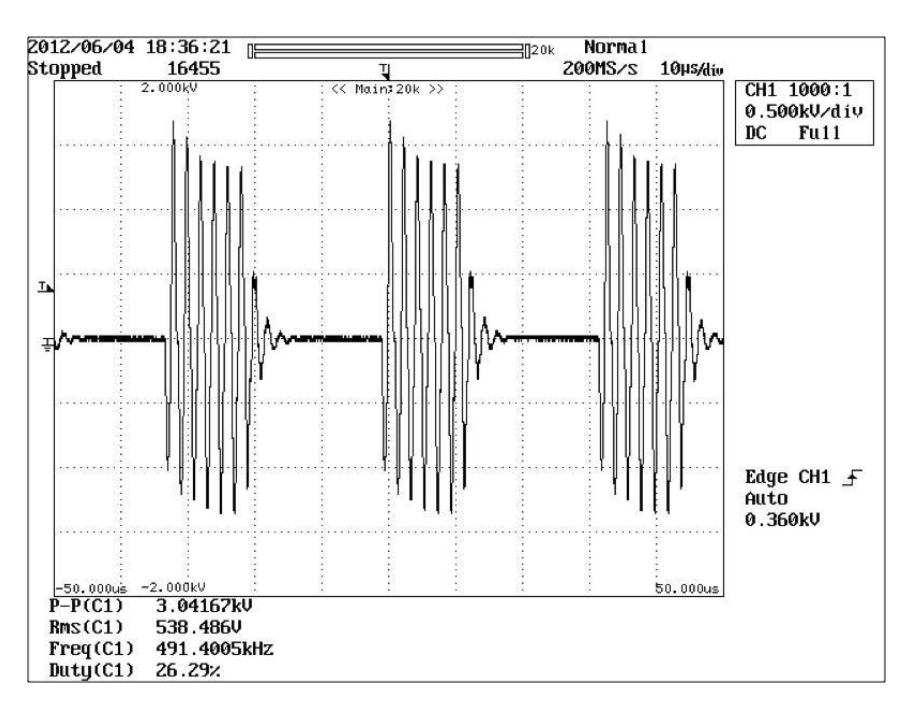

Figure 3– 23 Pinpoint Coagulation Output Waveform (2000 Ohm Load)

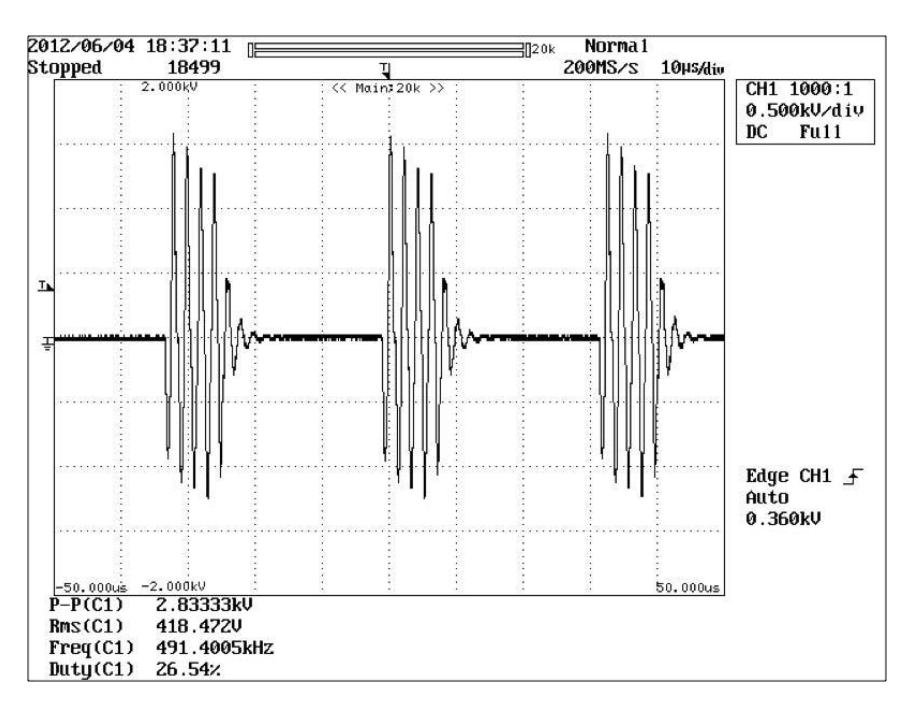

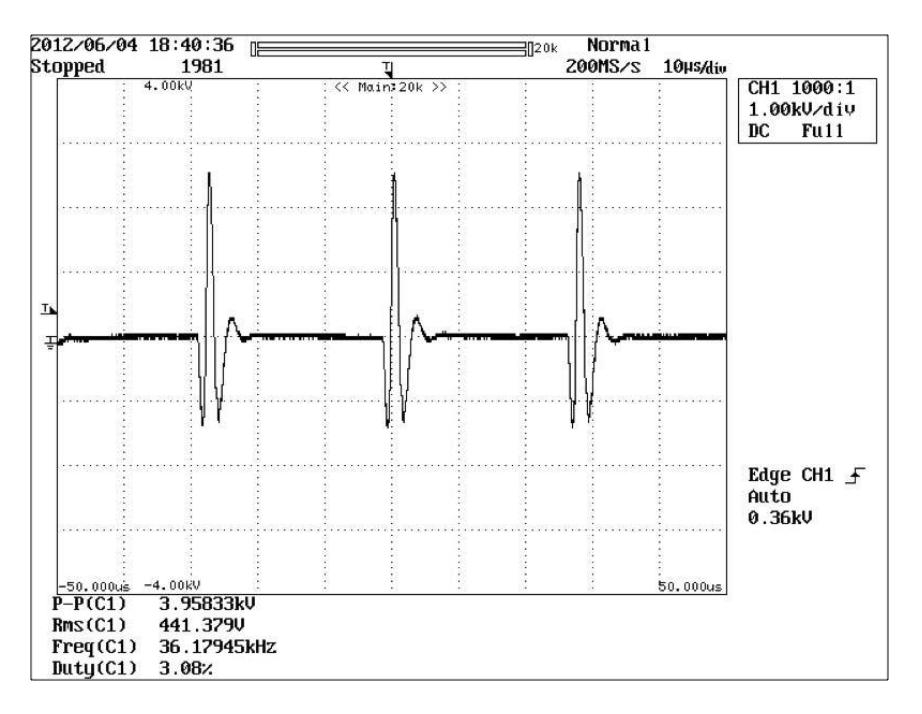

Figure 3– 25 Spray Coagulation Output Waveform (3000 Ohm Load)

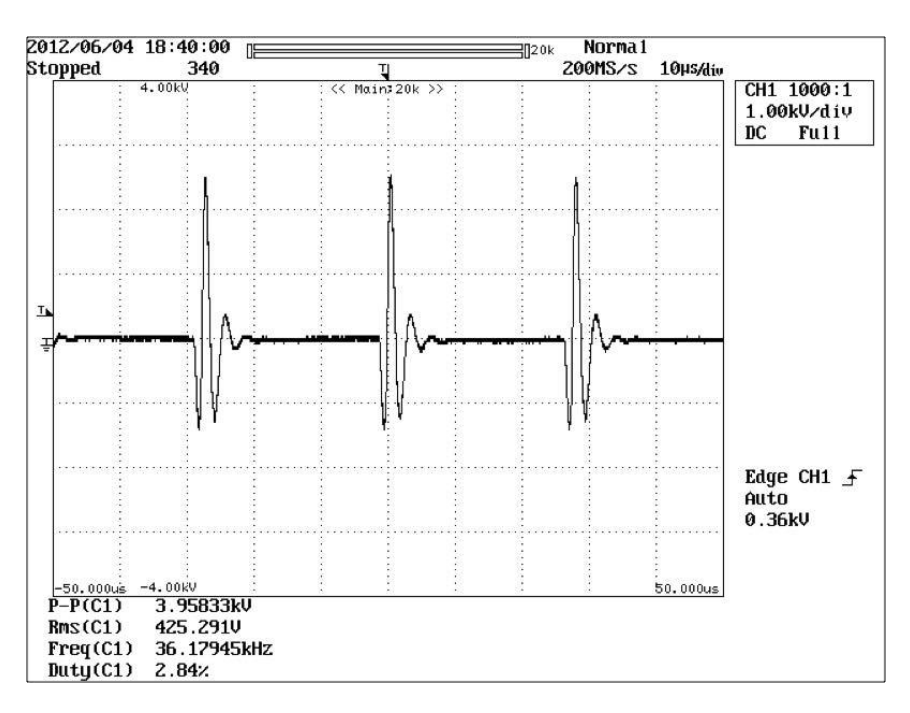

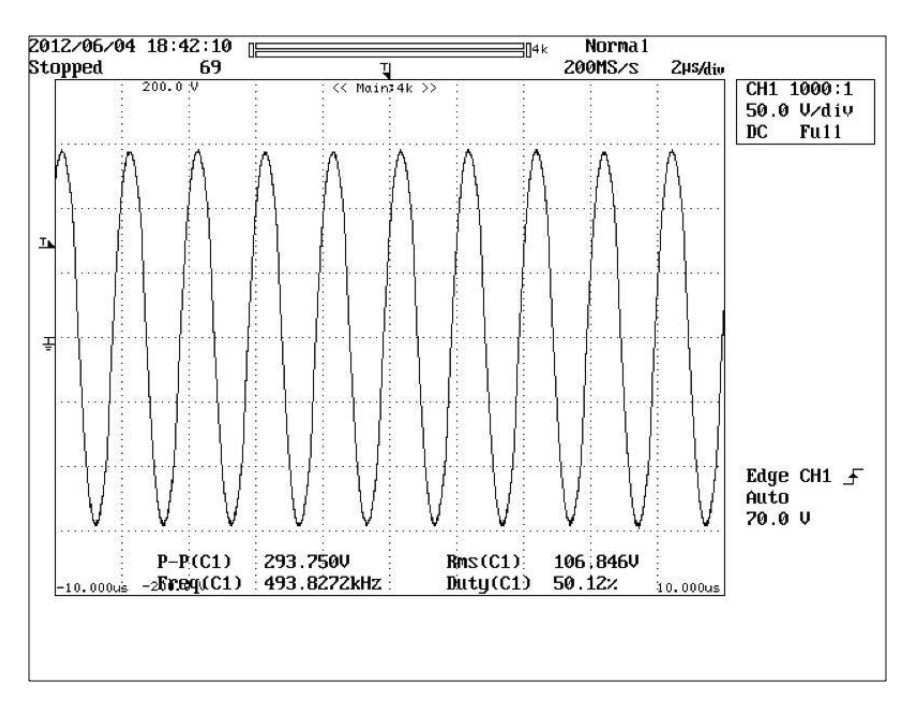

Figure 3– 27 Macro Bipolar Output Waveform (1000 Ohm Load)

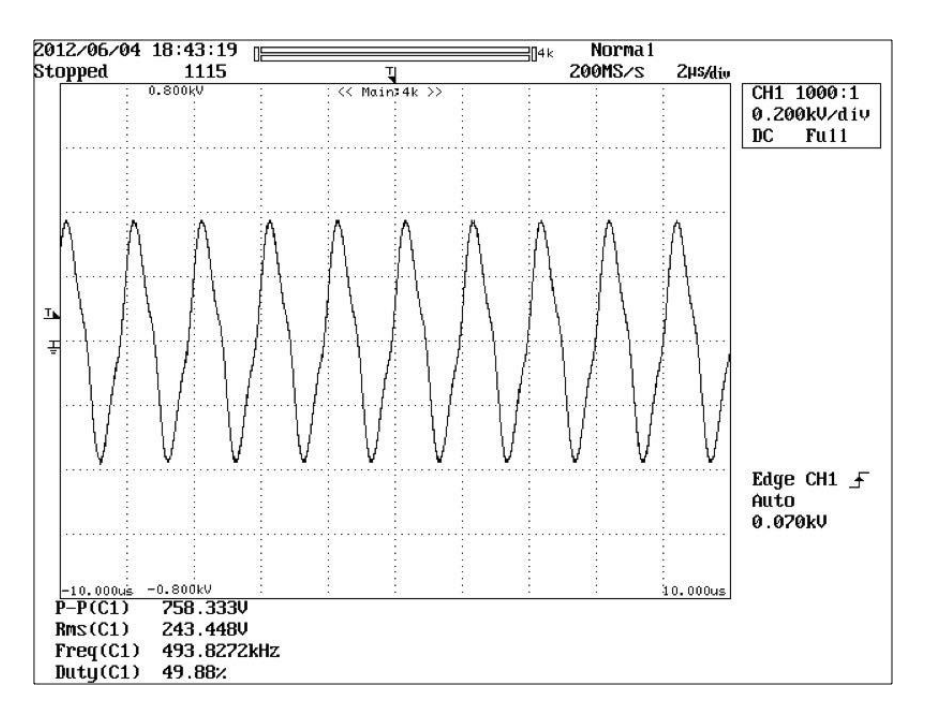

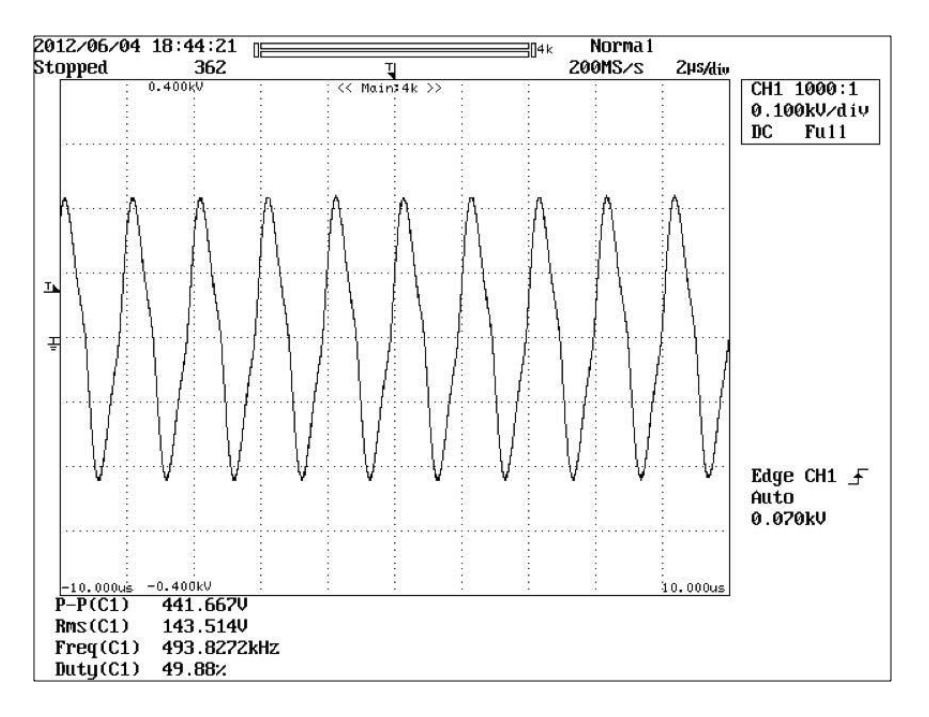

Figure 3– 29 Standard Bipolar Output Waveform (200 Ohm Load)

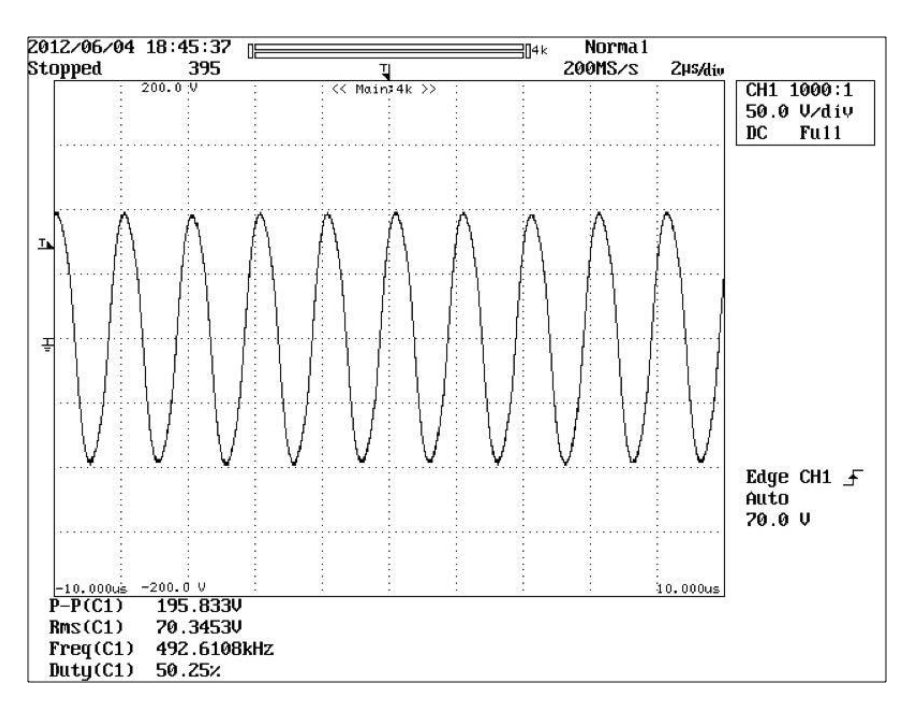

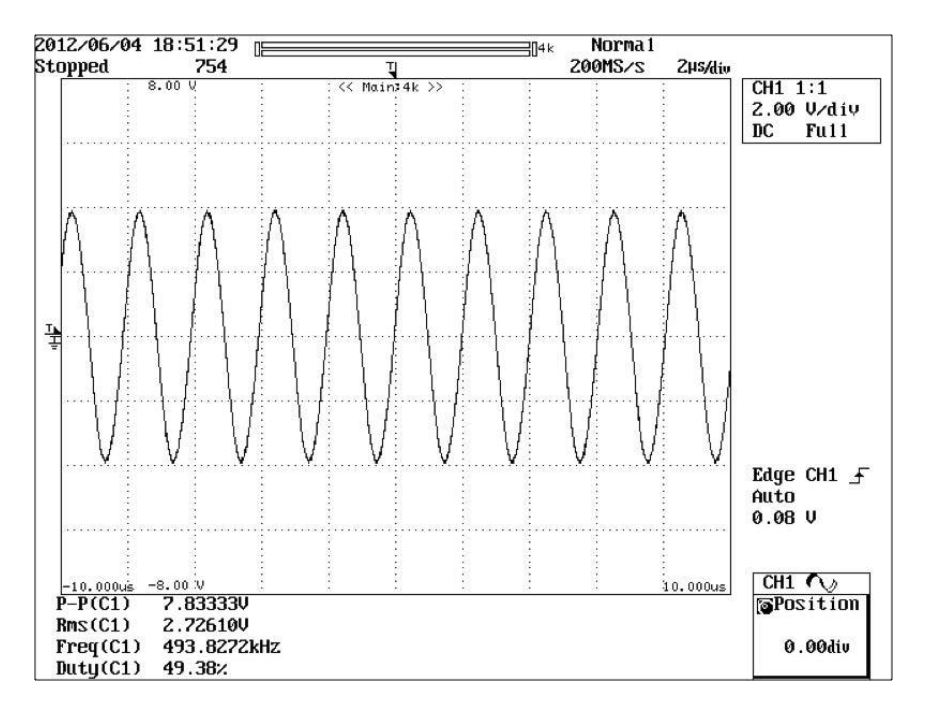

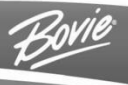

# THEORY OF OPERATION

This section contains the following information

- Block Diagram
- Functional Overview of Key Circuits
- Controls and Indicators
- o Bovie® OR PRO 300 Control Signal Inputs and Outputs

## **BLOCK DIAGRAM**

Figure 4 – 1 Functional Block Diagram of the Bovie® OR PRO 300 system.

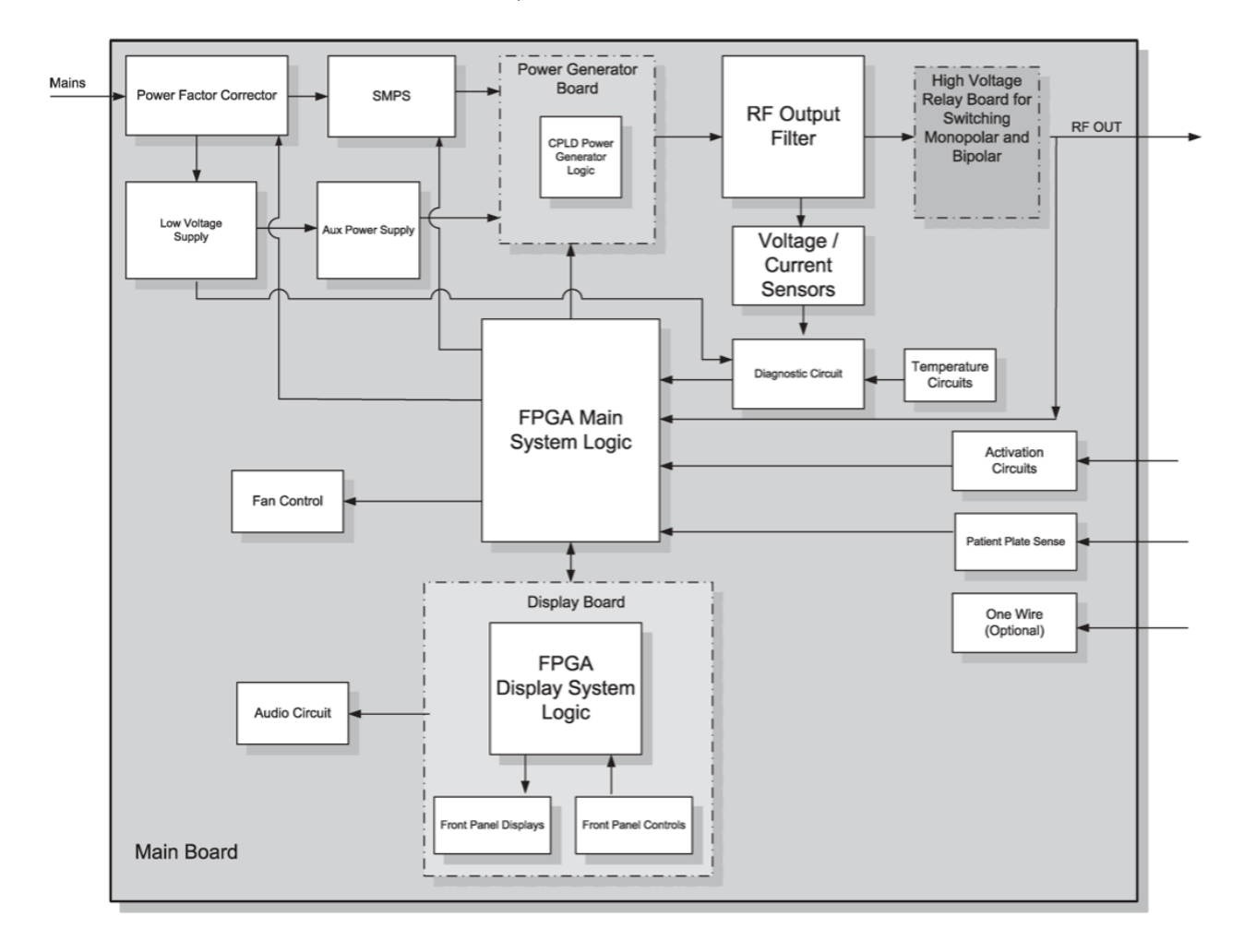

## FUNCTIONAL OVERVIEW OF KEY CIRCUITS

The following descriptions highlight the main circuits in the Bovie® OR PRO 300.

### CONTROLS AND INDICATORS

The front panel overlay contains 15 membrane function switches. Each membrane switch is used to toggle between modes, presets, and power settings. The overlay interfaces with the display PCB to control user requests.

#### FUNCTIONAL OVERVIEW OF MAIN BOARD

The OR PRO 300 ESU has several circuits that can be grouped by its contribution to the power generation. These are High Power Circuits, Low Power Supply Circuits, Digital Control Circuits and Measurement & Monitoring Circuits.

#### FUNCTIONAL OVERVIEW OF HIGH POWER CIRCUITS - MAIN BOARD

The High Power Circuits are responsible for the generation of power, applied to the patient. The maximum power is 300W in CUT mode. The maximum peak voltage is achieved in Fulguration – 3200V, the maximum current is in Bovie® Bipolar Mode – 3A.

#### MAIN BOARD POWER FACTOR CORRECTOR

The PFC is built over active, boost topology, and is using an IGBT as an active element. The PFC is working with universal input mains voltage 100V-240V, and is producing an output V=380V. During stand-by mode, the PFC is dis-abled, in order to minimize the EMI. The

working Power Factor is between 0.95-0.99. The circuit has an overvoltage protection varistor, common-mode filter for noise reduction and fuse.

#### MAIN BOARD FULL BRIDGE SMPS

The SMPS, which is fed by the PFC, is built over the full-bridge topology and is digitally controlled by pulse width Modulation (PWM) to provide variable power supply for the OR | PRO 300 Power Generator. The value of the output voltage is directly connected with the current value of the patient's tissue impedance, due to the closed-loop system. The SMPS operates at 100 kHz and the output voltage varies between 16V -232V.

#### MAIN BOARD PUSH PULL POWER GENERATOR

The Power Generator is built as a push-pull MOSFET amplifier, The generator is using a combination of transformers, which effectively is increasing the leakage inductance, which forms filter and impedance matching circuit with the output winding capacitance. This substantially increases the ability of the generator to work with high currents and output high voltages. The generator has short-circuit protection, implemented by cycle-by-cycle current limiting circuit. The generator is having a damping circuit which is working for all modulated modes – BLEND, PINPOINT, and FULGURATION. This circuit effectively suppresses the ringing in the pauses of the modulation circuit by dissipating energy a resistor. The ringing is due to energy stored (and not exhausted) in the resonant tank, formed by the transformer primary inductance and the push-pull transistors output capacitance.

The power generator has relays – they are switching the number of the primary turns in FULGURATION mode, thus increasing the transformer ratio to get higher peak voltage in the output. The power Generator is working at 492 kHz, and the damping circuit- at 1MHz.

#### HIGH VOLTAGE RELAYS AND MODE OUTPUT SELECT

The Power Generator output is fed to the relay board, where the mode selection HV relays are and the VI sensors (voltage and current sensors). Then the output is directed to the HV relays on the main Board, where the power is directed to the desired accessory output – Monopolar 1, Monopolar 2 or Bipolar.

#### LOW VOLTAGE FLYBACK SMPS AND VOLTAGE REGULATORS

The low voltage power supply is a flyback, universal mains input SMPS, with maximum power output of 30W. Together with the linear voltage regulators, the flyback LVSMPS provides several DC voltages - 16V, 12V, -12V, 5V, 3.3V and 1.2V. These voltages are used to provide power supply to the analog and digital circuit on the main board.

#### **SMPS DRIVER CIRCUIT**

The SMPS driver circuit is used to provide the proper timing and proper PWM for the High Power SMPS. The driver. generates 2 signals – SMPS\_DRV1 and SMPS\_DRV2 at 100 kHz.

#### POWER GENERATOR DRIVER CIRCUIT

The PG driver circuit is used to provide the proper timing and proper PWM for the Power Generator. The driver generates 2 signals – RF\_DRV1 and RF\_DRV2 at 492 kHz. The damping driver works at 1MHz (4 consecutive pulses).

#### OPTOISOLATED RELAY CONTROL INTERFACE

The signals that control the HV voltage relays are optoisolated for better noise immunity. The block is using a relay decoder circuit to generate all relay control codes for different modes of operation and different output accessory. Each combination is unique and is used to redirect the power to the proper output, with respect to the current activation request.

#### AUDIO CONTROL CIRCUIT

The circuit controls the speaker of the Bovie® OR PRO 300 with different activation tones and alarm tones. The control signals are generated from the display board. The volume for the activation tones maybe adjusted from therear of the OR PRO 300.

#### NOTICE:

Alarm volume cannot be adjusted up or down.

#### AUXILIARY RELAY OUTPUT

The Auxiliary Relay output is implemented with the relay K1, which is closing its contacts for every power activation and 3 seconds after the activation is terminated. The connector is connected to the rear of the OR PRO 300.

#### HANDLE ACTIVATION AND FOOT-CONTROL RECOGNITION CIRCUITS

They provide the user with handle power activation capabilities. The handle activation circuits are implemented with Activation Module. It has 4 separate activation circuits – 2 for Monopolar 1 accessory, and 2 for Monopolar 2 accessory.

The recognition circuit is used to detect whether there is a foot-control accessory, plugged in the Monopolar 1 connector.

#### FOOTSWITCH ACTIVATION AND FOOT-SWITCH RECOGNITION CIRCUITS

They provide the user with footswitch power activation capabilities. The footswitch activation circuits are implemented with Activation Module. It has 4 separate activation circuits which include 2 for Monopolar Footswitch, and 2 for Bipolar accessory – Activation and recognition.

The recognition circuit for Monopolar Footswitch is implemented with a Colpitz Oscillator circuit.

#### AUTOBIPOLAR AND BIPOLAR HANDLE ACTIVATION

The circuit provides the so called Auto Bipolar Function – automatic Power Start when Bipolar Forceps are sensing tissue resistance between 20-1000ohm, and automatic Power Stop function, when the circuit senses tissue resistance over 1500, 1800 or 2000ohm (stop impedance is a programmable parameter). By using the relay the circuit also serves as a Bipolar Handle Activation (in this Auto Bipolar Function is disabled).

#### **NEM MONITORING CIRCUIT**

The circuit is continually monitoring the quality of the contact between the patient and the split return electrode. This helps to eliminate patient burns at the return electrode side. The circuit also detects whether split or non-split electrode is attached to the system. The NEM circuit is working with dedicated voltage regulators 8.5V and -8.5V.

#### TEMPERATURE SENSING CIRCUITS AND DC VOLTAGE MONITORING

The diagnostic circuit in OR PRO 300 is implemented with an 8 channel ADC. If the temperature exceeds some critical temperature, then an alarm triggers and the power activation is stopped. The diagnostic circuit monitors also the critical DC voltages: 3.3V, 5V, 8.5V, -8.5V. The 12V power supply is monitored with the Auto Bipolar 12bit ADC Error E4 is triggering, if the DC voltages are not in the limits, given below: ???

#### FPGA CONTROL BLOCK

The block is using Field programmable Gate Array Logic. It performs all control and monitoring operations in the OR PRO 300. A system Clock Circuit provides the basic clock frequency of 20MHz. The clock frequencies for the SMPS control are derived from the inchip PLL (phased-locked loop) of 160MHz. The FPGA calculates in real-time the RMS values of the load current and voltage and controls the SMPS PWM in order to keep the predefined mode power curves (see below) and current power settings.

#### HIGH SPEED ANALOG-TO-DIGITAL CONVERTERS

The block is used to perform analog to digital conversion of the analog signals that are coming from voltage and current sensors. There are 2 identical measurement circuits (main and backup) which are essential for the safety of the closed-loop control system. The ADCs are working at 5MHz clock frequency. The main ADC has a 10 bit resolution, and the backup ADC -8 bit. Both ADCs are working with differential, symmetrical input for better noise immunity.

### 1-WIRE INTERFACE BLOCK (OPTIONAL CIRCUIT)

The block is optional for OR PRO 300 and is designated to control a future smart Bipolar Accessory. The 1-wire signal that goes to the Bipolar accessory is isolated from the FPGA with a 1-wire module. The module provides also auxiliary 5V power supply.

#### MULTI-BUTTON HANDLE SUPPORT (OPTIONAL CIRCUIT)

The block is optional for OR PRO 300 and is designated to control a future smart Monopolar Accessory, that has more than 2 buttons (for example Power Up and Power Down buttons) The most important is that this type of control is not increasing the number of the control wires in the Monopolar Accessory- they remain three.

#### VOLTAGE MAIN AND BACKUP SENSOR

The block is used measure the output voltage. The signal VS\_Scale is used to scale the voltage sensor output by a factor of 2, thus optimizing the dynamic response and resolution. The scaling is working only for the main sensor and not for the backup sensor.

#### CURRENT MAIN AND BACKUP SENSOR

The block is used measure the output current. The signal CS\_Scale is used to scale the current sensor output by a factor of 2, thus optimizing the dynamic response and resolution. The scaling is working only for the main sensor and not for the backup one.

#### **CONTROLS AND INDICATORS**

The Bovie® OR PRO 300 controls and indicators are listed below:

- MEMBRANE SWITCHES Toggle between modes, settings and selections.
- DISPLAYS Three separate displays (Cut, Coag, & Bipolar) indicate the power in watts.
- PRESETS Recall (select), set, and view physician selected power settings saved in the 10-memory mode and power set feature.
- MODE INDICATORS
- POWER CONTROL SWITCHES These membrane switches adjust the output power for each mode.
- POWER SWITCH A double pole single throw switch that snaps into the front bezel. This switch supplies the AC mains current to the generator.

## BOVIE® OR PRO 300 CONTROL SIGNAL INPUTS AND OUTPUTS

| PFC_ON     | This is an output signal from the system logic to the Power Factor Corrector Circuit. Used to toggle the PFC circuit on and off. |
|------------|----------------------------------------------------------------------------------------------------|
| SMPS_RANGE | This is an output signal from the system logic to the SMPS to control the output voltage range.                                  |
| SMPS_DRV   | This is an output signal from the system logic that generates the drive signals for the SMPS.                                    |
| SMPS_DRV1  | This is an output signal from the system logic that generates the drive signals for the SMPS.                                    |

| DISP_RST     | This is a communication signal from the system logic to the display system logic.                                            |
|--------------|----------------------------------------------------------------------------------------------------|
| DISP_INT     | This is a communication signal from the system logic to the display system logic.                                            |
| DISP_CLK     | This is a communication signal from the system logic to the display system logic.                                            |
| DISP_DIN     | This is a communication signal from the system logic to the display system logic.                                            |
| DISP_DOUT    | This is a communication signal from the system logic to the display system logic.                                            |
| DISP_SELECT  | This is a communication signal from the system logic to the display system logic.                                            |
| DISP_INT_CLR | This is a communication signal from the system logic to the display system logic.                                            |
| TEMP_1       | This is an input signal from temperature sensor 1 to the system logic. Used to monitor the internal temperature of the unit. |
| TEMP_2       | This is an input signal from temperature sensor 2 to the system logic. Used to monitor the internal temperature of the unit. |
| I_TRANS_1    | This is an input signal from the current sensor to the system logic. Used to monitor the output current of the unit.         |
| I_TRANS_2    | This is an input signal from the current sensor to the system logic. Used to monitor the output current of the unit.         |
| I_TRANS_3    | This is an input signal from the current sensor to the system logic. Used to monitor the output current of the unit.         |
| IB_TRANS_1   | This is an input signal from the backup current sensor to the system logic. Used to monitor the output current of the unit.  |
| IB_TRANS_2   | This is an input signal from the backup current sensor to the system logic. Used to monitor the output current of the unit.  |
| IB_TRANS_3   | This is an input signal from the backup current sensor to the system logic. Used to monitor the output current of the unit.  |
| V_TRANS_1    | This is an input signal from the voltage sensor to the system logic. Used to monitor the output voltage of the unit.         |
| V_TRANS_2    | This is an input signal from the voltage sensor to the system logic. Used to monitor the output voltage of the unit.         |
| V_TRANS_3    | This is an input signal from the voltage sensor to the system logic. Used to monitor the output voltage of the unit.         |
| VB_TRANS_1   | This is an input signal from the backup voltage sensor to the system logic. Used to monitor the output voltage of the unit.  |
| VB_TRANS_2   | This is an input signal from the backup voltage sensor to the system logic. Used to monitor the output voltage of the unit.  |
| VB_TRANS_3   | This is an input signal from the backup voltage sensor to the system logic. Used to monitor the output voltage of the unit.  |

| VS_SCALE              | This is an output signal from the system logic for scaling the voltage sensors.                        |
|-----------------------|----------------------------------------------------------------------------------------------------|
| CS_SCALE              | This is an output signal from the system logic for scaling the current sensors                         |
| PUMP_DIN              | Reserved.                                                                                              |
| PUMP_SCLK             | Reserved.                                                                                              |
| PUMP_CS               | Reserved.                                                                                              |
| AUX_SWITCH            | These are output signals from the system logic to control the bipolar display.                         |
| FAN_CTRL              | This is an output signal from the system logic to the fan circiut. Used to toggle the fan on and off.  |
| RF_DRV1               | This is an output signal from the system logic that generates the driving signal for the output stage. |
| RF_DRV2               | This is an output signal from the system logic that generates the driving signal for the output stage. |
| RF_DAMP               | This is an output signal from the system logic to control the damping of the output.                   |
| CUT/COAG              | This is an output signal that defines the modulation signal to the output stage.                       |
| RELAY_CABLE_CHECK     | This is an input signal that monitors the presense of the Relay Cable.                                 |
| NEM_T1                | This is a input signal from the NEM circuit to the system logic for monitoring the NEM status.         |
| NEM_T2                | This is a input signal from the NEM circuit to the system logic for monitoring the NEM status.         |
| OUT_RLY_LO_FPGA       | This is an output signal from the system logic to configure the output relays.                         |
| MONOBIPOLAR_MODE_FPGA | This is an output signal from the system logic to configure the output relays.                         |
| HANDLE_OUT_RLY_FPGA   | This is an output signal from the system logic to configure the output relays.                         |
| FOOTC_OUT_RLY_FPGA    | This is an output signal from the system logic to configure the output relays.                         |
| ABP_MODE_SEL          | This is a communication signal from the system logic to the autobipolar module.                        |
| SCLK_ABP              | This is a communication signal from the system logic to the autobipolar module.                        |
| DOUT_ABP              | This is a communication signal from the system logic to the autobipolar module.                        |
| SELECT_ABP            | This is a communication signal from the system logic to the autobipolar module.                        |
| ASP_CLK_GEN           | This is a communication signal from the system logic to the autobipolar module.                        |

The following table lists the important input and output signals. From a troubleshooting standpoint, the absence (and presence) of these signals will assist in isolating problems.

| HNDL1_COAG      | This is an input signal from the activation module for sensing activation requests from handle 1 coagulation.                  |
|-----------------|----------------------------------------------------------------------------------------------------|
| HNDL1_CUT       | This is an input signal from the activation module for sensing activation requests from handle 1 cut.                          |
| HNDL1_UPDN      | Reserved                                                                                                    |
| HNDL2_COAG      | This is an input signal from the activation module for sensing activation requests from handle 2 coagulation.                  |
| HNDL2_ UPDN     | Reserved                                                                                                    |
| HNDL2_CUT       | This is an input signal from the activation module for sensing activation requests from handle 2 cut.                          |
| FSW_BI_RECG     | This is an input signal from the activation module for sensing the presence of a connected bipolar footswitch.                 |
| FSW_BIPOLAR_ACT | This is an input signal from the activation module for sensing activation requests from the bipolar footswitch.                |
| FOOTC_RECG      | This is an input signal from the activation module for sensing the presence of a connected footcontrolled monopolar accessory. |
| FOOT_COAG       | This is an input signal from the activation module for sensing activation requests from the monopolar footswitch coag.         |
| FSW_MONO_RECG   | This is an input signal from the activation module for sensing the presence of a connected monopolar footswitch.               |
| FOOT_CUT        | This is an input signal from the activation module for sensing activation requests from the monopolar footswitch cut.          |
| SS_EXT_IN       | Reserved Communication Signal                                                                                                  |
| SCLK_EXT_OUT    | Reserved Communication Signal                                                                                                  |
| TXRX_ENA        | Reserved Communication Signal                                                                                                  |
| DIN_SPI_GC      | Reserved Communication Signal                                                                                                  |
| DOUT_SPI_GC     | Reserved Communication Signal                                                                                                  |
| SCLK_SPI_GC     | Reserved Communication Signal                                                                                                  |
| SS_SPI_GC       | Reserved Communication Signal                                                                                                  |

Continued on following pages.

| DISABLE_1W | This is an output signal from the system logic to toggle the 1-wire module on and off                                        |
|------------|----------------------------------------------------------------------------------------------------|
| 1_WIRE_TX  | This is an output signal from the system logic to transmit date to the 1-wire module.                                        |
| 1_WIRE_RX  | This is an input signal from the 1-wire module to the system logic to receive data.                                          |
| CS_SCALE   | This is an output signal from the system logic for scaling the voltage sensors.                                              |
| VS_SCALE   | This is an output signal from the system logic for scaling the current sensors.                                              |
| IB_TRANS_1 | This is an output signal from the backup current sensor to the system logic. Used to monitor the output current of the unit. |
| IB_TRANS_2 | This is an output signal from the backup current sensor to the system logic. Used to monitor the output current of the unit. |
| IB_TRANS_3 | This is an output signal from the backup current sensor to the system logic. Used to monitor the output current of the unit. |
| VB_TRANS_1 | This is an output signal from the backup voltage sensor to the system logic. Used to monitor the output voltage of the unit. |
| VB_TRANS_2 | This is an output signal from the backup voltage sensor to the system logic. Used to monitor the output voltage of the unit. |
| VB_TRANS_3 | This is an output signal from the backup voltage sensor to the system logic. Used to monitor the output voltage of the unit. |
| I_TRANS_3  | This is an output signal from the current sensor to the system logic. Used to monitor the output current of the unit.        |
| I_TRANS_2  | This is an output signal from the current sensor to the system logic. Used to monitor the output current of the unit.        |
| I_TRANS_1  | This is an output signal from the current sensor to the system logic. Used to monitor the output current of the unit.        |
| V_TRANS_1  | This is an output signal from the current sensor to the system logic. Used to monitor the output current of the unit.        |
| V_TRANS_2  | This is an output signal from the current sensor to the system logic. Used to monitor the output current of the unit.        |
| V_TRANS_3  | This is an output signal from the current sensor to the system logic. Used to monitor the output current of the unit.        |
| DISP_B1_DP | This is an output signal from the system logic to control the Bipolar Display.                                               |
| DISP_B1_G  | This is an output signal from the system logic to control the Bipolar Display.                                               |
| DISP_B1_F  | This is an output signal from the system logic to control the Bipolar Display.                                               |

| DISP_B1_E  | This is an output signal from the system logic to control the Bipolar Display. |
|------------|--------------------------------------------------------------------------------|
| DISP_B1_D  | This is an output signal from the system logic to control the Bipolar Display. |
| DISP_B1_C  | This is an output signal from the system logic to control the Bipolar Display. |
| DISP_B1_B  | This is an output signal from the system logic to control the Bipolar Display. |
| DISP_B1_A  | This is an output signal from the system logic to control the Bipolar Display. |
| DISP_B2_DP | This is an output signal from the system logic to control the Bipolar Display. |
| DISP_B2_G  | This is an output signal from the system logic to control the Bipolar Display. |
| DISP_B2_F  | This is an output signal from the system logic to control the Bipolar Display. |
| DISP_B2_E  | This is an output signal from the system logic to control the Bipolar Display. |
| DISP_B2_D  | This is an output signal from the system logic to control the Bipolar Display. |
| IDISP_B2_C | This is an output signal from the system logic to control the Bipolar Display. |
| DISP_B2_B  | This is an output signal from the system logic to control the Bipolar Display. |
| DISP_B2_A  | This is an output signal from the system logic to control the Bipolar Display. |
| DISP_B3_DP | This is an output signal from the system logic to control the Bipolar Display. |
| DISP_B3_G  | This is an output signal from the system logic to control the Bipolar Display. |
| DISP_B3_F  | This is an output signal from the system logic to control the Bipolar Display. |
| DISP_B3_E  | This is an output signal from the system logic to control the Bipolar Display. |
| DISP_B3_D  | This is an output signal from the system logic to control the Bipolar Display. |
| DISP_B3_C  | This is an output signal from the system logic to control the Bipolar Display. |
| DISP_B3_B  | This is an output signal from the system logic to control the Bipolar Display. |
| DISP_B3_A  | This is an output signal from the system logic to control the Bipolar Display. |
| DISP_A1_A  | This is an output signal from the system logic to control the Cut Display.     |
| DISP_A1_B  | This is an output signal from the system logic to control the Cut Display.     |
| DISP_A1_C  | This is an output signal from the system logic to control the Cut Display.     |
| DISP_A1_D  | This is an output signal from the system logic to control the Cut Display.     |
| DISP_A1_E  | This is an output signal from the system logic to control the Cut Display.     |
| DISP_A1_F  | This is an output signal from the system logic to control the Cut Display.     |
| DISP_A1_G  | This is an output signal from the system logic to control the Cut Display.     |
| DISP_A1_DP | This is an output signal from the system logic to control the Cut Display.     |
| DISP_A2_A  | This is an output signal from the system logic to control the Cut Display.     |
| DISP_A2_B  | This is an output signal from the system logic to control the Cut Display.     |
| DISP_A2_C  | This is an output signal from the system logic to control the Cut Display.     |
| DISP_A2_D  | This is an output signal from the system logic to control the Cut Display.     |
| DISP_A2_E  | This is an output signal from the system logic to control the Cut Display.     |
| DISP_A2_F  | This is an output signal from the system logic to control the Cut Display.     |

| DISP_A1_G  | This is an output signal from the system logic to control the Cut Display.  |
|------------|-----------------------------------------------------------------------------|
| DISP_A1_DP | This is an output signal from the system logic to control the Cut Display.  |
| DISP_A2_A  | This is an output signal from the system logic to control the Cut Display.  |
| DISP_A2_B  | This is an output signal from the system logic to control the Cut Display.  |
| DISP_A2_C  | This is an output signal from the system logic to control the Cut Display.  |
| DISP_A2_D  | This is an output signal from the system logic to control the Cut Display.  |
| DISP_A2_E  | This is an output signal from the system logic to control the Cut Display.  |
| DISP_A2_F  | This is an output signal from the system logic to control the Cut Display.  |
| DISP_A2_G  | This is an output signal from the system logic to control the Cut Display.  |
| DISP_A2_DP | This is an output signal from the system logic to control the Cut Display.  |
| DISP_A3_A  | This is an output signal from the system logic to control the Cut Display.  |
| DISP_A3_B  | This is an output signal from the system logic to control the Cut Display.  |
| DISP_A3_C  | This is an output signal from the system logic to control the Cut Display.  |
| DISP_A3_D  | This is an output signal from the system logic to control the Cut Display.  |
| DISP_A3_E  | This is an output signal from the system logic to control the Cut Display.  |
| DISP_A3_F  | This is an output signal from the system logic to control the Cut Display.  |
| DISP_A3_G  | This is an output signal from the system logic to control the Cut Display.  |
| DISP_A3_DP | This is an output signal from the system logic to control the Cut Display.  |
| DISP_C1_A  | This is an output signal from the system logic to control the Coag Display. |
| DISP_C1_B  | This is an output signal from the system logic to control the Coag Display. |
| DISP_C1_C  | This is an output signal from the system logic to control the Coag Display. |
| DISP_C1_D  | This is an output signal from the system logic to control the Coag Display. |
| DISP_C1_E  | This is an output signal from the system logic to control the Coag Display. |
| DISP_C1_F  | This is an output signal from the system logic to control the Coag Display. |
| DISP_C1_G  | This is an output signal from the system logic to control the Coag Display. |
| DISP_C1_DP | This is an output signal from the system logic to control the Coag Display. |
| DISP_C2_A  | This is an output signal from the system logic to control the Coag Display. |
| DISP_C2_B  | This is an output signal from the system logic to control the Coag Display. |
| DISP_C2_C  | This is an output signal from the system logic to control the Coag Display. |
| DISP_C2_D  | This is an output signal from the system logic to control the Coag Display. |
| DISP_C2_E  | This is an output signal from the system logic to control the Coag Display. |
| DISP_C2_F  | This is an output signal from the system logic to control the Coag Display. |
| DISP_C2_G  | This is an output signal from the system logic to control the Coag Display. |

| DISP_C2_DP      | This is an output signal from the system logic to control the Coag Display.               |
|-----------------|-------------------------------------------------------------------------------------------|
| DISP_C3_A       | This is an output signal from the system logic to control the Coag Display.               |
| DISP_C3_B       | This is an output signal from the system logic to control the Coag Display.               |
| DISP_C3_C       | This is an output signal from the system logic to control the Coag Display.               |
| DISP_C3_D       | This is an output signal from the system logic to control the Coag Display.               |
| DISP_C3_E       | This is an output signal from the system logic to control the Coag Display.               |
| DISP_C3_A F     | This is an output signal from the system logic to control the Coag Display.               |
| DISP_C3_G       | This is an output signal from the system logic to control the Coag Display.               |
| DISP_C3_DP      | This is an output signal from the system logic to control the Coag Display.               |
| DISP_D_A        | This is an output signal from the system logic to control the Memory Display.             |
| DISP_D_B        | This is an output signal from the system logic to control the Memory Display.             |
| DISP_D_C        | This is an output signal from the system logic to control the Memory Display.             |
| DISP_D_D        | This is an output signal from the system logic to control the Memory Display.             |
| DISP_D_E        | This is an output signal from the system logic to control the Memory Display.             |
| DISP_D_F        | This is an output signal from the system logic to control the Memory Display.             |
| DISP_D_G        | This is an output signal from the system logic to control the Memory Display.             |
| DISP_D_DP       | This is an output signal from the system logic to control the Memory Display.             |
| ALARM_IND       | This is an output signal from the system logic to control the Alarm indicator.            |
| SPLIT_IND       | This is an output signal from the system logic to control the Split Pad indicator         |
| NON_SPLIT_IND   | This is an output signal from the system logic to control the Solid Pad indicator.        |
| BI_MICRO_IND    | This is an output signal from the system logic to control the Micro Bipolar indicator.    |
| BI_MACRO_IND    | This is an output signal from the system logic to control the Macro Bipolar indicator.    |
| BI_STANDARD_IND | This is an output signal from the system logic to control the Standard Bipolar indicator. |
| CUT_II_IND      | This is an output signal from the system logic to control the Cut II indicator.           |
|                 | This is an output signal from the system logic to control the Cut I indicator.            |
| CUT_BLEND_IND   | This is an output signal from the system logic to control the Blend indicator.            |

| CUT_ACT_IND   | This is an output signal from the system logic to control the Cut Activation indicator.                                      |
|---------------|----------------------------------------------------------------------------------------------------|
| COAG_ACT_IND  | This is an output signal from the system logic to control the Coag Activation indicator.                                     |
| COAG_ACT_IND  | This is an input signal from the backup voltage sensor to the control logic. Used to monitor the output voltage of the unit. |
| BIP_ACT_IND   | This is an output signal from the system logic to control the Bipolar Activation indicator.                                  |
| FULG_IND      | This is an output signal from the system logic to control the Spray indicator.                                               |
| COAG_IND      | This is an output signal from the system logic to control the Pinpoint indicator.                                            |
| SOFT_IND      | This is an output signal from the system logic to control the Monopolar Footswitch indicator.                                |
| MONO_FOOT_IND | This is an output signal from the system logic to control the Gentle indicator.                                              |
| BIP_FOOT_IND  | This is an output signal from the system logic to control the Blend Bar indicator.                                           |
| BLEND_10      | Reserved                                                                                                    |
| BLEND_9       | Reserved                                                                                                    |
| BLEND_8       | Reserved                                                                                                    |
| BLEND_7       | Reserved                                                                                                    |
| BLEND_6       | Reserved                                                                                                    |
| BLEND_5       | Reserved                                                                                                    |
| BLEND_4       | This is an output signal from the system logic to control the Bipolar Footswitch indicator.                                  |
| BLEND_3       | This is an output signal from the system logic to control the Bipolar Footswitch indicator.                                  |
| BLEND_2       | This is an output signal from the system logic to control the Bipolar Footswitch indicator.                                  |
| BLEND_1       | This is an output signal from the system logic to control the Bipolar Footswitch indicator.                                  |

| AUD_DRV        | This is an output signal from the system logic to the audio circuit for controlling the alarm tone.          |
|----------------|----------------------------------------------------------------------------------------------------|
| ALM_DRV        | This is an output signal from the system logic to the audio circuit for controlling the activation tone.     |
| COMM_RST       | This is a communication signal from the system logic to the display system logic.                            |
| COMM_INT       | This is a communication signal from the system logic to the display system logic.                            |
| SPI_COMM_CLK   | This is a communication signal from the system logic to the display system logic.                            |
| SPI_COMM_DOUT  | This is a communication signal from the system logic to the display system logic.                            |
| SPI_COMM_DIN   | This is a communication signal from the system logic to the display system logic.                            |
| SPI_COMM_SEL   | This is a communication signal from the system logic to the display system logic.                            |
| COMM_INT_CLR   | This is a communication signal from the system logic to the display system logic.                            |
| RESERVE_SEL    | Reserved                                                                                                    |
| BI_MODE_SEL    | This is an input signal to the system logic from the front panel overlay to toggle between<br>Bipolar modes. |
| BLEND_UP_SEL   | This is an input signal to the system logic from the blend up switch from the front panel overlay.           |
| BLEND_DOWN_SEL | This is an input signal to the system logic from the blend down switch from the front panel overlay.         |
| CUT_DOWN_SEL   | This is an input signal to the system logic from the cut down switch from the front panel overlay.           |
| CUT_UP_SEL     | This is an input signal to the system logic from the cut up switch from the front panel overlay.             |
| COAG_MODE_SEL  | This is an input signal to the system logic from the front panel overlay to toggle between Coag modes.       |
| CUT_MODE_SEL   | This is an input signal to the system logic from the front panel overlay to toggle between Cut modes.        |
| SET_SEL        | This is an input signal to the system logic from the set switch front panel overlay.                         |
| RECALL_SEL     | This is an input signal to the system logic from the reset switch front panel overlay.                       |
| COAG_UP_SEL    | This is an input signal to the system logic from the coag up switch from the front panel overlay.            |
| COAG_DN_SEL    | This is an input signal to the system logic from the coag down switch from the front panel overlay.          |
| BIP_DOWN_SEL   | This is an input signal to the system logic from the bipolar down switch from the front panel overlay.       |
| BIP_U_SEL      | This is an input signal to the system logic from the bipolar up switch from the front panel overlay.         |

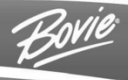

# MAINTAINING THE BOVIE® OR PRO 300

This section covers the following topics:

- o Cleaning
- Periodic Inspection
- Fuse Replacement
Symmetry Surgical recommends that you complete periodic inspection and performance testing. Perform inspections and performance testing every six months. A qualified biomedical technician should conduct this testing to ensure that the unit is operating effectively and safely.

## CLEANING

After each use, clean the unit.

### WARNING:

Electric Shock Hazard - Always turn off and unplug the generator before cleaning.

#### NOTICE:

Do not clean the generator with abrasive cleaning or disinfectant compounds, solvents, or other materials that could scratch the panels or damage the generator.

- 1. Turn off the generator, and unplug the power cord from the wall outlet.
- Thoroughly wipe all surfaces of the generator and power cord with a mild cleaning solution or disinfectant and a damp cloth. Follow the procedures approved by your institution or use a validated infection control procedure. Do not allow fluids to enter the chassis. Do not sterilize the generator.

## **PERIODIC INSPECTION**

Every six months, visually inspect the Bovie OR PRO 300 for signs of wear or damage. In particular, look for any of the following problems:

- Damage to the power cord
- Damage to the power cable receptacle
- Obvious damage to the unit
- Damage to any receptacle
- · Accumulation of lint or debris in or around the unit

## **FUSE REPLACEMENT**

Fuses for the unit reside directly below the Power Cable Receptacle on the rear of the unit.

To replace the fuses, follow this procedure:

- 1. Unplug the power cord from the wall outlet.
- 2. Remove the power cord from the Power Cable Receptacle on the rear panel.
- 3. To release the fuse drawer, insert a small flathead screwdriver into the slot on the drawer below the power cord receptacle. Then, slide the drawer out.
- 4. Remove the two fuses (T6.3AL250V) and replace them with new fuses with the same values.
- 5. Insert the fuse holder into the Power Cable Receptacle.

#### NOTICE:

If the unit does not display an error and does not power on, check fuses.

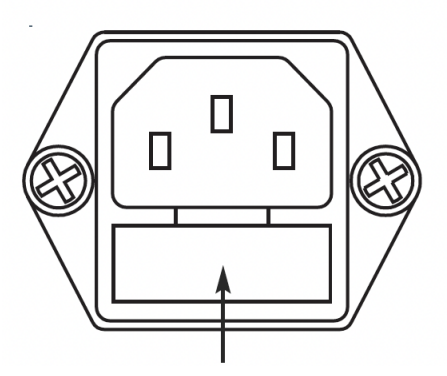

Figure 5 – 1 Fuse holder

# FUSE REPLACEMENT ON THE MAIN PCB

Additional fuses for the unit reside on the Main PCB. Fuse values are indicated in the table below. To replace the fuses, follow this procedure:

- 1. Unplug the power cord from the wall outlet.
- 2. Remove the power cord from the Power Cable Receptacle on the rear panel.
- 3. Remove the six screws that secure the cover panel to the unit.
- 4. Lift off the top cover panel.
- 5. Disconnect ground cable from the top cover.
- 6. Remove the two fuses using a fuse pulling tool.
- 7. Replace the fuses with the same values as listed below.
- 8. Reinstall the cover by connecting the ground cable to the cover, positioning the cover over the chassis, and securing the six screws.

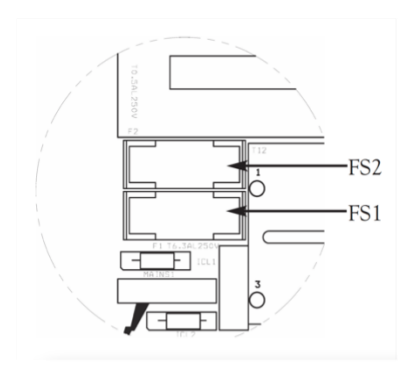

Figure 5 – 2 Fuse location

## Main PCB Fuse Information

|       | FS1       | FS2       |
|-------|-----------|-----------|
| VAC   | 250 VAC   | 250 VAC   |
| AMPS  | 6.3 A     | 0.5 A     |
| Slize | 5 x 20 mm | 5 x 20 mm |
| Туре  | Slow Blow | Slow Blow |

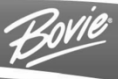

# OPERATING THE BOVIE® OR PRO 300

• Please refer to the User Guide for standard operating instructions, safety precautions and warnings.

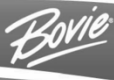

# TROUBLESHOOTING

This section includes unit verification checks and error code descriptions including actions to take to resolve them.

# TECHNICAL VERIFICATION CHECKS

Follow these steps to check the functionality of the Bovie® OR PRO 300.

#### Start-up Verification

Upon start-up, the Bovie® OR PRO 300 should display the following:

All LEDs and seven-segment displays will illuminate "8's" for approximately 1 to 2 seconds. The display will indicate the last preset setting, and its relevant mode and power level settings.

If the display does not illuminate or indicate the proper information, verify that the power cord is properly attached to the power receptacle.

If the display responds positively, proceed to footswitch verification.

Monopolar and Bipolar Footswitch Verification

The monopolar and bipolar footswitch indicators should light only when the proper footswitch is connected to the rear of the unit.

If the display does not illuminate or indicate the proper information, verify that the power cord is properly attached to the power receptacle.

#### Mode Selection and Indicators

Each power setting from zero to the maximum for that mode must be present and adjust up or down without any missed numbers. Verify by adjusting each mode to an increased power. Refer to the list below for power increments:

Monopolar Cut/Coag. Increments:

- 1 Watt Increments from 0 49 Watts
- 2 Watt Increments from 50 100 Watts
- 5 Watt Increments from 105 200 Watts
- 10 Watt Increments from 210 300 Watts

#### **Bipolar Increments:**

- 1 Watt Increments from 0 50 Watts
- 2 Watt Increments from 52 80 Watts
- Bovie® Bipolar 2 Watt Increments from 0 225 Watts

Each segment on the Blend bar must illuminate and move up or down without any missed segments. Verify by pressing the Blend amount control button on the front of the unit.

#### Indicators

Refer to the table on the next page that specifies each mode and its corresponding LED color.

The amber Cut LED illuminates when either the Cut I, Cut II, and Blend modes are activated, a blue Coag LED illuminates when either the Pinpoint Coag or Fulguration Coag modes are activated and a blue Bipolar LED illuminates when the Bipolar mode is activated.

- 1. Verify that when the unit is turned on that all the LEDs illuminate and are the correct color.
- 2. Verify that all the segments on the blend display can be turned on and off using the arrow keys.
- 3. Verify that all the output modes can be selected and that the appropriate LEDs illuminate.
- 4. Verify that the monopolar footswitch LED illuminates when a monopolar footswitch is connected to the monopolar footswitch receptacles on the back of the unit.
- 5. Verify that the bipolar footswitch LED illuminates when a bipolar footswitch is connected to the bipolar footswitch jack on the back of the unit.

The following table specifies each mode and its corresponding LED color.

| Mode                                   | LED Color           |
|----------------------------------------|---------------------|
| Cut I                                  | Green               |
| Cut II                                 | Green               |
| Blend Modes                            | Green               |
| Pinpoint Coagulation                   | Green               |
| Spray Coagulation                      | Green               |
| Gentle Coagulation                     | Green               |
| Bipolar Modes (Macro, Micro, Standard) | Green               |
| Cut Activation                         | Yellow              |
| Coag. Activation                       | Blue                |
| Bipolar Activation                     | Blue                |
| Blend Bar                              | Green Segments (10) |
| Power                                  | Green               |
| Auto Bipolar                           | Green               |
| Presets                                | Green               |
| Single Pad                             | Green               |
| Split Pad                              | Green               |
| Alarm                                  | Red                 |

## **RECOMMENDED EQUIPMENT FOR TROUBLESHOOTING**

The following equipment enables you to troubleshoot and inspect the Bovie® OR PRO 300.

- Digital multimeter with leads
- Electrosurgical analyzer or a true RMS voltmeter such as a Fluke 8920A
- Wideband current transformer such as a Pearson 4100
- Non-inductive RF load resistors 200 ohms, 500 ohms, 800 ohms, 1000 ohms (minimum 150 watts)
- Oscilloscope (dual channel) at 100 MHz
- Oscilloscope probes, (2) 10X and 1000X
- Bovie footswitches (monopolar, bipolar)
- Monopolar instruments (handswitch and footswitch)
- Bovie cable
- Standard technician's tool kit
- Return electrode cable
- Miscellaneous test leads and cables

# TROUBLESHOOTING THE BOVIE® OR PRO 300

If the generator is not functioning properly, use the information in this section to perform the following activities:

- Identify and correct the malfunction.
- If an error code was displayed, take the appropriate action(s) to correct the error condition.

### Inspecting the Generator

If the Bovie® OR PRO 300 malfunctions, check for obvious conditions that may have caused the problem.

- 1. Check the generator for visible signs of physical damage.
- 2. Verify that all accessory cords are properly connected.
- 3. Check the power cord. Replace the power cord if you find exposed wires, cracks, frayed insulation, or a damaged connector.
- 4. Check fuses. Refer to Section 5.
- 5. Replace fuses if necessary. Refer to Fuse Replacement in Section 5.

## Inspecting the Receptacles

Equipment required:

- Bovie footswitches (monopolar, bipolar)
- Bipolar cable
- Monopolar instruments (handswitch and footswitch)
- Return electrode cable

#### Bipolar procedure:

- 1. Turn off the generator.
- 2. Disconnect the power cord.
- 3. Check the footswitch receptacles on the rear of the unit for obvious signs of obstruction and damage.
- Check for a secure fit by inserting the footswitch connectors into footswitch receptacles.
   If the footswitch receptacles are damaged, replace the footswitch connector assembly.
- 5. Check the bipolar receptacle on the front of the unit for obstruction or damage.
- Insert a bipolar cable into the bipolar receptacle on the front of the unit. Verify a secure fit.
   If the bipolar receptacle is damaged, replace the bipolar connector assembly.

#### Monopolar procedure:

- 1. Turn off the generator.
- 2. Disconnect the power cord.
- 3. Check the monopolar handpiece receptacle on the front of the unit for obstruction or damage.
- 4. Insert a handswitching pencil into the monopolar handpiece receptacle on the front of the unit. Verify a secure fit. If the monopolar handpiece receptacle is damaged, replace the monopolar handpiece assembly.
- 5. Check the monopolar foot controlled receptacle on the front of the unit for obstruction or damage.
- 6. . Insert a monopolar foot controlled handpiece into the monopolar foot control receptacle on the front of the unit. Verify a secure fit. If the monopolar foot controlled receptacle is damaged, replace the connector assembly.
- 7. Check the Return Electrode receptacle on the front of the unit for a broken pin or an obstruction.
- Insert a return electrode cable into the return electrode receptacle. Verify a secure fit. If the return electrode receptacle on the front of the unit is damaged, replace the return electrode receptacle assembly.
   Refer to your User's Guide, Section 3, Confirming Modes, to verify the receptacles and the accessories connected to them are functioning properly.

## Inspecting Internal Components

### CAUTIONS:

The generator contains electrostatic-sensitive (ESS) components. When repairing the generator, work at a static-control workstation.

Wear a grounding strap when handling electrostatic-sensitive components.

Handle circuit boards by their nonconductive edges.

Use an anti-static container for transport of electrostatic-sensitive components and circuit boards.

To inspect the internal components, follow this procedure:

- 1. Remove the six screws that secure the cover to the chassis.
- 2. Lift the cover off the chassis. Save the cover and screws for later reinstallation.
- 3. Disconnect ground cable from the top cover.
- 4. Visually inspect and verify that all connectors are firmly seated and locked into the connectors.
- 5. Inspect each board for damaged components, wires, cracks and corrosion.
- 6. Reinstall the cover by connecting the ground cable to the cover, positioning the cover over the chassis, and securing the six screws.

The Bovie® OR PRO 300 includes automatic self-diagnostics. If the diagnostics detect an error, the system displays an error code, sounds an audible tone, and deactivates the unit output power.

Most error codes result from faults in accessories attached to the unit. The following table lists the error codes, describes the errors, and recommends actions to take to resolve the errors.

All error codes are displayed in the Bipolar display. If the unit displays any other error code, it requires service. Power off unit and call 888-364-7004.

#### NOTICE:

If the unit does not power on and nothing is displayed in the Bipolar display, check fuses as described in Section 5 of this guide.

## SYSTEM FAULT CODE MESSAGES

Fault messages (F) indicate improper unit setup or faulty accessories.

| Fault Code | Description                                                                                                    | Recommended Action                                                                     |
|------------|----------------------------------------------------------------------------------------------------|----------------------------------------------------------------------------------------|
| F1         | Cut button on handpiece 1 is depressed during power up.                                                                                             |                                                                                        |
| F2         | Coag button on handpiece 1 is depressed during power up.                                                                                            |                                                                                        |
| F3         | Cut button on handpiece 2 is depressed during power up.                                                                                             |                                                                                        |
| F4         | Coag button on handpiece 2 is depressed during power up.                                                                                            |                                                                                        |
| F5         | Cut pedal on monopolar footswitch is depressed during power up.                                                                                     | 1. If the fault code appears, disconnect all                                           |
| F6         | Coag pedal on monopolar footswitch is depressed during power up.                                                                                    | accessories.<br>Turn off, then turn on the generator again.                            |
| F7         | Bipolar pedal on bipolar footswitch is depressed during power up.                                                                                   | 2. If the problem persists, replace the handpiece or footswitchand repeat the restart. |
| F8         | Bipolar activation button is depressed during power up.                                                                                             | 3. If the fault code reappears, record the number and                                  |
| F9         | Simultaneous activation from a footswitch or handpiece or any combination. <i>This does not apply to activation of the spray mode.</i>              | contact boview customer service at 666-364-7004.                                       |
| F10        | Activation request of a monopolar or bipolar footswitch when no footswitch connection or Bovie® approved footswitch is detected.                    |                                                                                        |
| F11        | Activation request of a monopolar handpiece<br>1 when no monopolar footcontrolled<br>handpiece connected to the monopolar<br>handpiece connector 1. |                                                                                        |

# SYSTEM FATAL ERROR MESSAGES

Error messages (E) indicate internal problems with the unit.

| Error Code | Description                                           | Recommended Action                                                           |
|------------|-------------------------------------------------------|------------------------------------------------------------------------------|
| E1         | Output Current out of Specification,<br>Digital Check |                                                                              |
| E4         | DC Voltage Error                                      |                                                                              |
| E5         | Temperature Sense Error 1                             |                                                                              |
| E6         | Temperature Sense Error 2                             | 1. Turn the unit off (for Temperature Errors, let unit cool for 20 minutes). |
| E7         | NEM / Autobipolar Error                               | 2. Turn the unit on.                                                         |
| E8         | NEM Calibration Error                                 | 3. If the error code reappears, record the number                            |
| E9         | A/D Error                                             | 888-364-7004.                                                                |
| E10        | Watch Dog Error                                       |                                                                              |
| E11        | Relay Board Cable Sense Error                         |                                                                              |
| E12        | Dosage Error                                          |                                                                              |

# **CORRECTING COMMON PROBLEMS**

If a solution is not readily apparent, use the table below to help identify and correct specific malfunctions. After you correct the malfunction, verify that the generator successfully completes the self-test.

| Situation                                                                                                 | Possible Cause                                                                           | Recommended Action                                                                                                    |
|----------------------------------------------------------------------------------------------------|------------------------------------------------------------------------------------------|----------------------------------------------------------------------------------------------------|
| Generator is on and the<br>accessory is activated, but<br>the generator does not deliver<br>output power. | An error condition exists                                                                | <ol> <li>Check the bipolar displays for an error<br/>code number.</li> <li>Note the number and refer to the error<br/>codes descriptions in this section.</li> </ol>                                                 |
|                                                                                                    | Main board malfunction                                                                   | <ol> <li>Check and connect all connections<br/>from main board to display board.</li> <li>Replace main board.</li> </ol>                                                                                             |
| Footswitch will not activate output.                                                                      | Malfunctioning or damaged footswitch receptacle                                          | Replace the Footswitch connector assembly.                                                                                                    |
|                                                                                                    | Footswitch activation signal lost on main board.                                         | <ol> <li>Check/connect loose cable.</li> <li>Replace the main board.</li> </ol>                                                                                                    |
|                                                                                                    | Sensing circuit malfunction                                                              | Replace the display board.                                                                                                    |
| Continuous monitor<br>Interference                                                                        | Faulty chassis-to-ground connections                                                     | <ol> <li>Check and correct the chassis ground<br/>connections for the monitor and, if<br/>applicable, for the generator.</li> <li>Check other electrical equipment in the<br/>room for defective grounds.</li> </ol> |
|                                                                                                    | Electrical equipment is grounded to different objects rather than a common ground.       | Plug all electrical equipment into line<br>power at the<br>same location.                                                                                                    |
|                                                                                                    | The generator may respond to the resulting voltage differences between grounded objects. |                                                                                                    |
|                                                                                                    | Malfunctioning monitor                                                                   | Replace the monitor.                                                                                                    |
| Interference with other devices only when generator is active                                             | Metal-to-metal sparking                                                                  | Check all connections to the generator, patient return electrode, and accessories.                                                                                                    |
|                                                                                                    | High settings used for fulguration                                                       | Use lower power settings for fulguration or select the Coagulation mode.                                                                                                    |

| Situation                                                 | Possible Cause                                                         | Recommended Action                                                                                                    |
|-----------------------------------------------------------|------------------------------------------------------------------------|----------------------------------------------------------------------------------------------------|
| Generator does not respond when turned on.                | Disconnected power cord, faulty wall receptacle, or faulty power cord. | <ol> <li>Check power cord connections<br/>(generator and wall receptacle).</li> <li>Connect the power cord to a functional<br/>wall receptacle. If necessary, replace the</li> </ol> |
|                                                           | Fuses blown                                                            | cord.<br>1. Check fuses. If necessary, replace                                                                                                    |
|                                                           | Loose or disconnected internal cables                                  | fuse(s).<br>2. If a problem persists, use a backup<br>generator.<br>Check all internal connections.                                                                                  |
|                                                           | Faulty power switch                                                    | Replace the power switch.                                                                                                    |
|                                                           | Faulty power supply                                                    | Replace power supply.                                                                                                    |
| Generator is on, but will not activate.                   | An alarm condition exists.                                             | Check the display for an error code. Note<br>the number and refer to the Error Code<br>list.                                                                                         |
|                                                           | Loose or disconnected internal cables                                  | Check and connect all internal cables.                                                                                                    |
|                                                           | Main board malfunction                                                 | <ol> <li>Check and connect all connections<br/>from main board to display board.</li> <li>Replace main board.</li> </ol>                                                             |
|                                                           | Display board malfunction                                              | Replace the display board.                                                                                                    |
|                                                           | Relay board malfunction                                                | Replace the relay board.                                                                                                    |
|                                                           | Disconnected or faulty handpiece                                       | Check or replace handpiece.                                                                                                    |
|                                                           | Disconnected or faulty footswitch(s)                                   | Check or connect faulty footswitch.                                                                                                    |
| Activation and/or alarm tones<br>do not sound; speaker is | Loose or disconnected cable between main board and speaker board       | Check/connect all connections from the speaker board to the main board.                                                                                                    |
| manuficuoning.                                            | Main board malfunction                                                 | 1. Check/connect all connections from the main board to the display board.                                                                                                    |
|                                                           |                                                                        | 2. Replace the main board.                                                                                                    |
|                                                           | Display board malfunction                                              | Replace the display board.                                                                                                    |
|                                                           | Speaker board malfunction                                              | Replace the speaker board.                                                                                                    |

| Situation                                                              | Possible Cause                                                                                                    | Recommended Action                                                                                                    |  |
|------------------------------------------------------------------------|----------------------------------------------------------------------------------------------------|----------------------------------------------------------------------------------------------------|--|
| Interference with other devices<br>only when generator is<br>activated | Electrically inconsistent ground wires<br>in the operating room                                                               | Verify that all ground wires are as short as possible and go to the same grounded metal.                                                                                                    |  |
|                                                                        | If interference continues when the generator is activated, the monitor is responding to radiated frequencies                  | Check with the manufacturer of the monitor.                                                                                                    |  |
|                                                                        |                                                                                                    | Some manufacturers offer choke filters for use in monitor leads.                                                                                                    |  |
|                                                                        |                                                                                                    | The filters reduce interference when the generator is activated and minimize the potential for an electrosurgical burn at the site of the monitor electrode.                                                                                                    |  |
| Pacemaker interference                                                 | Intermittent connections or metal-tometal sparking                                                                            | <ol> <li>Check all connections to the generator.<br/>It may be necessary to re-program the<br/>pacemaker.</li> </ol>                                                                                                    |  |
|                                                                        | Current traveling from active to<br>return electrode during monopolar<br>electrosurgery is passing too<br>close to pacemaker. | <ol> <li>Use bipolar instruments, is possible. If<br/>you must use a monopolar instrument,<br/>place the return electrode as close as<br/>possible to the surgical site.</li> <li>Make sure the current path from the<br/>surgical site to the return electrode does<br/>not pass through the vicinity of the heart<br/>or the site where the pacemaker is<br/>implanted.</li> <li>Always monitor patients with<br/>pacemakers during surgery and keep a<br/>defibrillator available.</li> <li>Consult the pacemaker manufacturer or<br/>hospital.</li> <li>Contact the Cardiology Department for<br/>further information when use of<br/>electrosurgical appliances is planned</li> </ol> |  |
| Abnormal neuromuscular stimulation - <i>stop surgery immediately.</i>  | Metal-to-metal sparking<br>Can occur during coagulation                                                                       | Check all connections to the generator,<br>patient plate, and active electrodes.<br>Use a lower setting for the Fulguration<br>mode or select the Coagulation mode.                                                                                                    |  |
|                                                                        | Abnormal 50 Hz - 60 Hz leakage<br>currents                                                                                    | Inside the generator, carefully inspect for damage that may cause shorting between the AC line voltage and connected patient components.                                                                                                    |  |
| Blank or confusing LED display                                         | Display board malfunction                                                                                                    | Replace the display board.                                                                                                    |  |
| Mode buttons do not operate                                            | Damaged front panel overlay                                                                                                   | Replace front panel overlay.                                                                                                    |  |
|                                                                        | Loose or disconnected internal cable                                                                                          | Check/connect overlay cable to display board.                                                                                                    |  |
|                                                                        | Power supply malfunction                                                                                                    | Replace the power supply.                                                                                                    |  |
|                                                                        | Main board malfunction                                                                                                    | Replace the main board.                                                                                                    |  |

| Situation                                                                                           | Possible Cause                                                                                                    | Recommended Action                                                                                                    |
|----------------------------------------------------------------------------------------------------|----------------------------------------------------------------------------------------------------|----------------------------------------------------------------------------------------------------|
| Generator is on and the<br>accessory is activated, but<br>the generator does not deliver<br>output. | Malfunctioning footswitch or<br>handswitching instrument1. Turn off the generator. Check and<br>correct all accessory connections.<br>2. Turn on the generator<br>3. Replace the accessory if it continu<br>malfunction. |                                                                                                    |
|                                                                                                    | Power set too low                                                                                                    | Increase the power setting.                                                                                                    |
|                                                                                                    | Display board malfunction                                                                                                    | Replace the display board.                                                                                                    |
|                                                                                                    | Main board malfunction                                                                                                    | Replace the main board.                                                                                                    |
|                                                                                                    | Relay board malfunction                                                                                                    | Replace the relay board.                                                                                                    |
|                                                                                                    | NEM alarm                                                                                                    | <ol> <li>Check/connect the Return Electrode<br/>connection to the patient and connection<br/>to the generator.</li> <li>Replace Return Electrode</li> </ol> |

# **TEST POINTS**

| Test Point | Description                                       | Location On PCA |
|------------|---------------------------------------------------|-----------------|
| TP1        | +3.3V DC power supply                             | TOP/BOTTOM SIDE |
| TP2        | +5V DC POWER SUPPLY                               | TOP/BOTTOM SIDE |
| TP3        | +12V DC POWER SUPPLY                              | TOP/BOTTOM SIDE |
| TP4        | -12V DC POWER SUPPLY                              | TOP/BOTTOM SIDE |
| TP5        | DIGITAL GROUND                                    | TOP/BOTTOM SIDE |
| TP6        | NOT USED                                          | N/A             |
| TP7        | NOT USED                                          | N/A             |
| TP8        | +16V DC POWER SUPPLY                              | TOP/BOTTOM SIDE |
| TP9        | GROUND FOR +16V DC                                | TOP/BOTTOM SIDE |
| TP10       | COOLING FAN OUTPUT (OPTIONAL)                     | TOP/BOTTOM SIDE |
| TP11       | +12VR DC POWER SUPPLY (POWER FOR THE RELAY BOARD) | TOP/BOTTOM SIDE |
| TP12       | NOT USED                                          | N/A             |
| TP13       | NOT USED                                          | N/A             |
| TP14       | ACTIVATION REQUEST FOOTSWITCH-COAG                | TOP/BOTTOM SIDE |
| TP15       | ACTIVATION REQUEST FOOTSWITCH-CUT                 | TOP/BOTTOM SIDE |
| TP16       | ACTIVATION REQUEST MONOPOLAR 1-CUT                | TOP/BOTTOM SIDE |
| TP17       | ACTIVATION REQUEST FOOTSWITCH-COAG                | TOP/BOTTOM SIDE |
| TP18       | BACKUP CURRENT SENSING SIGNAL 3                   | TOP/BOTTOM SIDE |
| TP19       | BACKUP CURRENT SENSING SIGNAL 2 (REFERENCE)       | TOP/BOTTOM SIDE |
| TP20       | BACKUP CURRENT SENSING SIGNAL 1                   | TOP/BOTTOM SIDE |
| TP21       | BACKUP VOLTAGE SENSING SIGNAL 1                   | TOP/BOTTOM SIDE |
| TP22       | BACKUP VOLTAGE SENSING SIGNAL 2 (REFERENCE)       | TOP/BOTTOM SIDE |
| TP23       | BACKUP VOLTAGE SENSING SIGNAL 3                   | TOP/BOTTOM SIDE |
| TP24       | MAIN VOLTAGE SENSING SIGNAL 1                     | TOP/BOTTOM SIDE |
| TP25       | MAIN VOLTAGE SENSING SIGNAL 2 (REFERENCE)         | TOP/BOTTOM SIDE |
| TP26       | MAIN VOLTAGE SENSING SIGNAL 3                     | TOP/BOTTOM SIDE |
| TP27       | MAIN CURRENT SENSING SIGNAL 1                     | TOP/BOTTOM SIDE |
| TP28       | MAIN CURRENT SENSING SIGNAL 2 (REFERENCE)         | TOP/BOTTOM SIDE |
| TP29       | MAIN CURRENT SENSING SIGNAL 3                     | TOP/BOTTOM SIDE |
| TP30       | SPI CLOCK AUTOBIPOLAR CIRCUIT                     | TOP/BOTTOM SIDE |
| TP31       | SPI DATA OUT AUTOBIPOLAR CIRCUIT                  | TOP/BOTTOM SIDE |
| TP32       | SPI SELECT AUTOBIPOLAR CIRCUIT                    | TOP/BOTTOM SIDE |
| TP33       | AUTOBIPOLAR CLOCK GENERATOR                       | TOP/BOTTOM SIDE |
| TP34       | AUTOBIPOLAR MODE SELECT                           | TOP/BOTTOM SIDE |
| TP35       | AUXILIARY RELAY SWITCH                            | TOP/BOTTOM SIDE |
| TP36       | VOLTAGE SENSOR SCALE                              | TOP/BOTTOM SIDE |
| TP37       | CURRENT SENSOR SCALE                              | TOP/BOTTOM SIDE |

TP38

TEST POINTS - CONT.

TOP/BOTTOM SIDE

| Test Point | Description                                             | Location On PCA |
|------------|---------------------------------------------------------|-----------------|
| TP39       | NEUTRAL ELECTRODE MONITORING (NEM) CIRCUIT (TERMINAL 2) | TOP/BOTTOM SIDE |
| TP40       | 1-WIRE RECEIVE (RX)                                     | TOP/BOTTOM SIDE |
| TP41       | 1-WIRE TRANSMIT (TX)                                    | TOP/BOTTOM SIDE |
| TP42       | DISPLAY CONTROL - SPI DATA IN                           | TOP/BOTTOM SIDE |
| TP43       | DISPLAY CONTROL -SPI DATA OUT                           | TOP/BOTTOM SIDE |
| TP44       | DISPLAY CONTROL -SPI CLOCK                              | TOP/BOTTOM SIDE |
| TP45       | DISPLAY CONTROL - SPI SELECT                            | TOP/BOTTOM SIDE |
| TP46       | DISPLAY CONTROL - CLEAR INTERRUPT                       | TOP/BOTTOM SIDE |
| TP47       | DISPLAY CONTROL- INTERRUPT                              | TOP/BOTTOM SIDE |
| TP48       | DISPLAY CONTROL RESET                                   | TOP/BOTTOM SIDE |
| TP49       | TEMP SENSOR 2                                           | TOP/BOTTOM SIDE |
| TP50       | TEMP SENSOR 1                                           | TOP/BOTTOM SIDE |
| TP51       | POWER FACTOR CONTROL ENABLE/DISABLE                     | TOP/BOTTOM SIDE |
| TP52       | 1.2V DC POWER SUPPLY (FPGA CORE VOLTAGE)                | TOP/BOTTOM SIDE |
| TP53       | 1-WIRE DISABLE                                          | TOP/BOTTOM SIDE |
| TP54       | RF DRIVER SIGNAL 1 (FPGA)                               | TOP/BOTTOM SIDE |
| TP55       | RF DRIVER SIGNAL 2 (FPGA)                               | TOP/BOTTOM SIDE |
| TP56       | RELAY BOARD CABLE CHECK                                 | TOP/BOTTOM SIDE |
| TP57       | OUTPUT STAGE PRIMARY RELAY CONTROL-CUT/COAG             | TOP/BOTTOM SIDE |
| TP58       | SMPS RANGE CONTROL                                      | TOP/BOTTOM SIDE |
| TP59       | OUTPUT RELAY LOWER TRAFO WINDING CONTROL (FPGA)         | TOP/BOTTOM SIDE |
| TP60       | OUTPUT RELAY MONOPOLAR/BIPOLAR CONTROL (FPGA)           | TOP/BOTTOM SIDE |
| TP61       | OUTPUT RELAY HANDLE CONTROL (FPGA)                      | TOP/BOTTOM SIDE |
| TP62       | OUTPUT RELAY FOOT CONTROL (FPGA)                        | TOP/BOTTOM SIDE |
| TP63       | ENABLE/DISABLE SERIAL COMMUNICATION (OPTIONAL)          | TOP/BOTTOM SIDE |
| TP64       | SPI CLOCK CONTROL-MASTER (OPTIONAL)                     | TOP/BOTTOM SIDE |
| TP65       | SPI DATA OUT CONTROL/SERIAL TX -MASTER (OPTIONAL)       | TOP/BOTTOM SIDE |
| TP66       | SPI SLAVE SELECT -MASTER (OPTIONAL)                     | TOP/BOTTOM SIDE |
| TP67       | SPI CLOCK CONTROL-SLAVE (OPTIONAL)                      | TOP/BOTTOM SIDE |
| TP68       | SPI DATA IN CONTROL/SERIAL TX -SLAVE(OPTIONAL)          | TOP/BOTTOM SIDE |
| TP69       | SPI SLAVE SELECT -SLAVE (OPTIONAL)                      | TOP/BOTTOM SIDE |
| TP70       | ACTIVATION REQUEST MONOPOLAR 2-COAG                     | TOP/BOTTOM SIDE |
| TP71       | ACTIVATION REQUEST MONOPOLAR 2-CUT                      | TOP/BOTTOM SIDE |
| TP72       | MONOPOLAR FOOTSWITCH RECOGNITION REQUEST                | TOP/BOTTOM SIDE |
| TP73       | BIPOLAR FOOTSWITCH RECOGNITION REQUEST                  | TOP/BOTTOM SIDE |
| TP74       | ACTIVATION REQUEST BIPOLAR FOOTSWITCH                   | TOP/BOTTOM SIDE |
| TP75       | NEGATIVE VOLTAGE RECTIFIER OUTPUT (NON-REGULATED)       | TOP/BOTTOM SIDE |
| TP76       | NOT USED                                                | N/A             |

**TP77**\*

**TOP/BOTTOM SIDE** 

| TEST POINTS – CONT.                                                                                                    |                                                  |                 |
|----------------------------------------------------------------------------------------------------|--------------------------------------------------|-----------------|
| Test Point                                                                                                    | Description                                      | Location On PCA |
| TP78                                                                                                    | +6V TR1 WINDING VOLTAGE                          | TOP/BOTTOM SIDE |
| TP79**                                                                                                    | PRIMARY (MAINS) GROUND-LOW POWER SPMS            | TOP/BOTTOM SIDE |
| TP80**                                                                                                    | POWER FACTOR CONTROL Q3 DRAIN VOLTAGE            | TOP/BOTTOM SIDE |
| TP81**                                                                                                    | DC POWER SUPPLY OF PFC CONTROLLER (+14V)         | TOP/BOTTOM SIDE |
| TP82**                                                                                                    | PFC OUTPUT VOLTAGE +380V DC                      | TOP/BOTTOM SIDE |
| TP83                                                                                                    | NOT USED                                         | N/A             |
| TP84**                                                                                                    | PFC – GROUND                                     | TOP/BOTTOM SIDE |
| TP85**                                                                                                    | PFC – GROUND                                     | TOP/BOTTOM SIDE |
| TP86                                                                                                    | SMPS DRIVER SIGNAL                               | TOP/BOTTOM SIDE |
| TP87                                                                                                    | SMPS OUTPUT - VOLTAGE 16-232V                    | TOP/BOTTOM SIDE |
| TP88                                                                                                    | DIGITAL GROUND                                   | TOP/BOTTOM SIDE |
| TP89*, **                                                                                                    | PFC - GROUND (SMPS PRIMARY (MAINS) SECTION)      | TOP SIDE ONLY   |
| TP90                                                                                                    | SMPS OUTPUT -GROUND                              | TOP/BOTTOM SIDE |
| TP91                                                                                                    | SMPS DRIVER 1 SIGNAL                             | TOP/BOTTOM SIDE |
| TP92                                                                                                    | RF DRIVER U18 POWER SUPPLY (+12V DC)             | TOP/BOTTOM SIDE |
| TP93                                                                                                    | POWER GENERATOR DC VOLTAGE (SMPS OUTPUT VOLTAGE) | TOP/BOTTOM SIDE |
| TP94                                                                                                    | RF DRIVER SIGNAL (U18 INPUT)                     | TOP/BOTTOM SIDE |
| TP95*                                                                                                    | DIGITAL GROUND (DRIVER)                          | TOP SIDE ONLY   |
| TP96                                                                                                    | DRAIN VT5 POWER GENERATOR                        | TOP/BOTTOM SIDE |
| TP97                                                                                                    | RF DRIVER U19 POWER SUPPLY (+12V DC)             | TOP/BOTTOM SIDE |
| TP98                                                                                                    | VT5 GATE VOLTAGE -POWER GENERATOR                | TOP/BOTTOM SIDE |
| TP99                                                                                                    | RF DRIVER SIGNAL (U19 INPUT)                     | TOP/BOTTOM SIDE |
| TP100                                                                                                    | VT7 GATE VOLTAGE -POWER GENERATOR                | TOP/BOTTOM SIDE |
| TP101                                                                                                    | DRAIN VT7 POWER GENERATOR                        | TOP/BOTTOM SIDE |
| TP102                                                                                                    | DIGITAL GROUND (DRIVER)                          | TOP/BOTTOM SIDE |
| TP103                                                                                                    | RF DRIVER U20 POWER SUPPLY (+12V DC)- RF DAMPING | TOP/BOTTOM SIDE |
| TP104                                                                                                    | POWER GENERATOR GROUND (SMPS OUTPUT GROUND)      | TOP/BOTTOM SIDE |
| TP105*                                                                                                    | POWER GENERATOR GROUND (SMPS OUTPUT GROUND)      | TOP SIDE ONLY   |
| TP106                                                                                                    | RF DRIVER FOR POWER GENERATOR RF DAMPING         | TOP/BOTTOM SIDE |
| TP107                                                                                                    | GATE VT6 - POWER GENERATOR RF DAMPING CONTROL    | TOP/BOTTOM SIDE |
| TP108                                                                                                    | NOT USED                                         | N/A             |
| TP109                                                                                                    | NOT USED                                         | N/A             |
| TP110                                                                                                    | NOT USED                                         | N/A             |
| TP111                                                                                                    | FOOTCONTROL PLUGGED-IN RECOGNITION REQUEST       | TOP/BOTTOM SIDE |
| NOTES:<br>* - SINGLE LOOP TEST POINTS FOR PROBE ATTACHEMENT, ALL OTHER TEST POINTS ARE TEST PCB PADS<br>** -ELECTRIC SHOCK HAZARD! -THE TEST POINTS IN BOLD ARE LOCATED IN THE MAINS CIRCUIT (100-240V AC),<br>WHERE DANGEROUS HIGH VOLTAGES ARE PRESENT! USE EXTREME CAUTION AND ISOLATED FROM EARTH<br>INSTRUMENTS (FOR INSTANCE ISOLATION MAINS TRANSFORMERS) FOR SIGNAL MEASUREMENTS IN THIS AREA! |                                                  |                 |

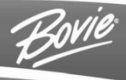

# **REPAIR POLICY AND PROCEDURES**

Refer to this section for information on:

- Responsibility of the Manufacturer
- Returning the Generator for Service

# **RESPONSIBILITY OF THE MANUFACTURER**

Bovie® is responsible for the safety, reliability, and performance of the generator only under the following circumstances:

- The user has followed the Installation and Setup Procedures in this User's Guide.
- Persons authorized by Symmetry Surgical performed assembly operation, readjustments, modifications, or repairs.
- The electrical installation of the relevant room complies with local codes and regulatory requirements, such as IEC and BSI.
- Equipment use is in accordance with the Symmetry Surgical instructions for use.

Please note that infected medical devices must be disposed of as medical/biohazard waste and cannot be included in used electronic equipment disposal/recycling programs. In addition, certain electronic products must be returned directly to Symmetry Surgical. Contact your Symmetry Surgical representative for return instructions.

For warranty information, refer to Appendix A - Warranty.

## **RETURNING THE GENERATOR FOR SERVICE**

Before you return the generator, call your Symmetry Surgical representative for assistance. If instructed to send the generator to Symmetry Surgical, first obtain a Returned Goods Authorization Number. Then, clean the Generator and package securely to ensure proper protection of the unit. So as to aid in the processing of the unit, please be sure to include a reference to the Bovie<sup>®</sup> Return Goods Authorization Number on the outside of the box and ship directly to Symmetry Surgical.

### Step 1 – Obtain a Returned Goods Authorization Number

Call the Symmetry Surgical Customer Service Center to obtain a Returned Goods Authorization Number. Have the following information ready when you call:

- Hospital / clinic name / customer number
- Telephone number/fax number
- Department / address, city, state, and zip code
- Model number / Serial number

- Description of the problem
- Type of repair to be done
- P.O. number

### Step 2 – Clean the Generator

#### WARNING:

Electric Shock Hazard - Always turn off and unplug the generator before cleaning.

#### NOTICE:

Do not clean the generator with abrasive cleaning or disinfectant compounds, solvents, or other materials that could scratch the panels or damage the generator.

- A. A.Turn off the generator, and unplug the power cord from the wall outlet.
- B. Thoroughly wipe all surfaces of the generator and power cord with a mild cleaning solution or disinfectant and a damp cloth. Follow the procedures approved by your institution or use a validated infection control procedure. Do not allow fluids to enter the chassis. You cannot sterilize the generator.

### Step 3 – Ship the Generator

- A. Attach a tag to the generator that includes the Returned Goods Authorization Number and the information (hospital, phone number, etc.) listed in Step 1 Obtain a Returned Goods Authorization Number.
- B. Be sure the generator is completely dry before you pack it for shipment. Although the preference is to have the Generator repackaged using its original packaging, Bovie understands that this may not always be possible. If necessary, contact Customer Service for the proper packaging to ship the unit. Please be sure to include a reference of the Bovie Return Goods Authorization Number on the outside of the box/container.
- C. Ship the generator, prepaid, to the address given to you by the Symmetry Surgical Service Center.

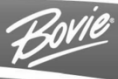

# WARRANTY

Symmetry Surgical, warrants each product manufactured by it to be free from defects in material and workmanship under normal use and service for the period(s) set forth below.

Symmetry Surgical's obligation under this warranty is limited to the repair or replacement, at its sole option, of any product, or part thereof, which has been returned to it or its Distributor within the applicable time period shown below after delivery of the product to the original purchaser, and which examination discloses, to Symmetry Surgical's satisfaction, that the product is indeed, defective.

This warranty does not apply to any product, or part thereof, which has been repaired or altered outside Symmetry Surgical Corporation's factory in a way so as, in Symmetry Surgical's judgment, to affect its stability or reliability, or which has been subjected to misuse, neglect, or accident.

The warranty periods for Symmetry Surgical products are as follows:

- Electrosurgical Generators: Four years from date of shipment
- Mounting Fixtures (all models): Two years from date of shipment
- Footswitches (all models): One year from date of shipment
- Patient Return Electrodes: Shelf life only as stated on packaging
- Sterile Single Use Accessories: Only as stated on packaging
- Handpiece: Only as stated on packaging

This warranty is in lieu of all other warranties, express or implied, including without limitation, the warranties of merchantability and fitness for a particular purpose, and of all other obligations or liabilities on the part of Symmetry Surgical.

Symmetry Surgical neither assumes nor authorizes any other person to assume for it any other liability in connection with the sale or use of any of Symmetry Surgical's products.

Notwithstanding any other provision herein or in any other document or communication, Symmetry Surgical's liability with respect to this agreement and products sold hereunder shall be limited to the aggregate purchase price for the goods sold by Symmetry Surgical to the customer.

Symmetry Surgical disclaims any liability hereunder or elsewhere in connection with the sale of this product, for indirect or consequential damages.

This warranty and the rights and obligations hereunder shall be construed under and governed by the laws of the State of Tennessee, USA.

The sole forum for resolving disputes arising under or relating in any way to this warranty is the District Court of the County of Davidson, State of Tennessee, USA.

Symmetry Surgical, its dealers, and representatives reserve the right to make changes in equipment built and/or sold by them at any time without incurring any obligation to make the same or similar changes on equipment previously built and/or sold by them.

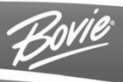

# **BOARD DRAWINGS, SCHEMATICS, & ASSEMBLIES**

## HOW TO ORDER PARTS FROM SYMMETRY SURGICAL

Once you have determined what parts you need from the drawings and Bill of Materials, contact our Technical Service Department by calling (800) 537-2790 or dialing +1-888-364-7004 for international calls.

Our trained staff will verify the part numbers and arrange immediate delivery. The Technical Service Department can relay cost information, determine parts availability, and suggest any assembly updates available.

# OR PRO 300 DESIGN BREAKDOWN AND DRAWING REFERENCE

| PCB ASSEMBLIES |                                               |
|----------------|-----------------------------------------------|
| P/N            | Description                                   |
| 20-160-001     | Bovie® OR PRO 300 Relay Board Top             |
| 20-159-001     | Bovie® OR PRO 300 Main PCB Assembly           |
| 20-161-001     | Bovie® OR PRO 300 PCB Assembly Display        |
| 20-045-003     | Bovie® OR PRO 300 PCB Assembly Speaker        |
| 20-166-001     | Bovie® OR PRO 300 PCB Assembly Power Supply   |
| Enclosure      |                                               |
| P/N            | Description                                   |
| 10-180-001     | IDS-210/A2350 Relay Board Top                 |
| 10-181-001     | IDS-210/A2350 Bottom Right Frame Rail         |
| 10-182-001     | IDS-210/A2350 Top Left Frame Rail             |
| 10-183-001     | IDS-210/A2350 Top Right Frame Rail            |
| 10-172-001     | IDS-210 Bottom Plate                          |
| 10-176-001     | Main PCB Support IDS-210 Gas Hybrid           |
| 10-173-001     | IDS-210/A2350 Top Cover                       |
| 10-196-001     | EMI Filter Mounting Plate                     |
| 10-174-001     | IDS-210/A2350 Back Plate                      |
| CABLES         |                                               |
| P/N            | Description                                   |
| 21-078-001     | 24PIN Cable Assembly                          |
| 25-101-001     | Cable Assembly Female 0.050"x0.05" 20P 6.00"  |
| 25-102-002     | Cable Assembly Female 0.050"x0.050" 10P 3.00" |
| 25-111-001     | Cable Assembly A1450 Relay/Main 120mm GRN     |
| 25-111-002     | Cable Assembly A1450 Relay/Main 120mm RED     |
| 25-124-001     | Cable Assembly Monopolar Footswitch Control   |
| 25-125-001     | Cable Assembly Bipolar Footswitch Control     |
| 25-126-001     | Cable Assembly Relay Output IDS-210/A2350     |

| CABLES     |                                    |
|------------|------------------------------------|
| P/N        | Description                        |
| 25-127-001 | Cable Ground 10" Long              |
| 25-127-002 | Cable Ground 13" Long              |
| 25-133-001 | Cable EMI Filters Connection       |
| 21-061-002 | Cable Ground 6" Long Flagged 1/4   |
| 25-123-001 | Cable Assembly Power Harness       |
| MISC.      |                                    |
| P/N        | Description                        |
| 11-161-001 | Gasket 0.021" Think Urethane Foam  |
| 07-215-001 | Switch Non-Iluminated Round Rocker |
| 15-344-001 | Overlay Display A2350              |
| 15-345-001 | Overlay Front Connector A2350      |
| 04-148-035 | Stud, Ground DIN 42801 35mm L      |

# BOVIE DRAWING AND SCHEMATIC PACKAGE

Following tri-folds.

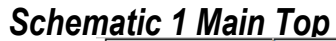

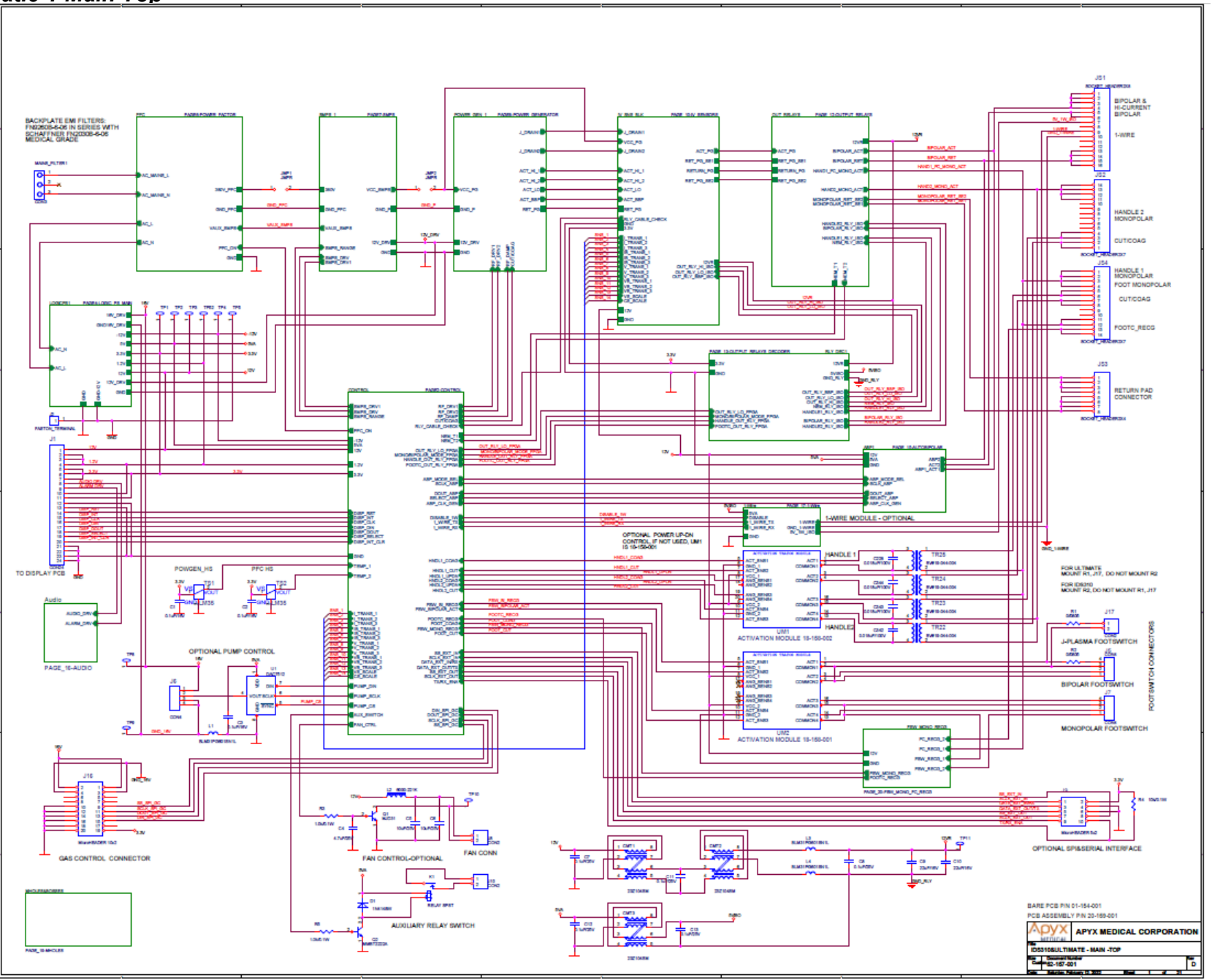

## **Schematic 2 Control**

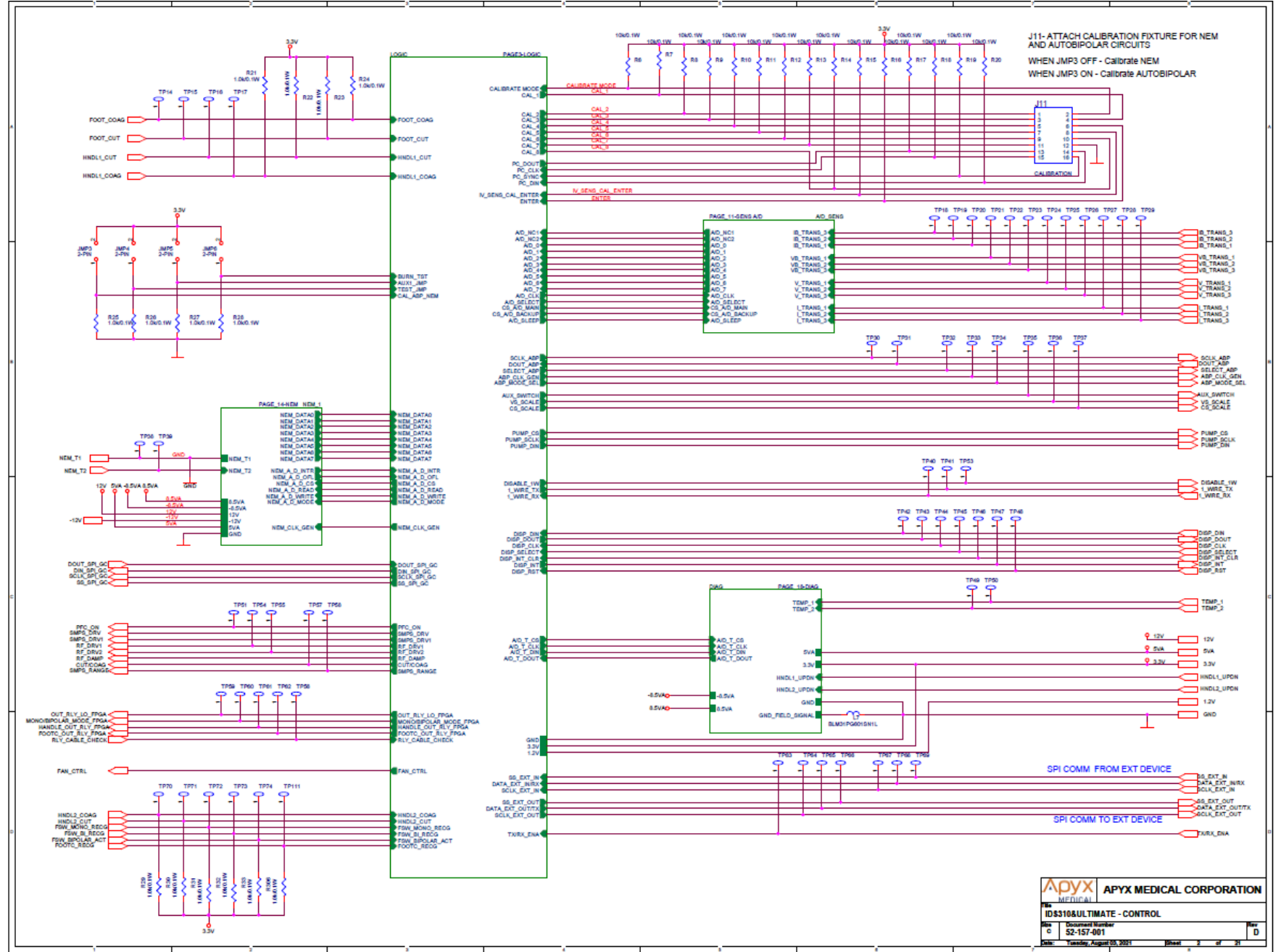

## Schematic 3 Cyclone II FPGA Logic

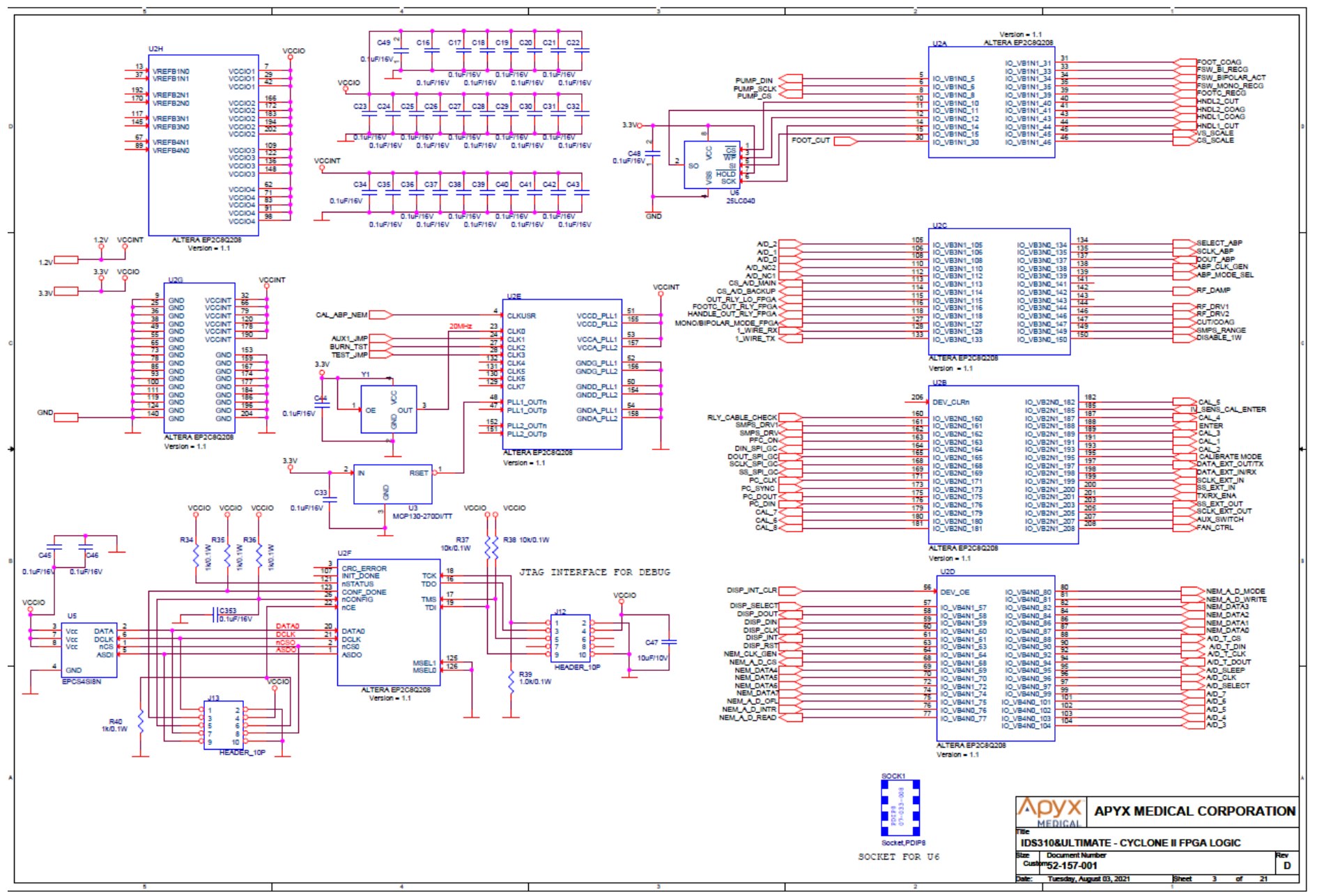

# Schematic 4 Logic PS Main

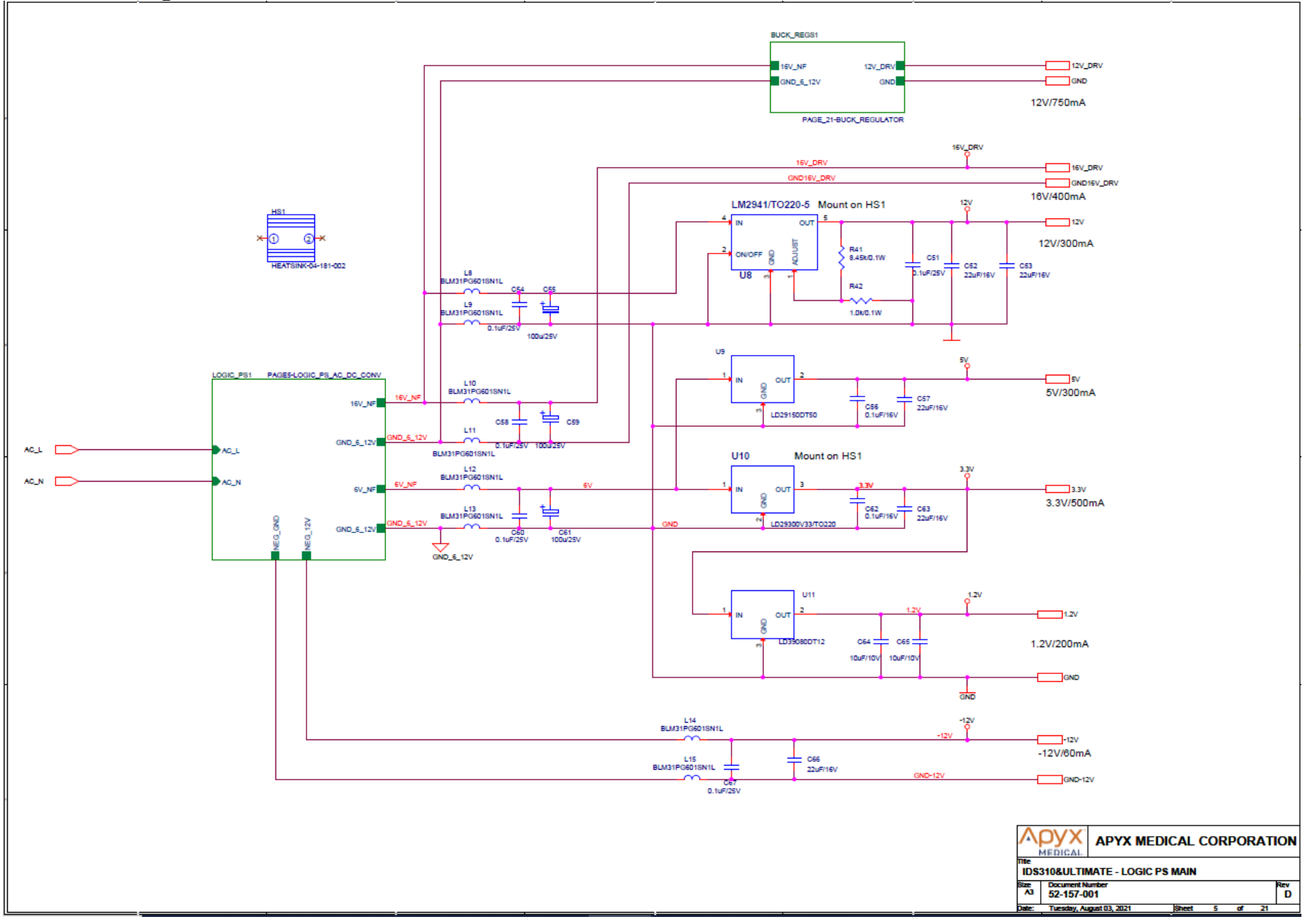

## Schematic 5 Logic SMPS, AC/DC

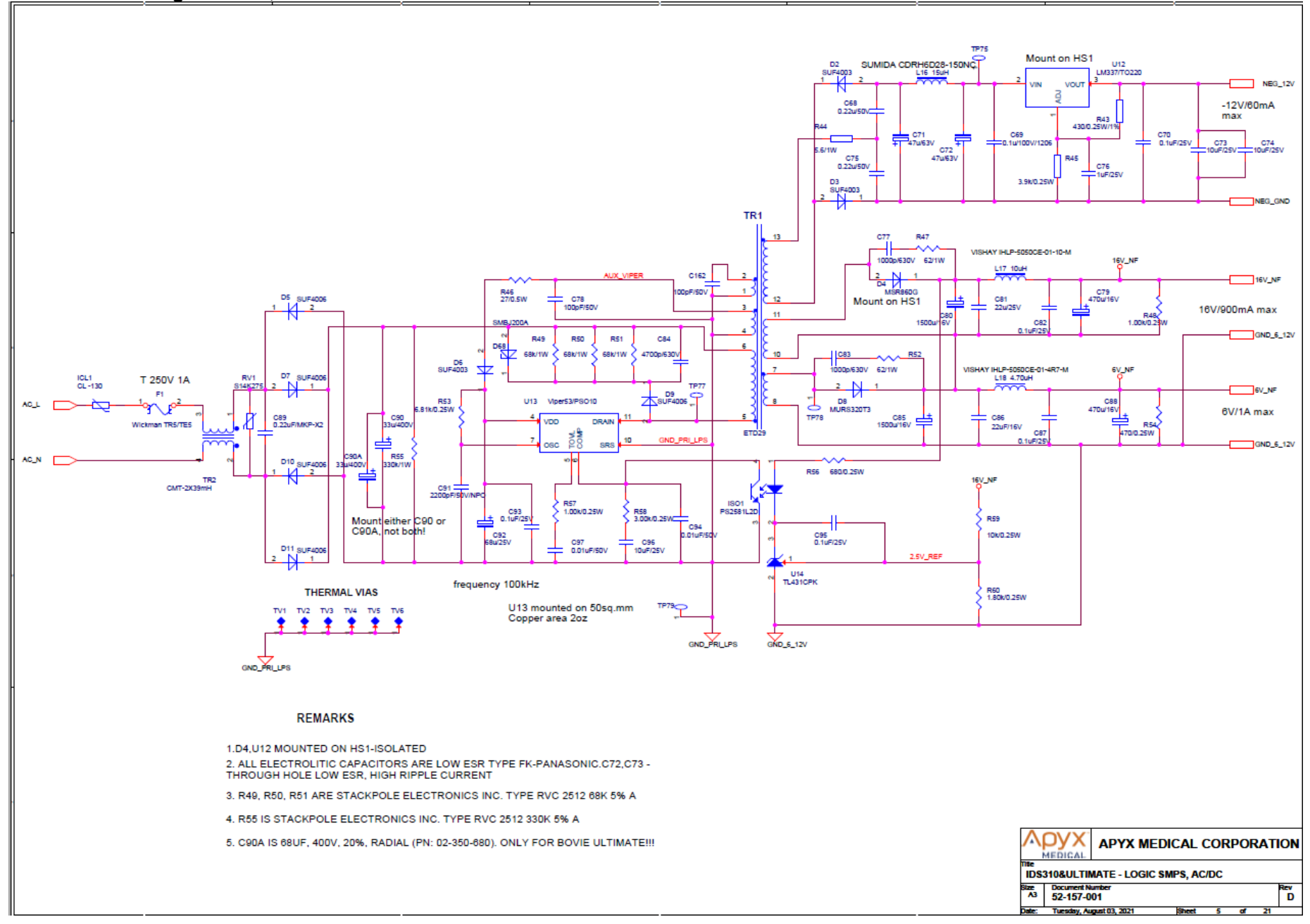

# Schematic 6 PFC Block

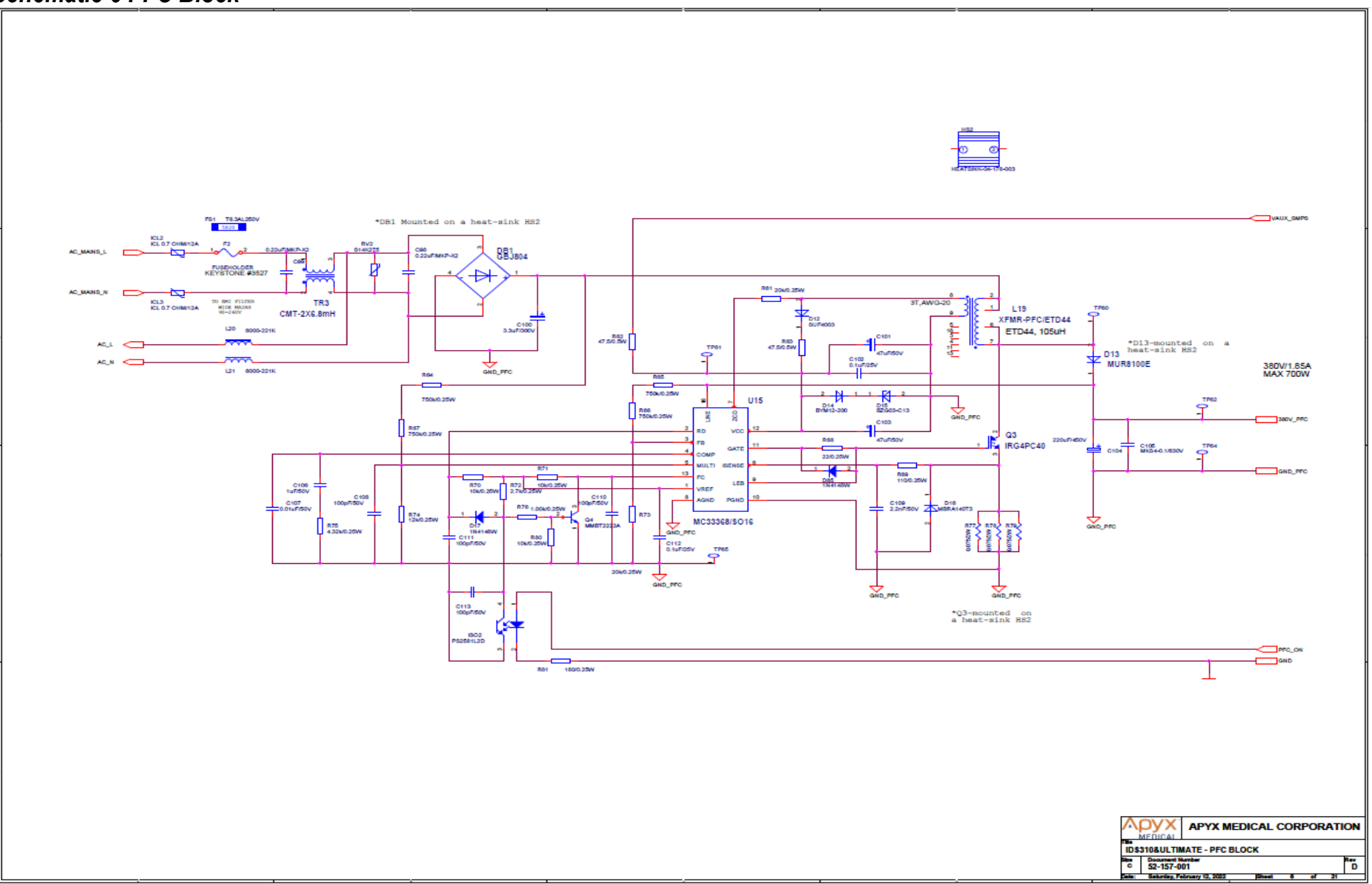

# Schematic 7 Isolated Full Bridge SMPS

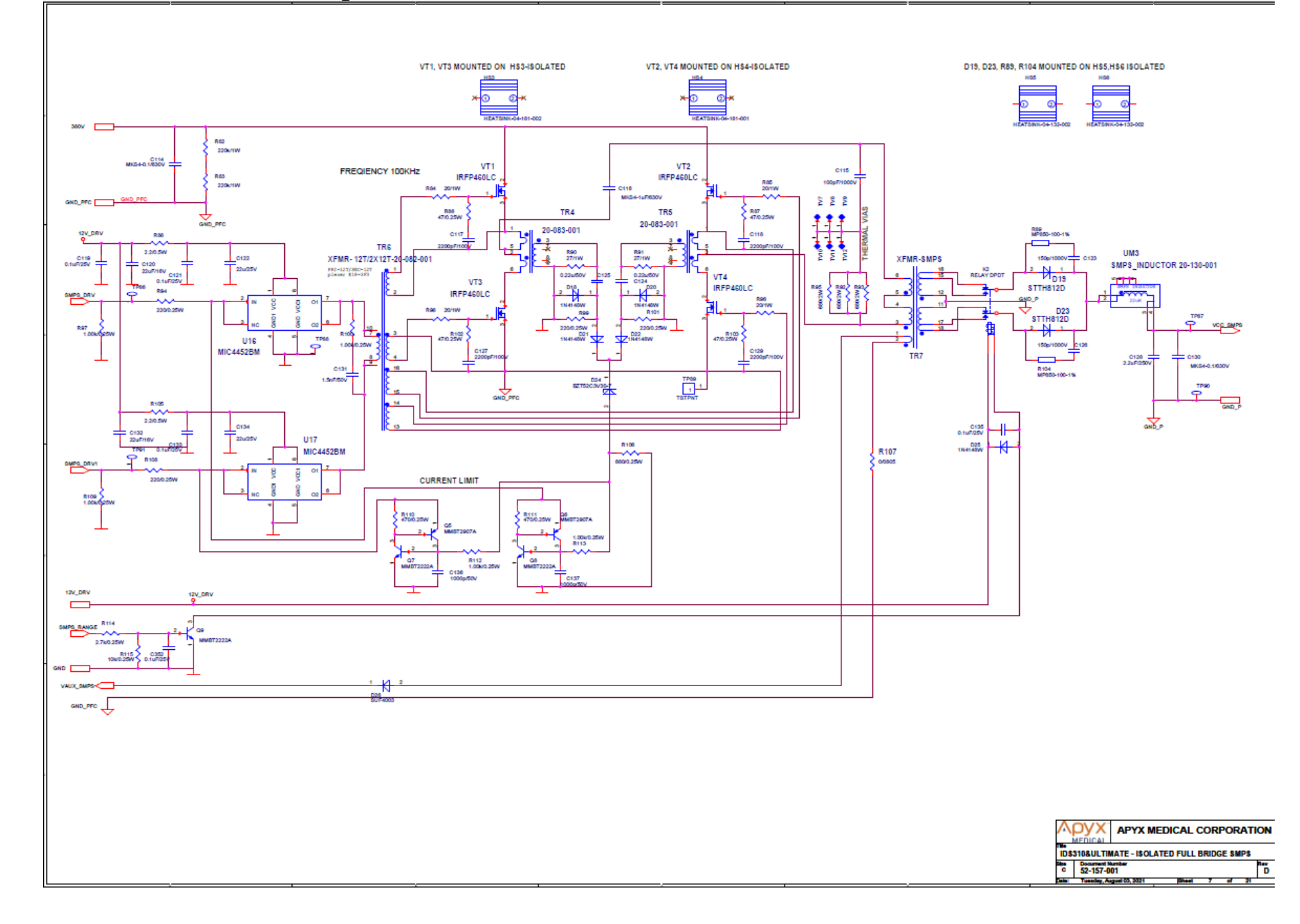

## Schematic 8 Power Generator

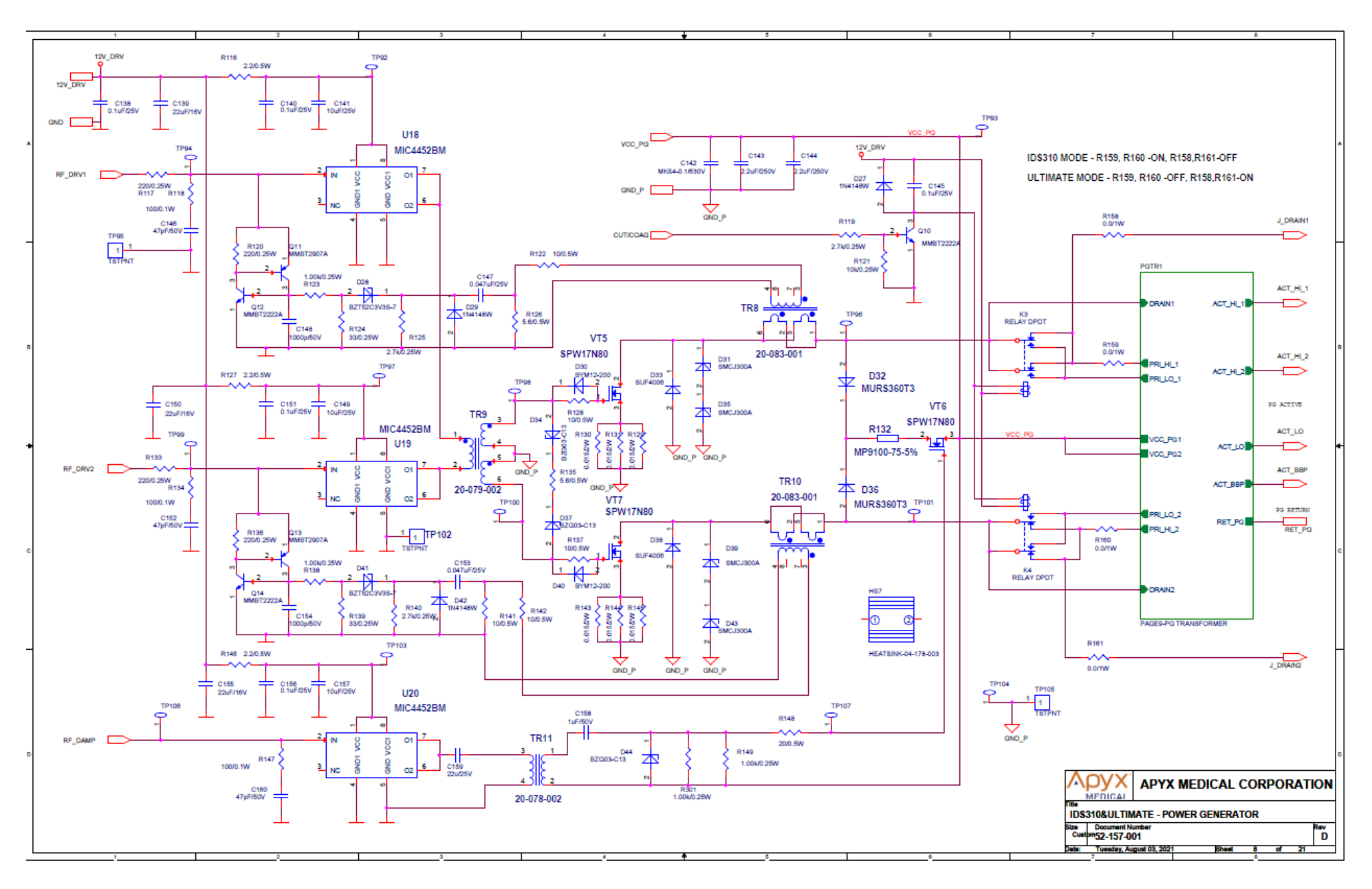

## Schematic 9 ETD49 Transformers

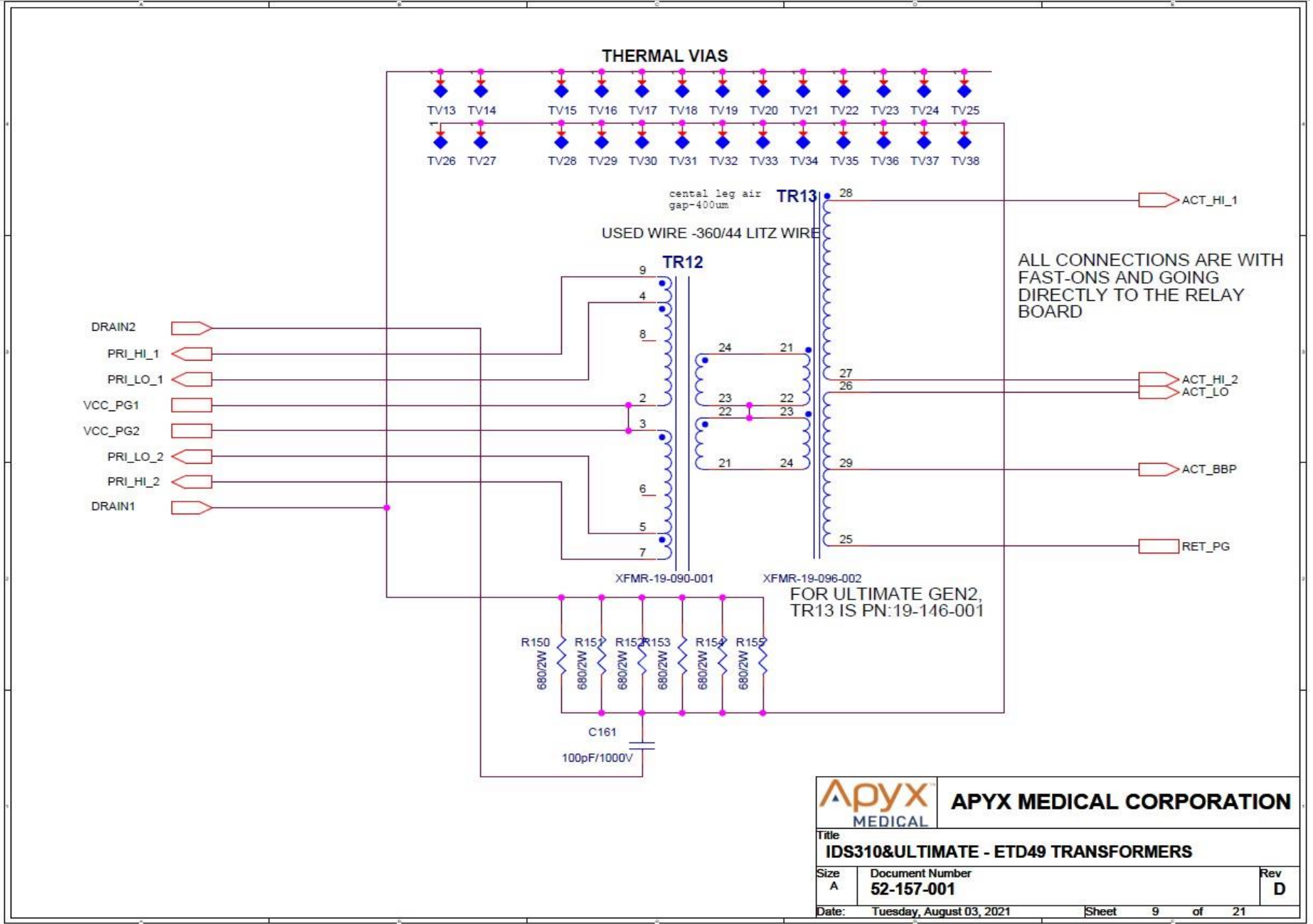
### Schematic 10 Node Selection and Sensors

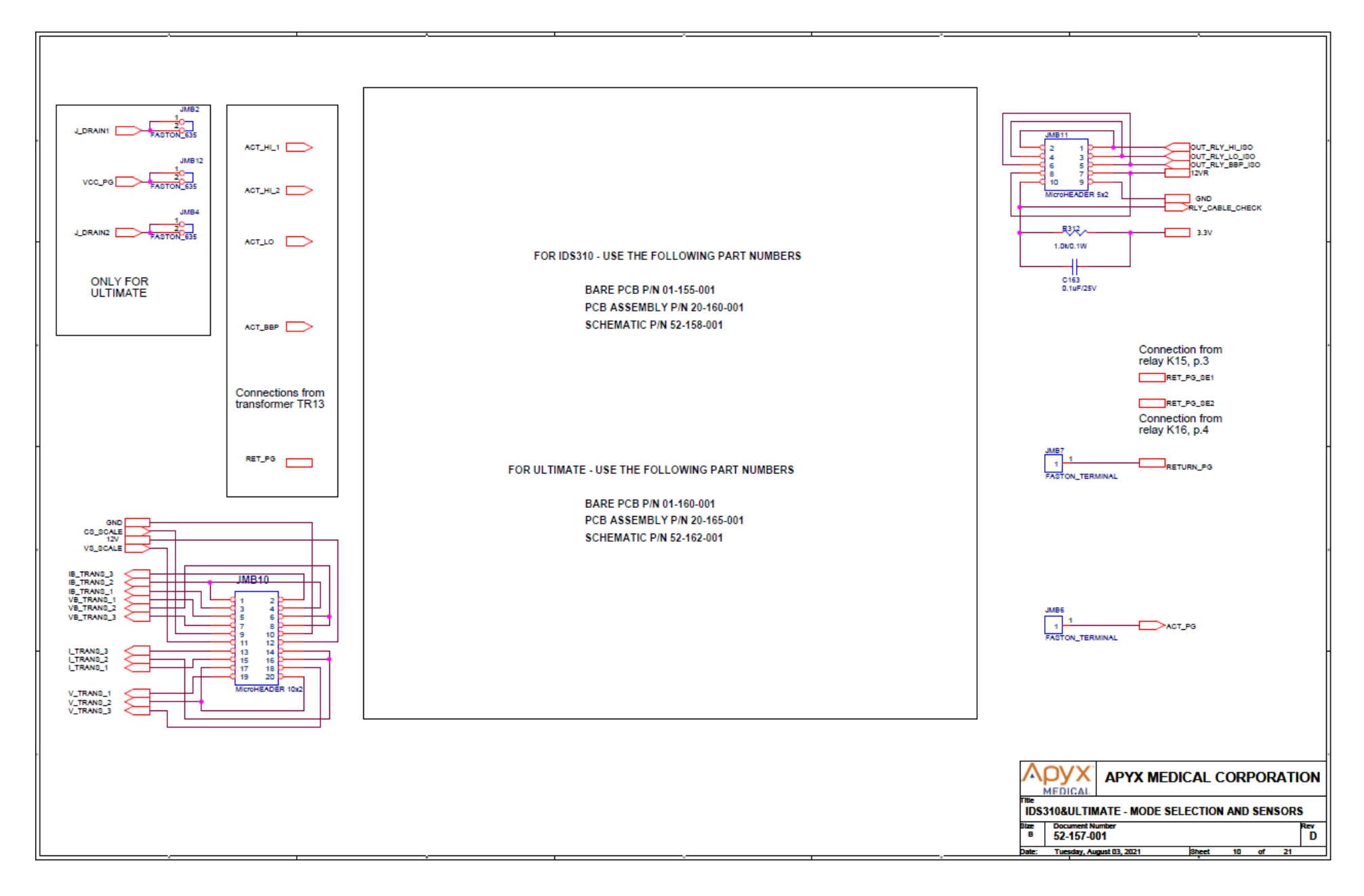

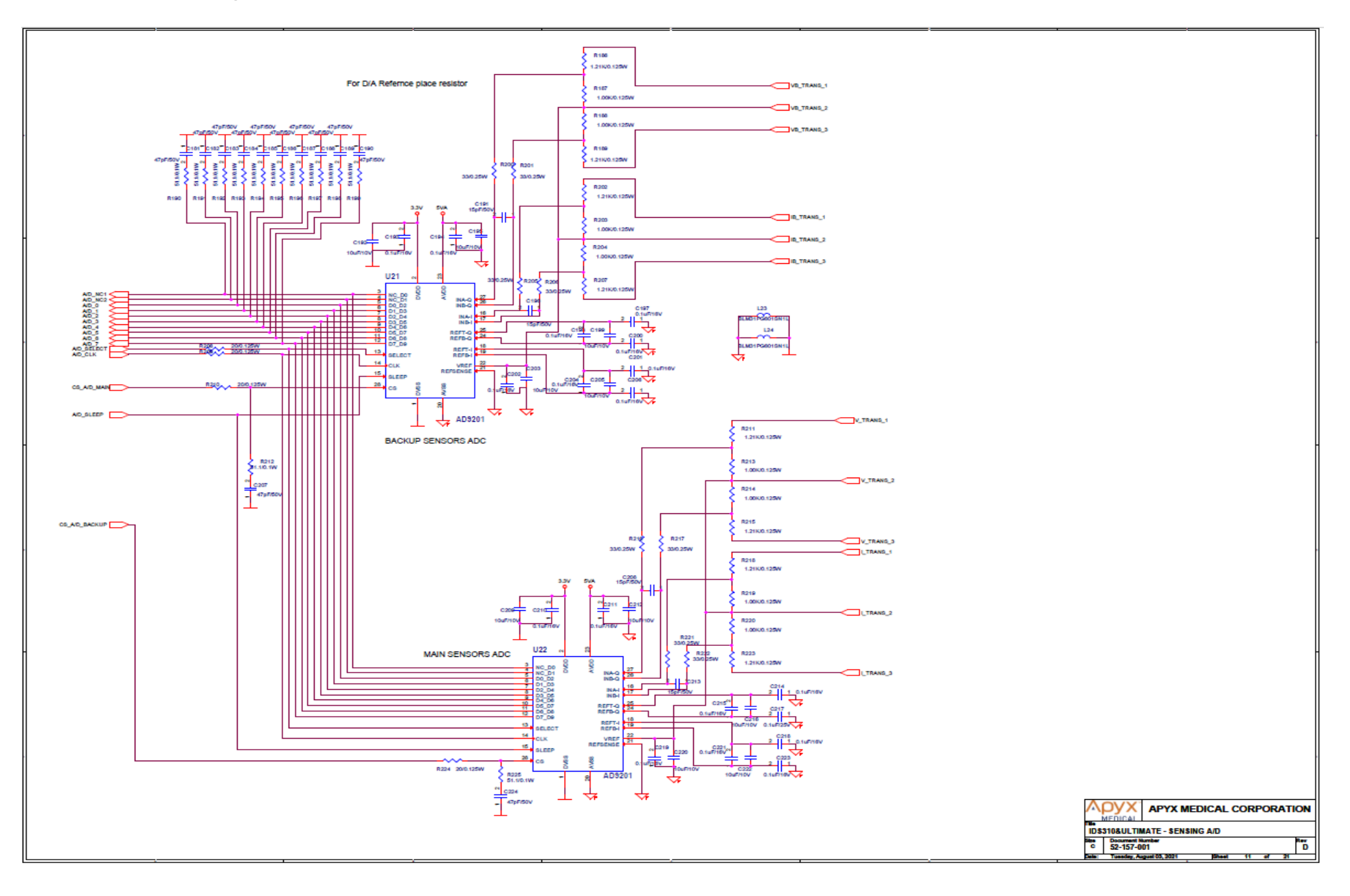

# Schematic 12 Output Relays

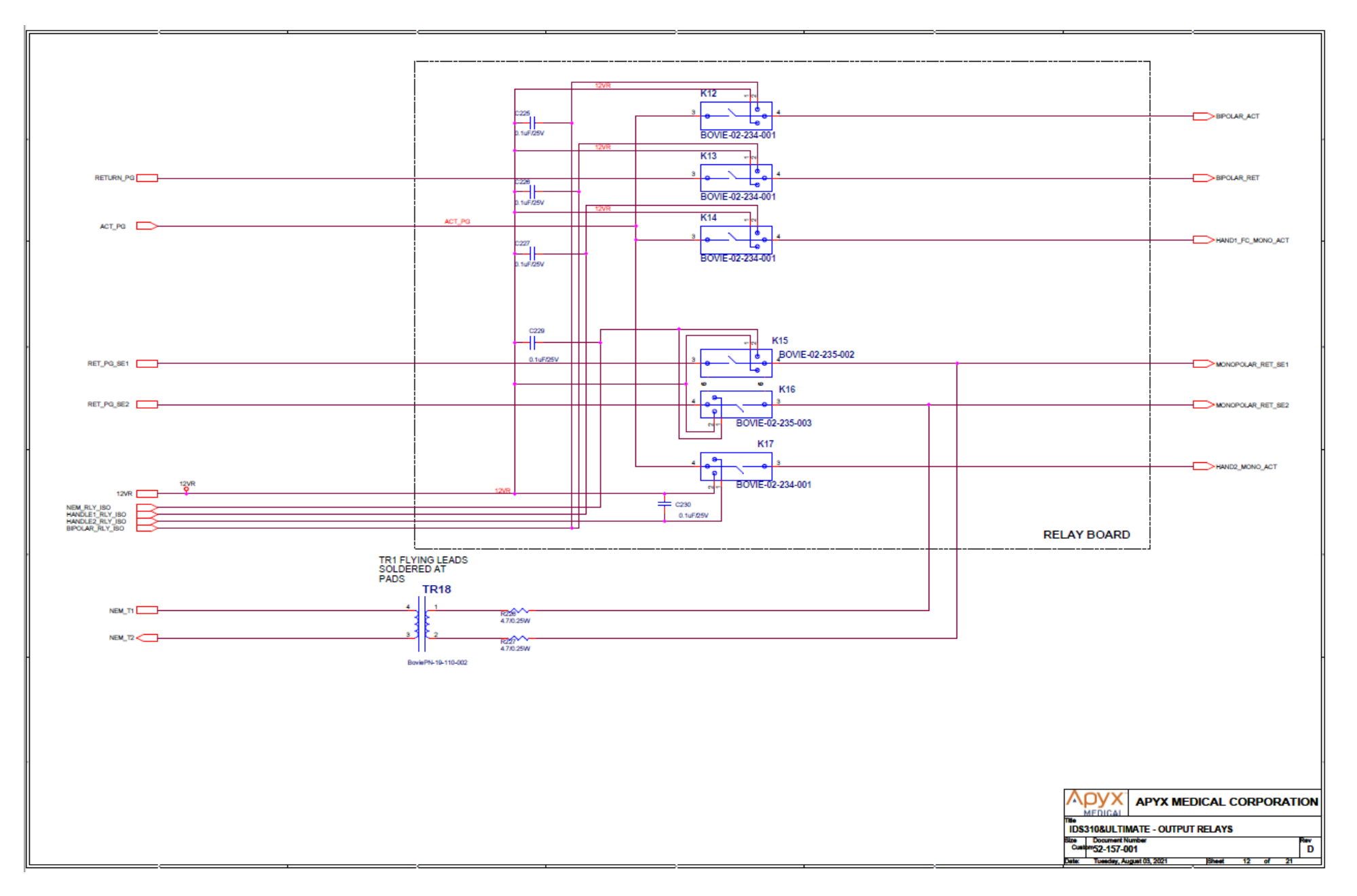

# Schematic 13 Output Relays Decoder

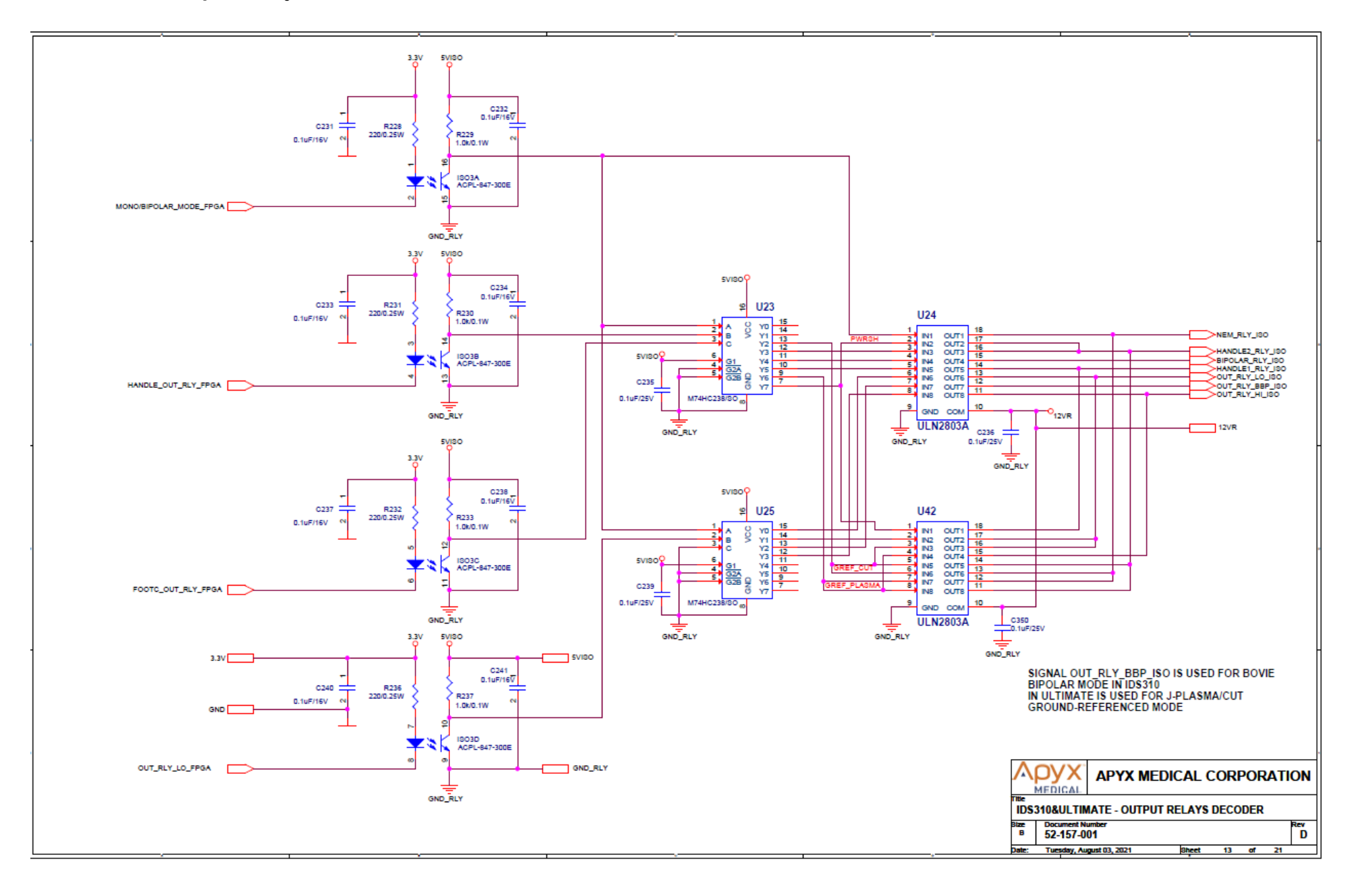

### Schematic 14 NEM Circuit

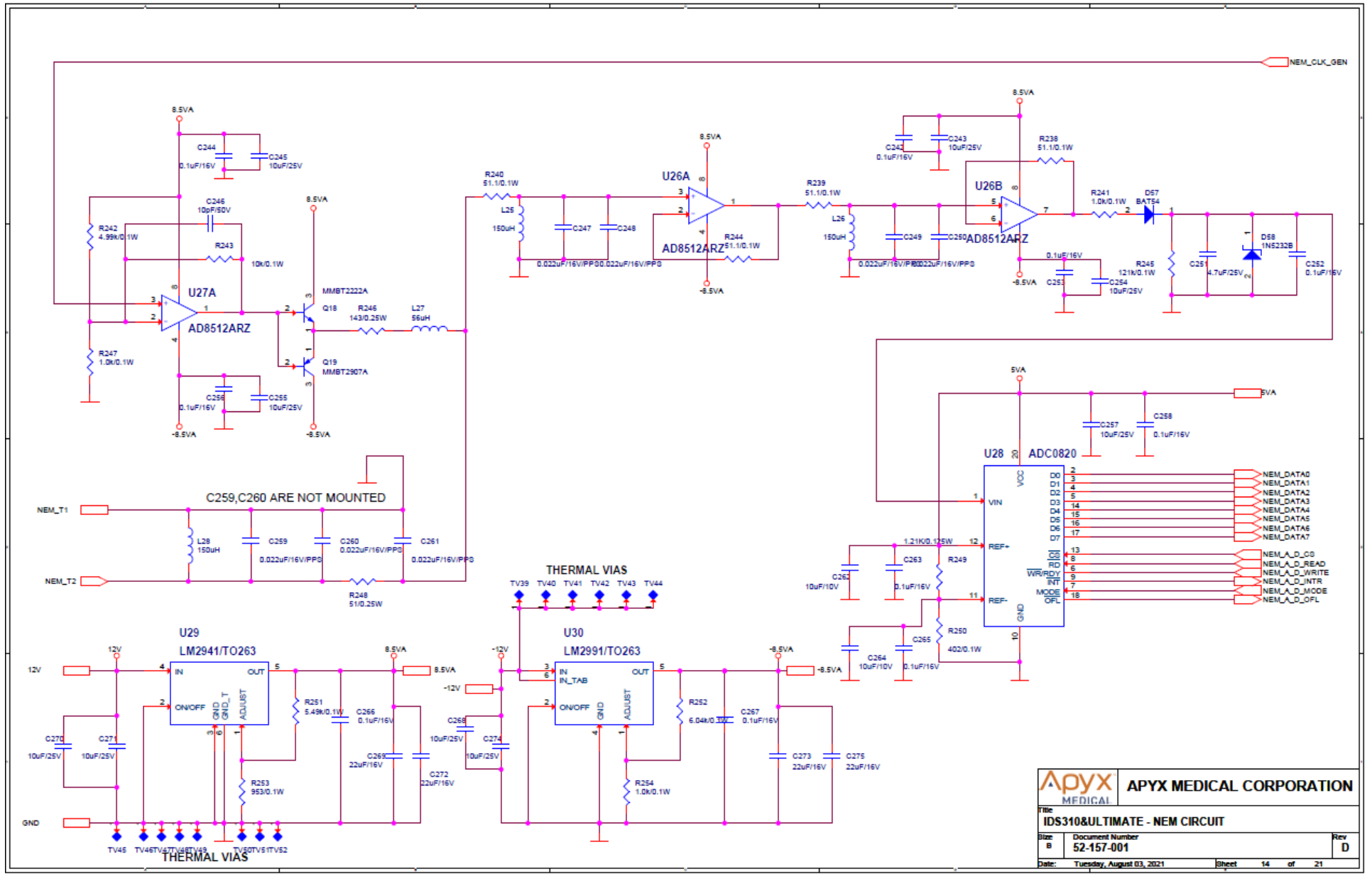

### Schematic 15 Auto Bipolar Module

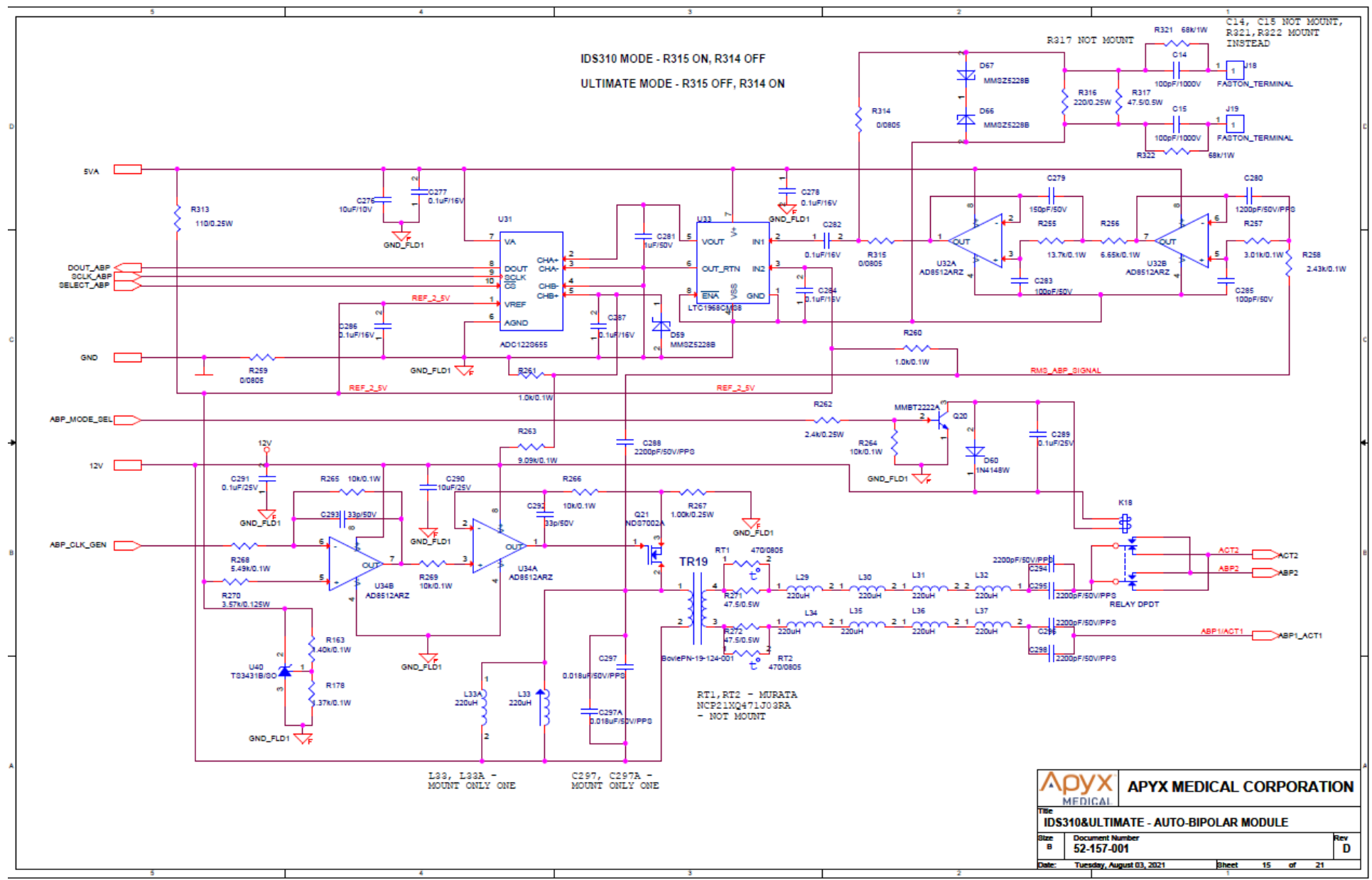

### Schematic 16 Audio Control

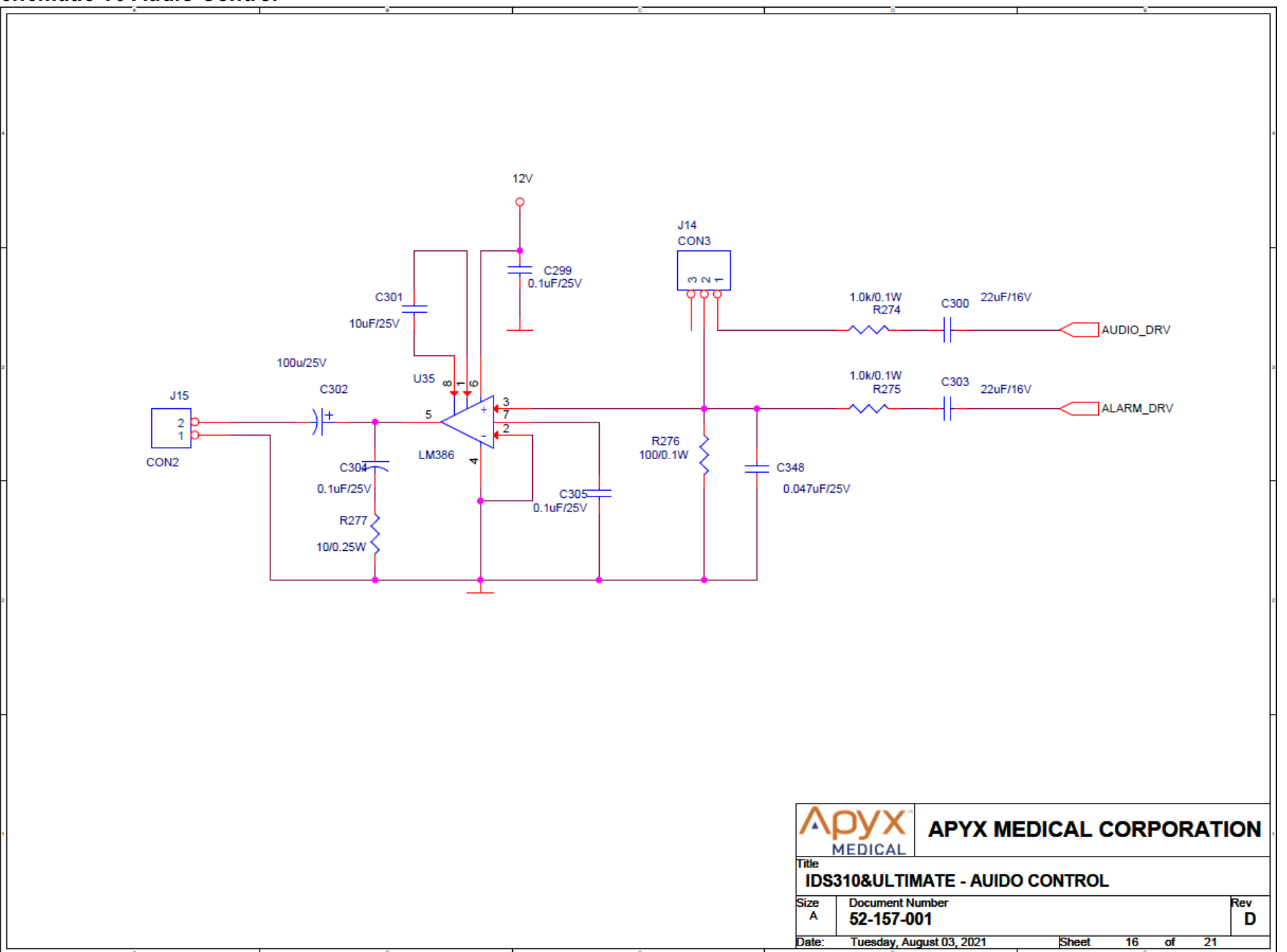

### Schematic 17 1-Wire Interface

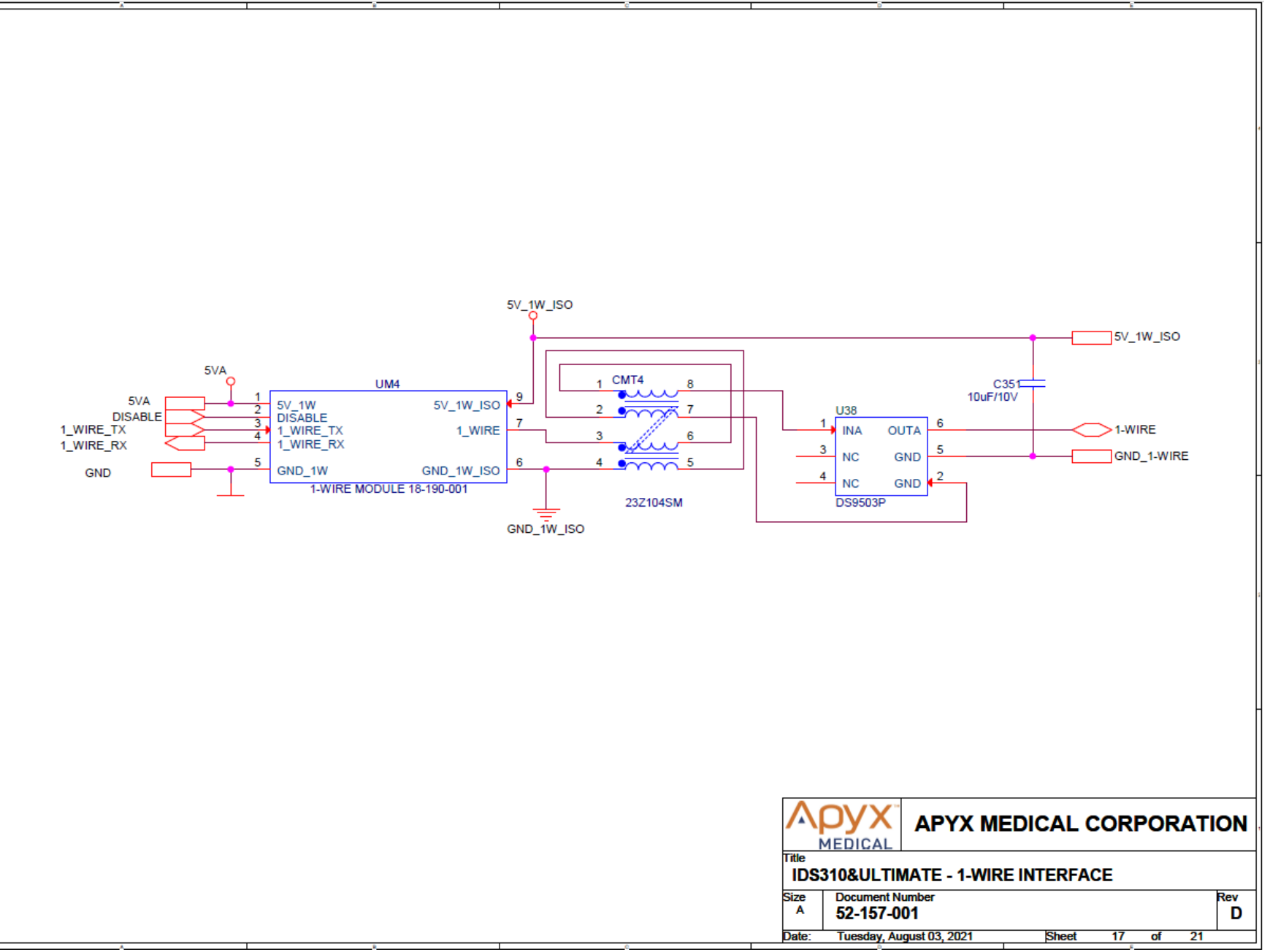

### Schematic 18 Test A/D

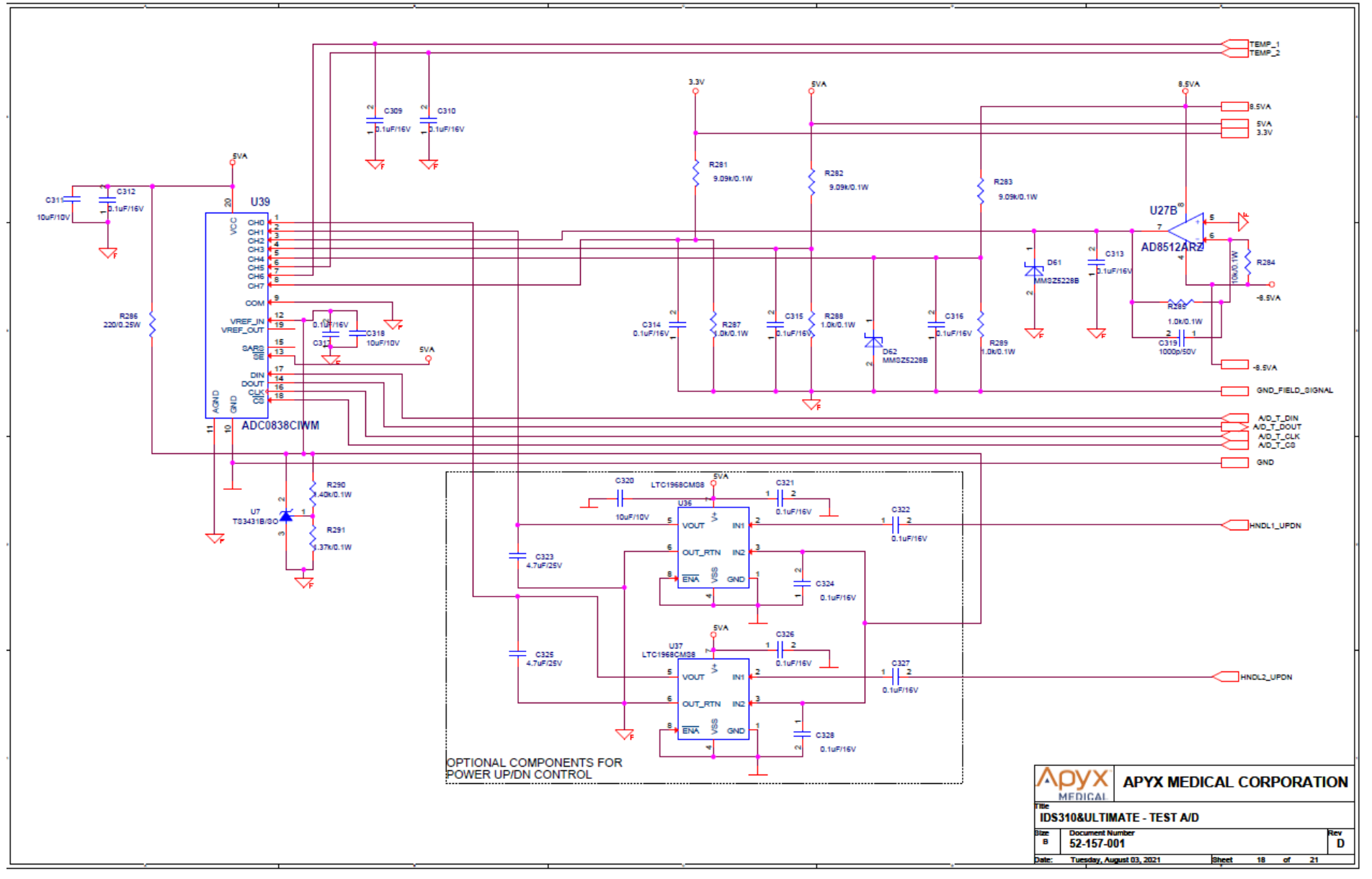

# Schematic 19 Mounting Bosses and Holes

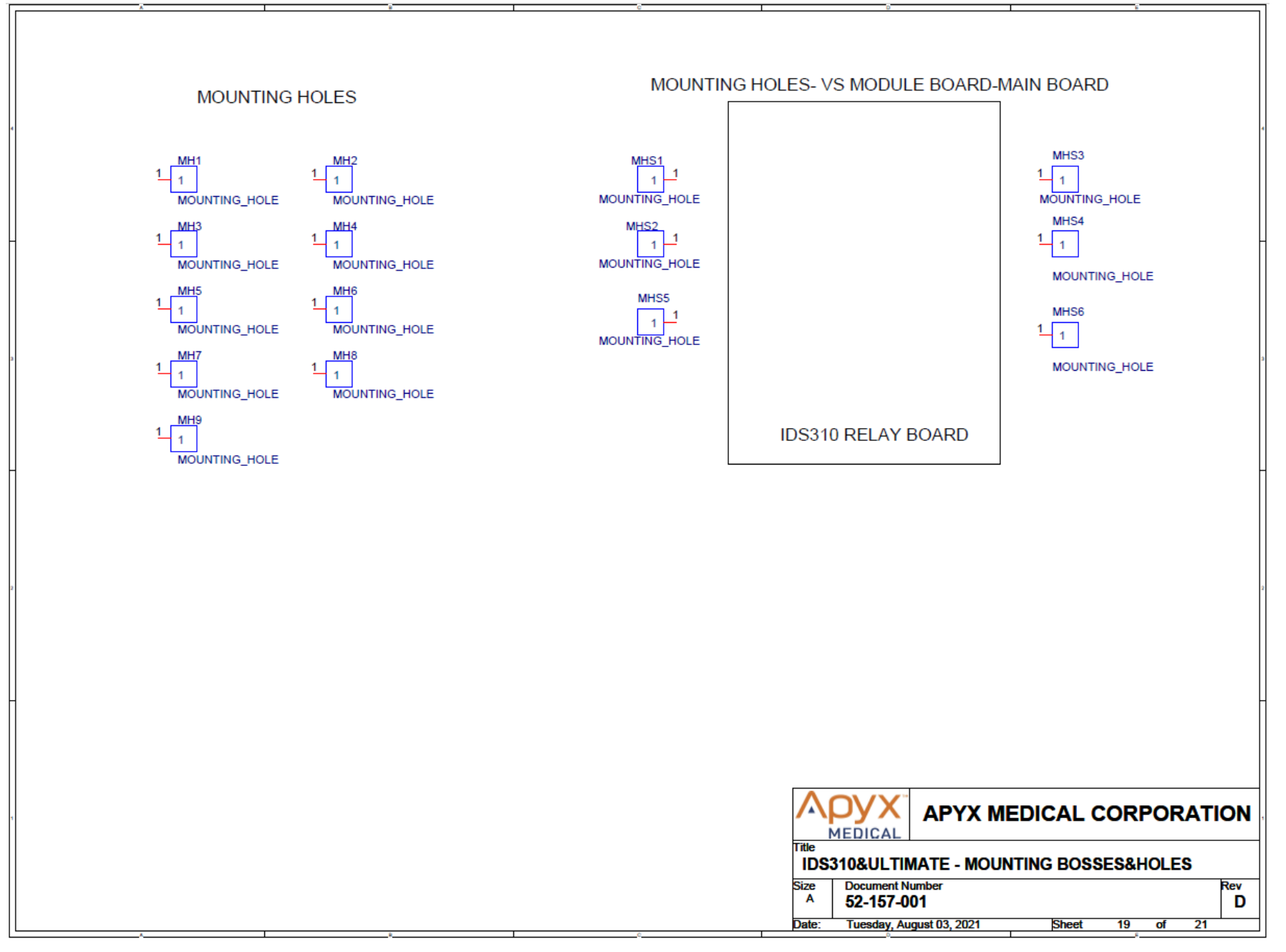

# Schematic 20 Mono FSW & FOOTC Recognition

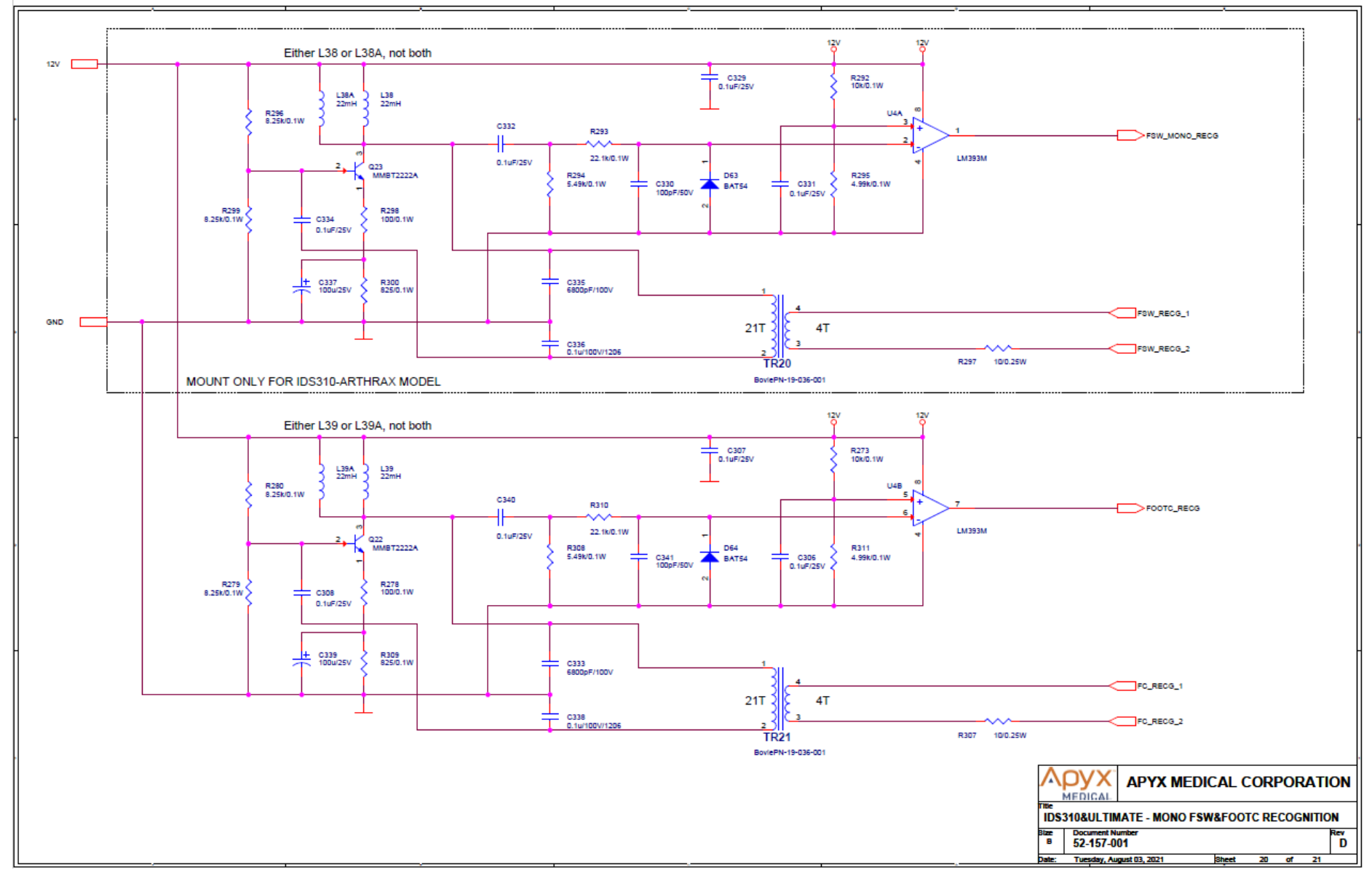

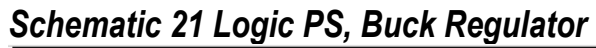

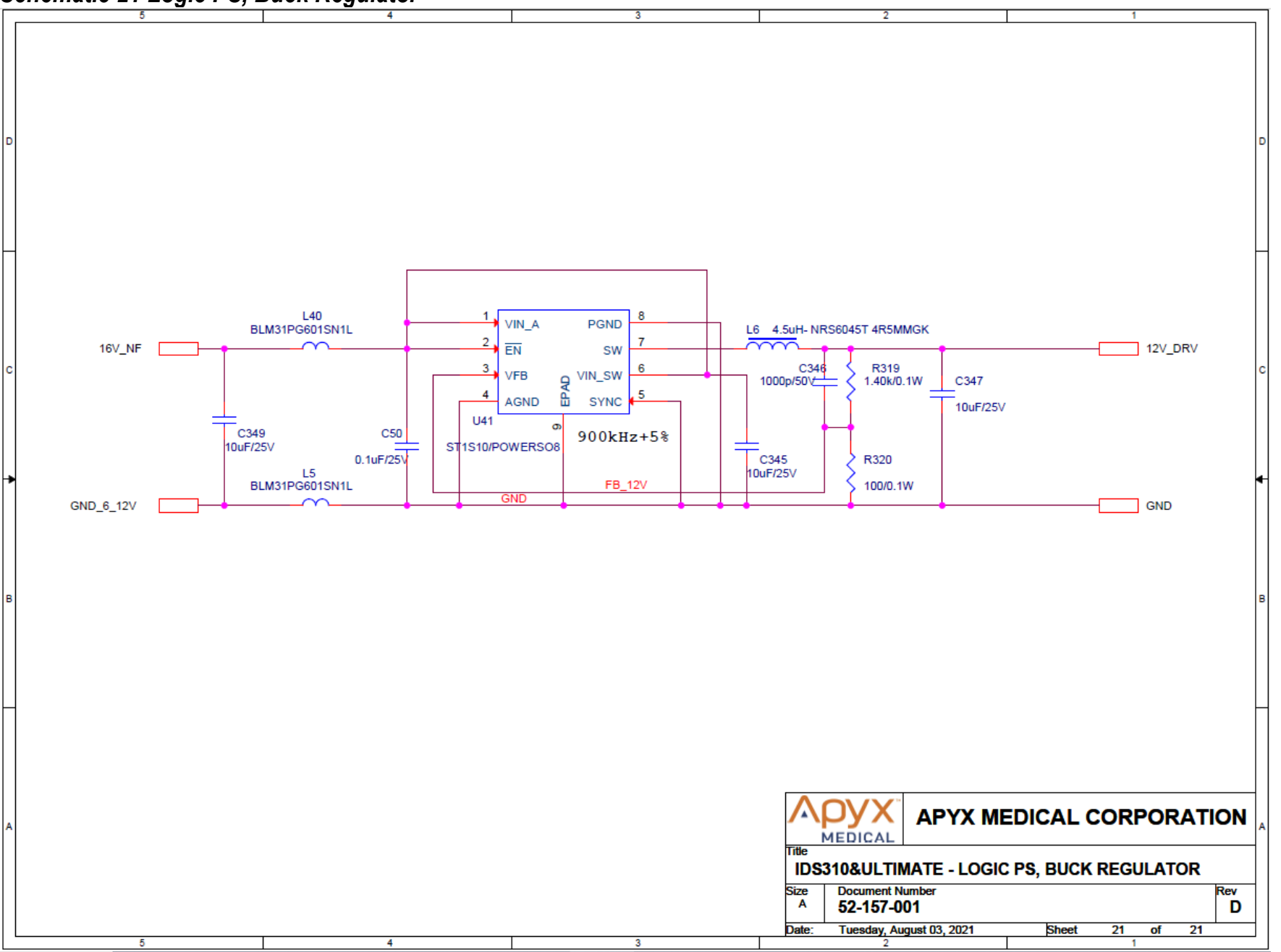

### Schematic 22 Relay Board Top

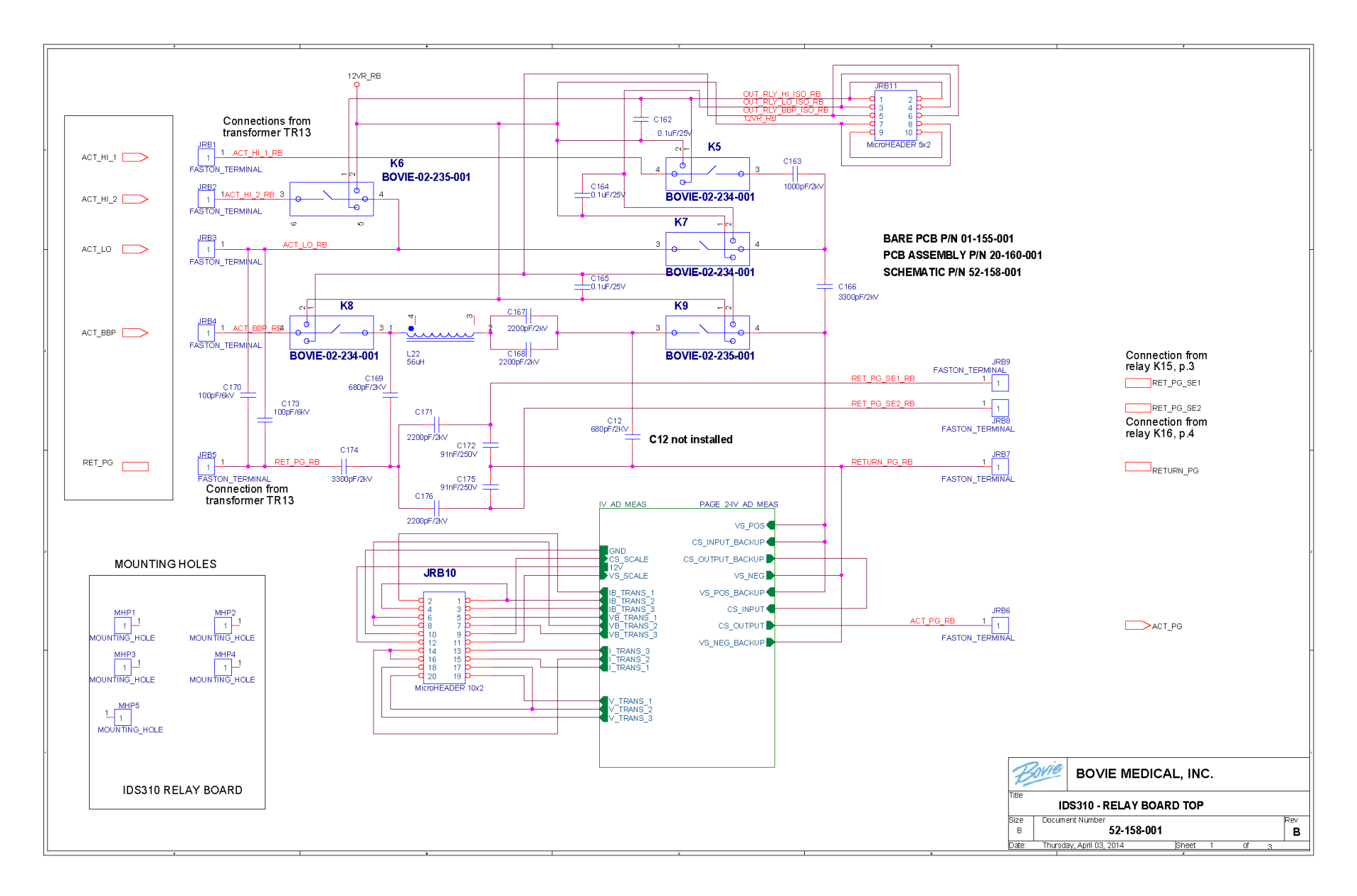

# Schematic 23 Relay Board V-I-Sensors

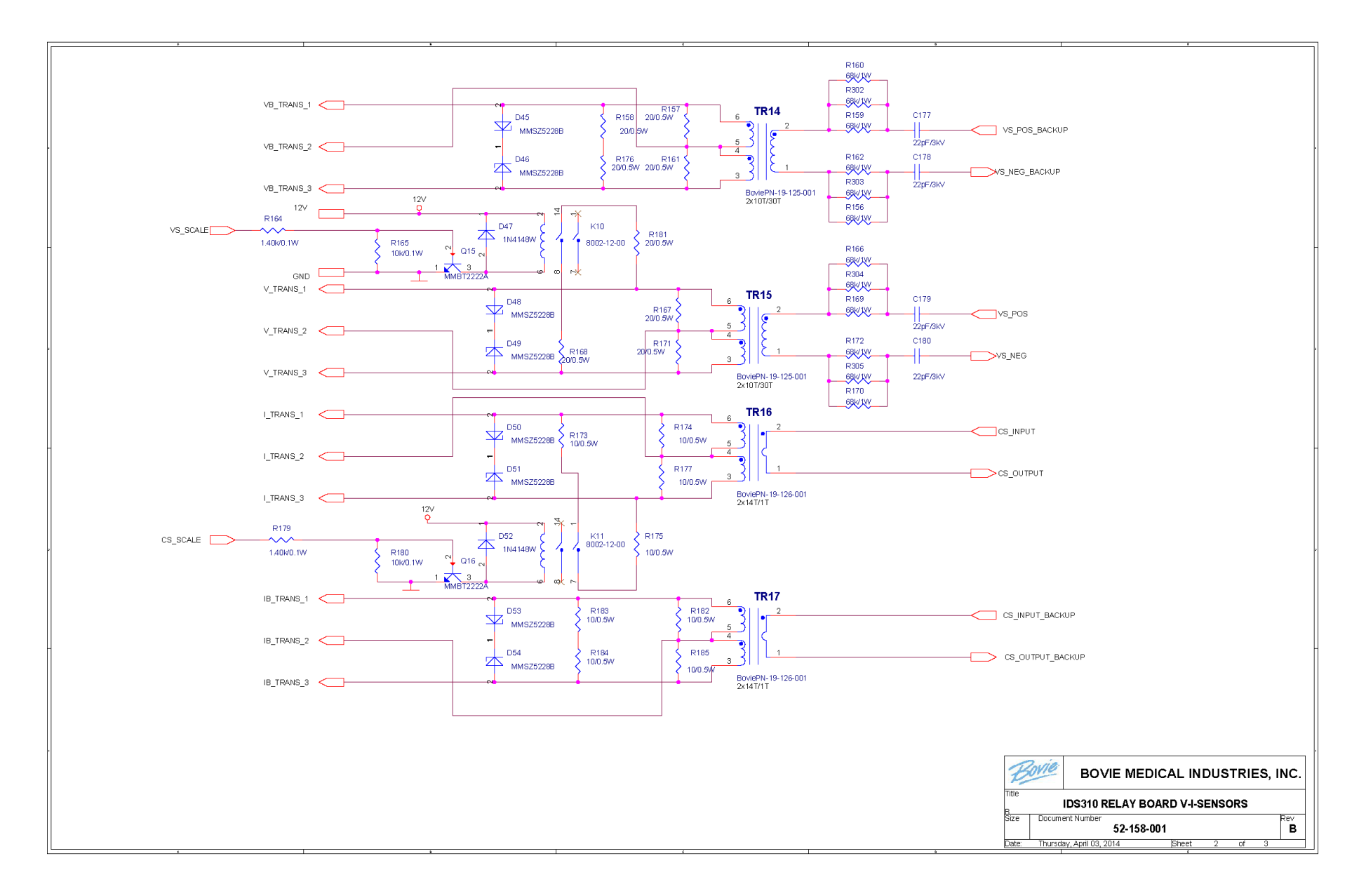

Schematic 24 Display Board Page 1

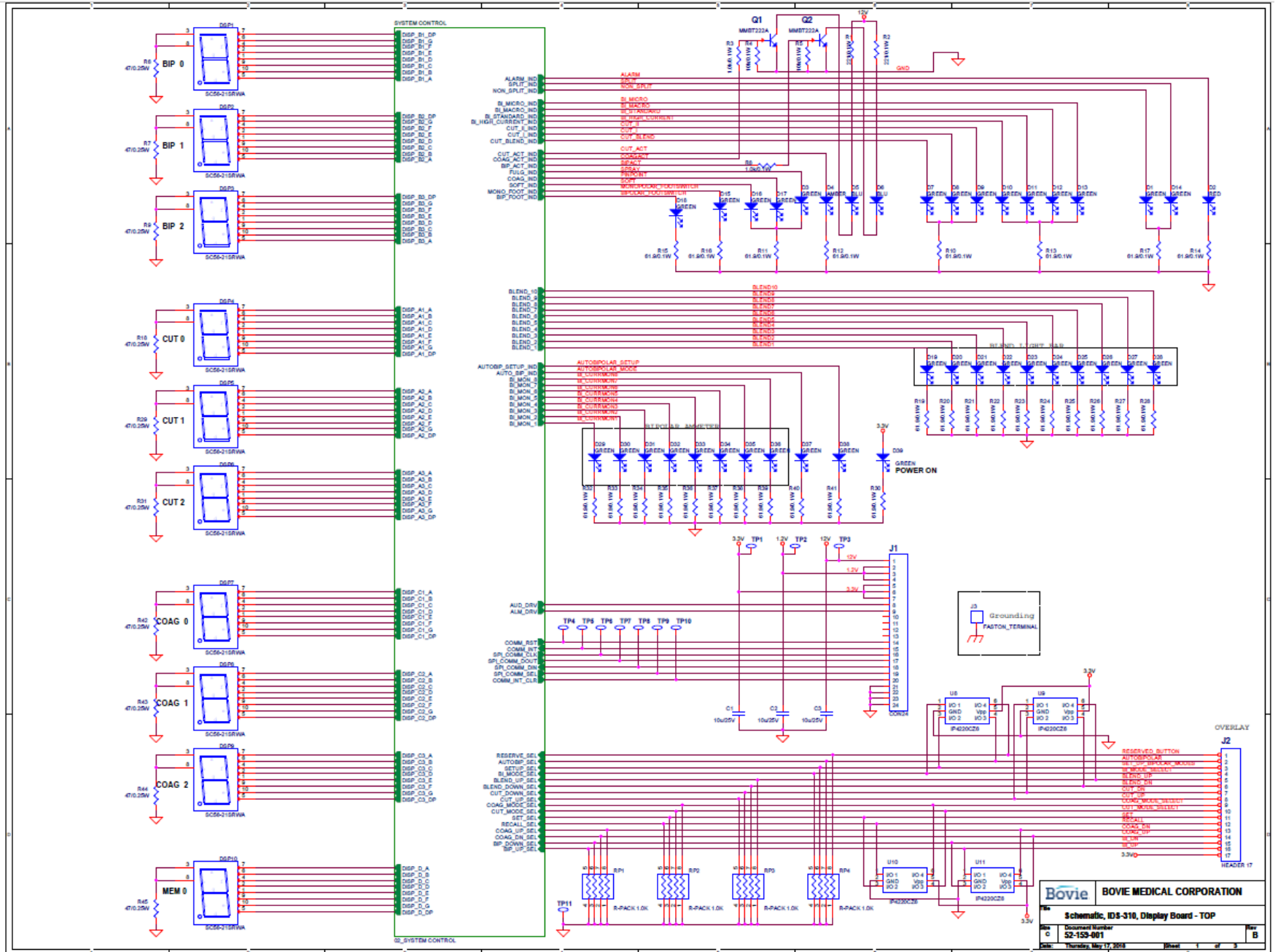

### Schematic 25 Display Board Page 2

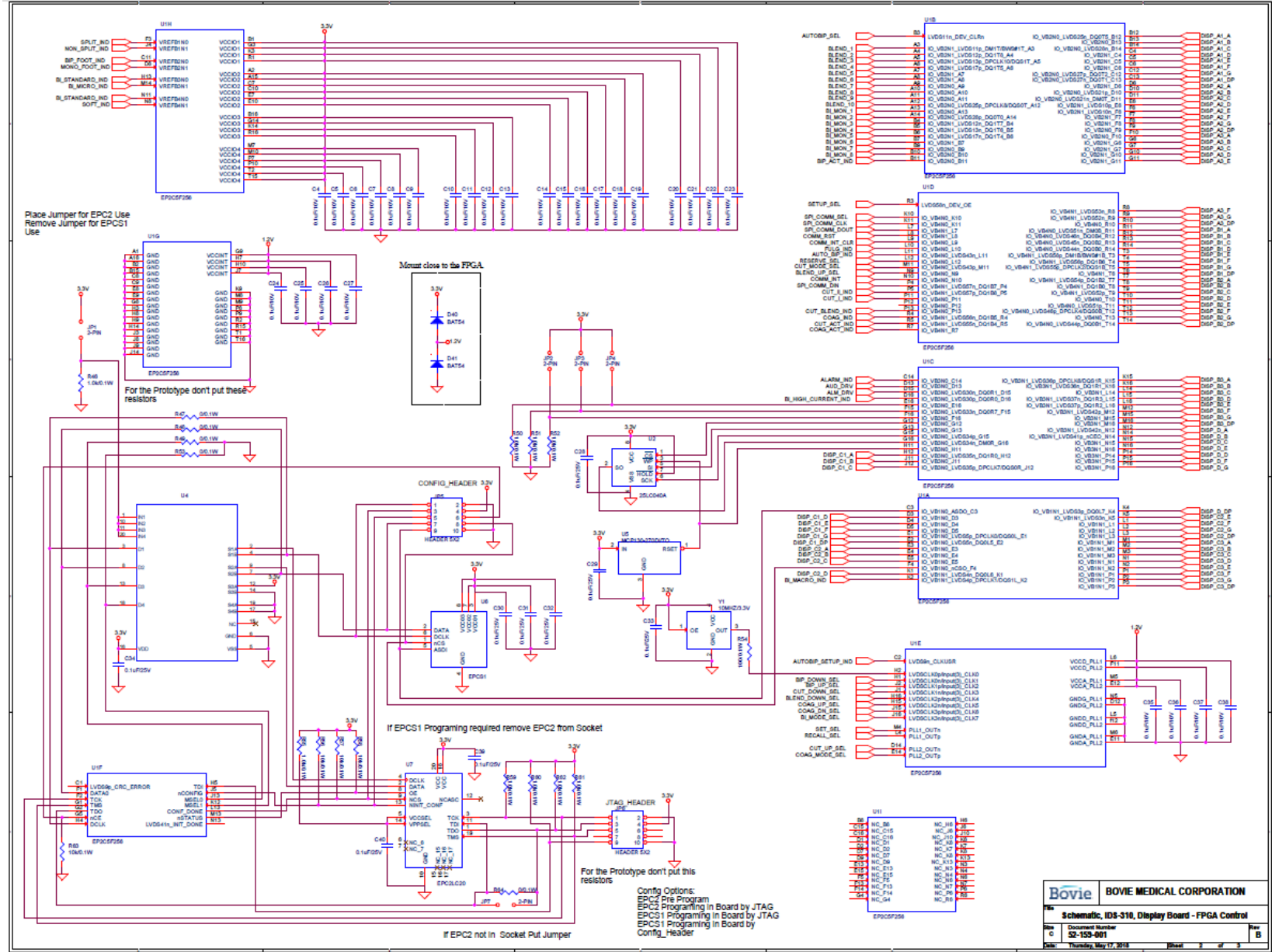

#### Schematic 26 Connector Panel

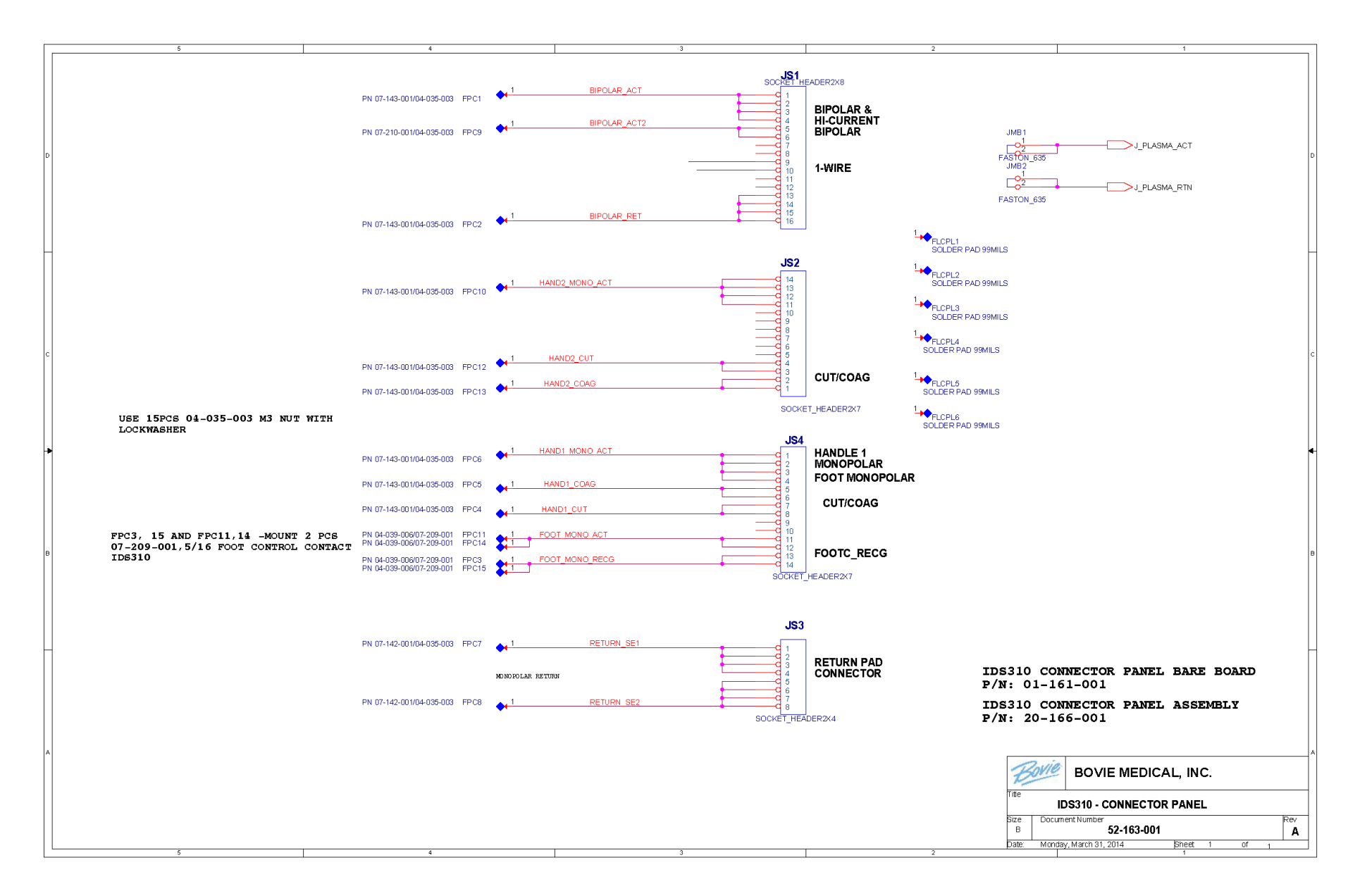

#### Printed Circuit Board 1 Relay Board Top

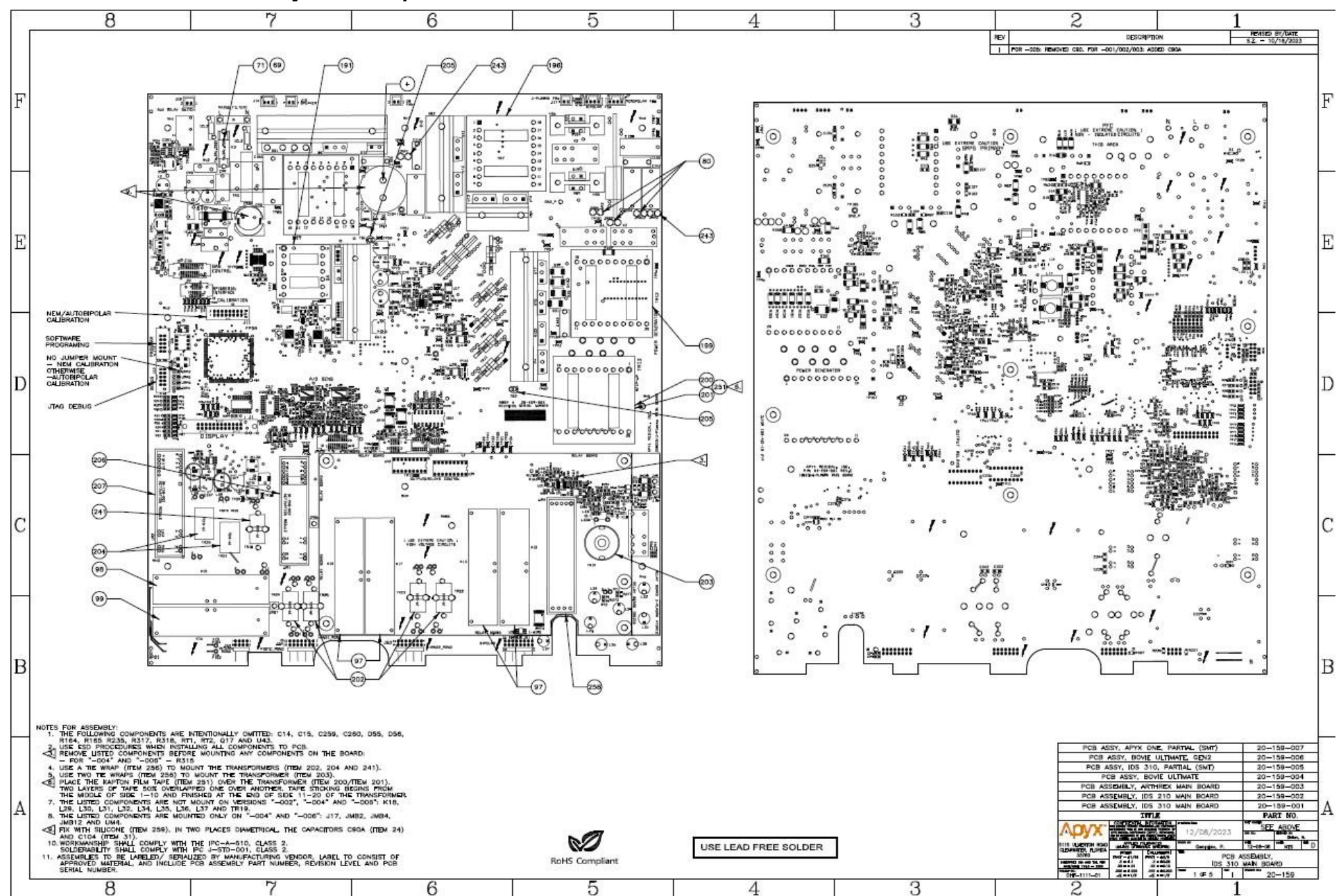

### Printed Circuit Board 2 Main Board

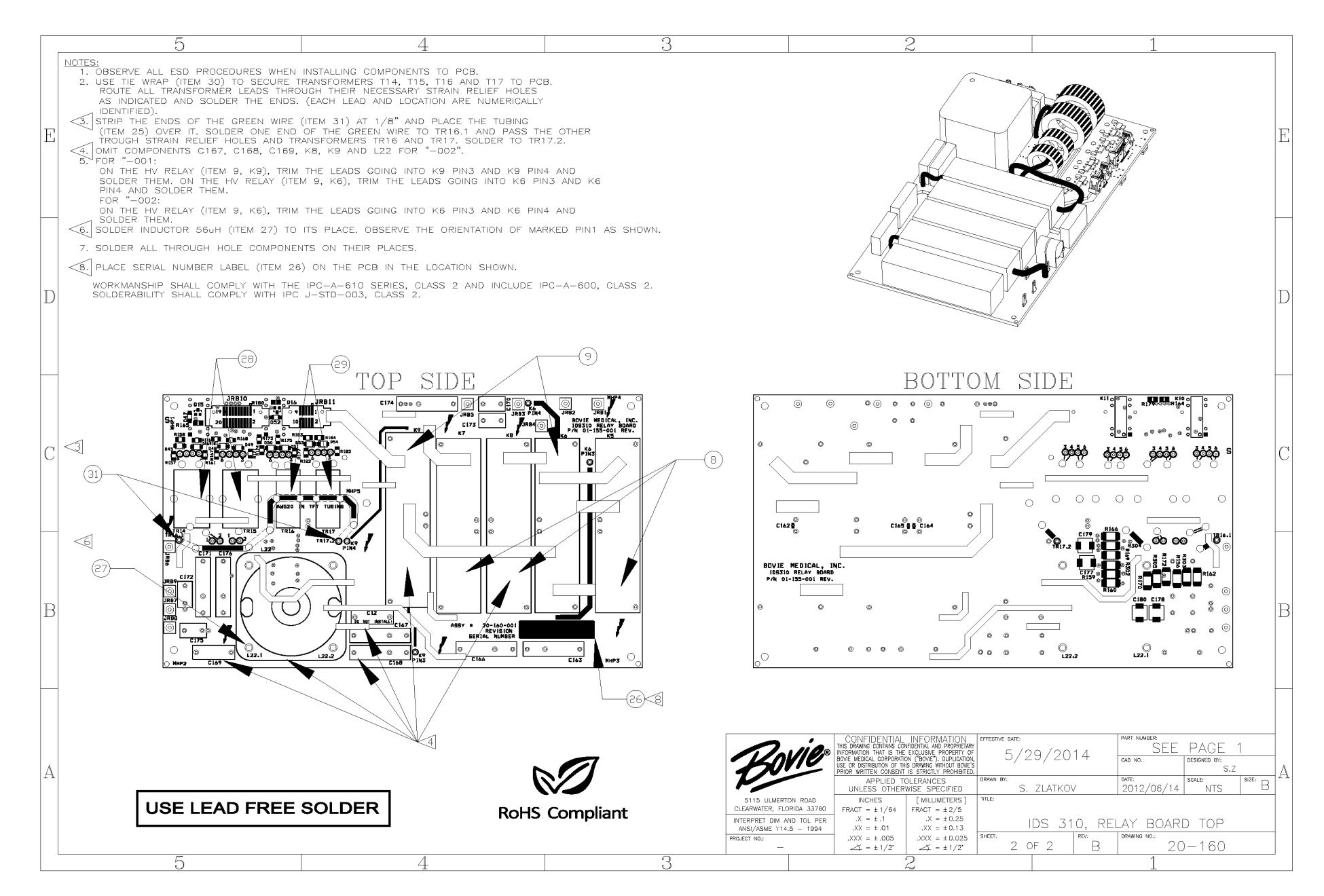

# Printed Circuit Board 3 Display Board

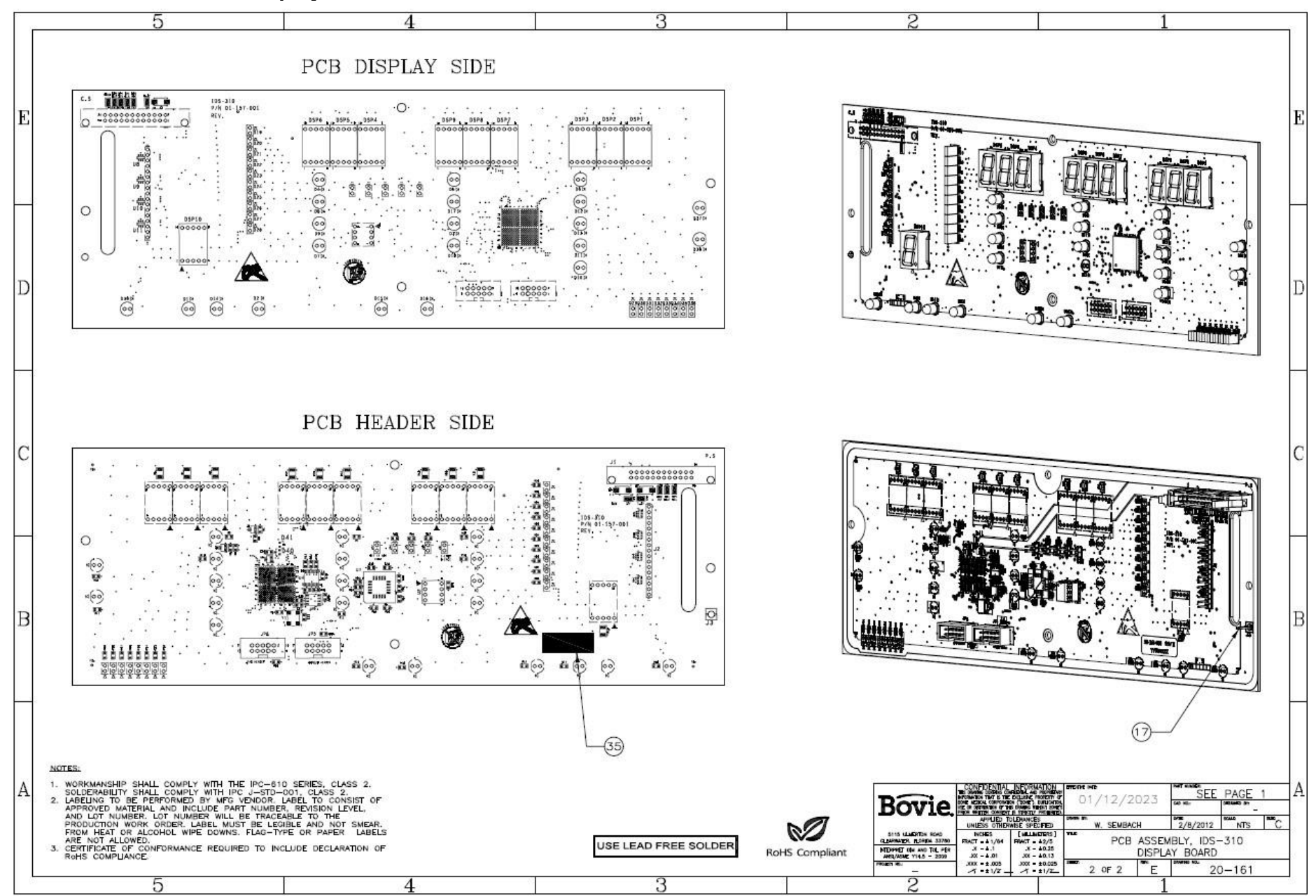

#### Assembly Drawing 1 Back Plate Assembly

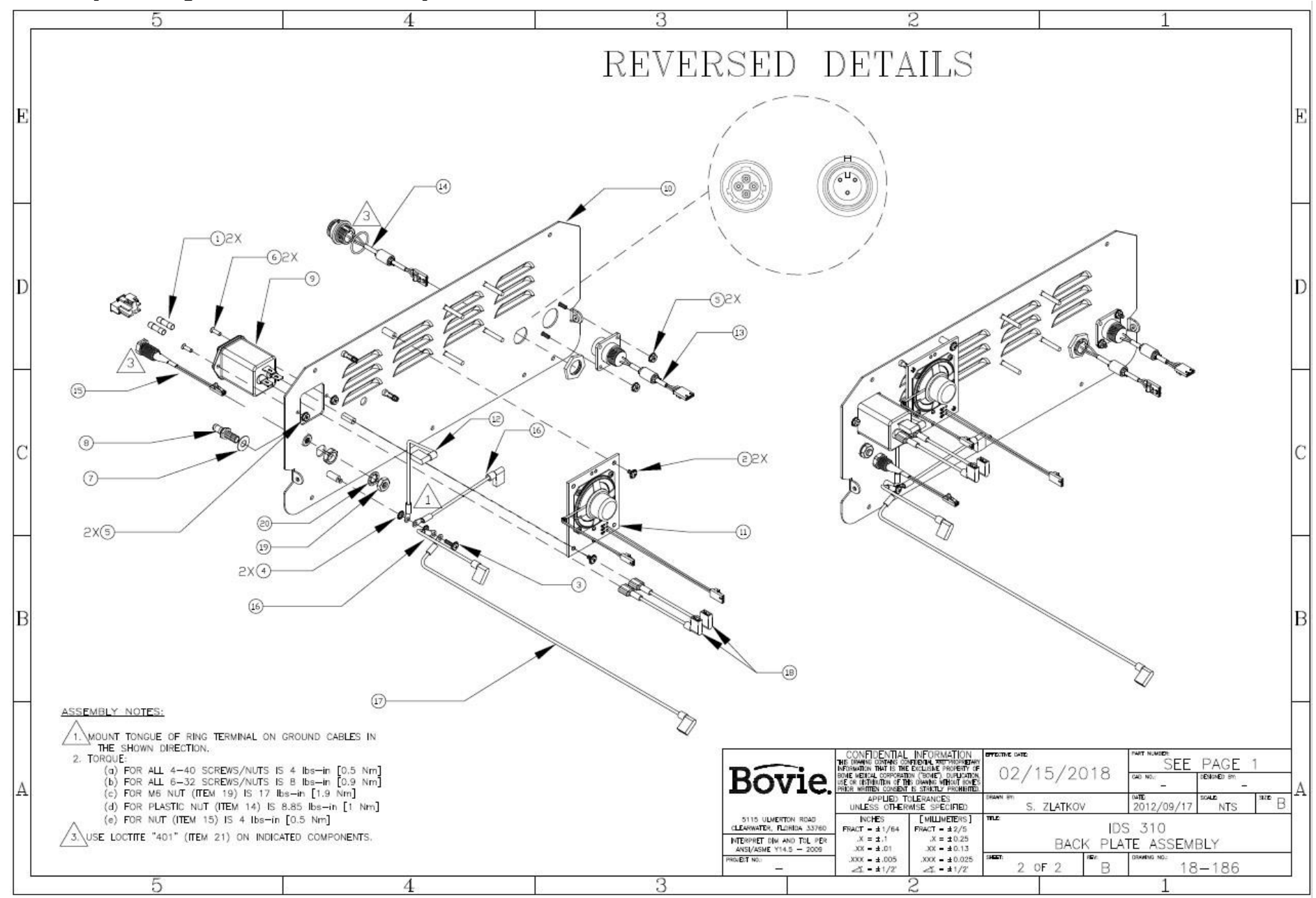

Service Guide • Bovie<sup>®</sup>. OR PRO 300

#### Assembly Drawing 2 Front Housing Assembly

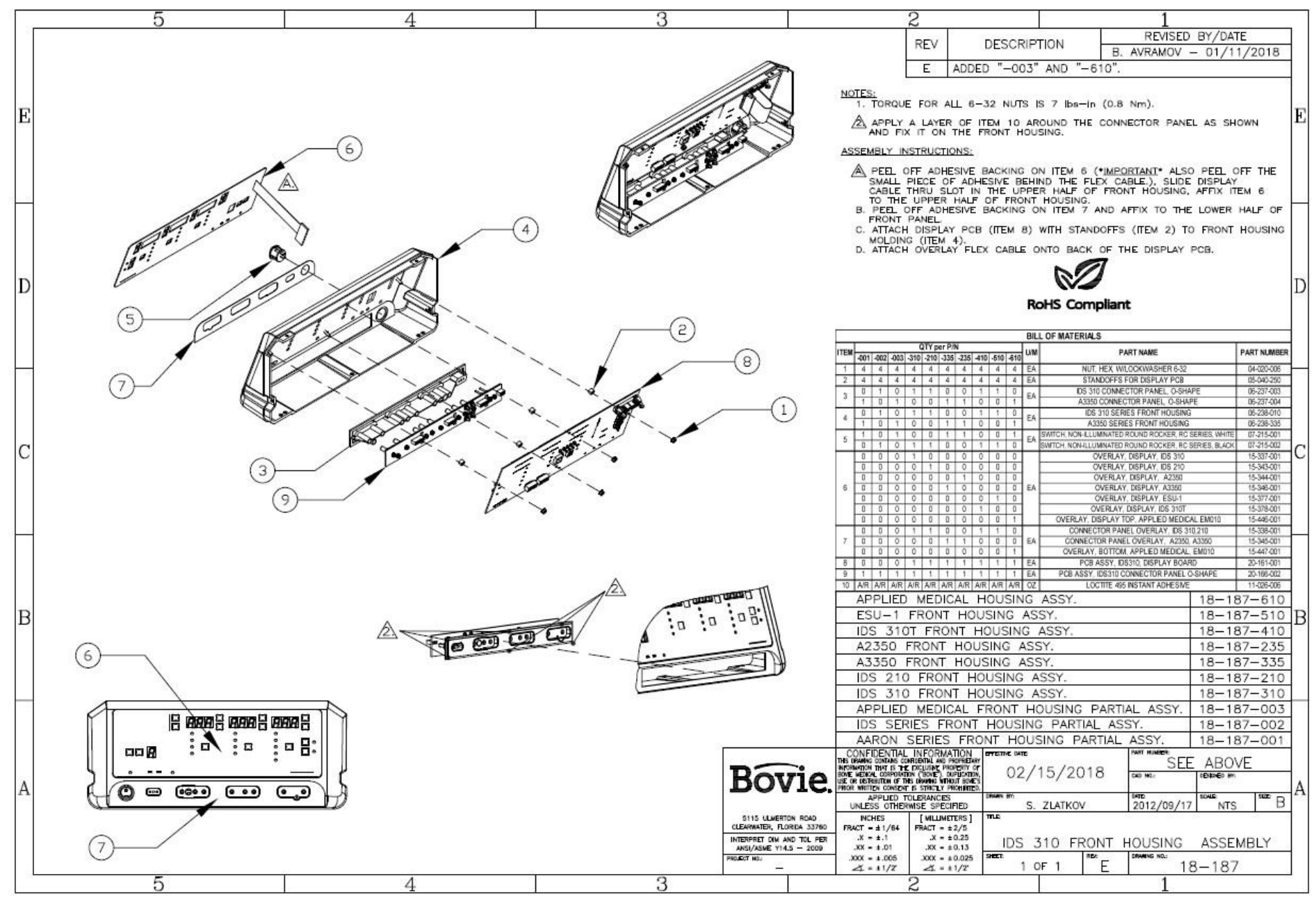

#### Assembly Drawing 3 Final Assembly 1

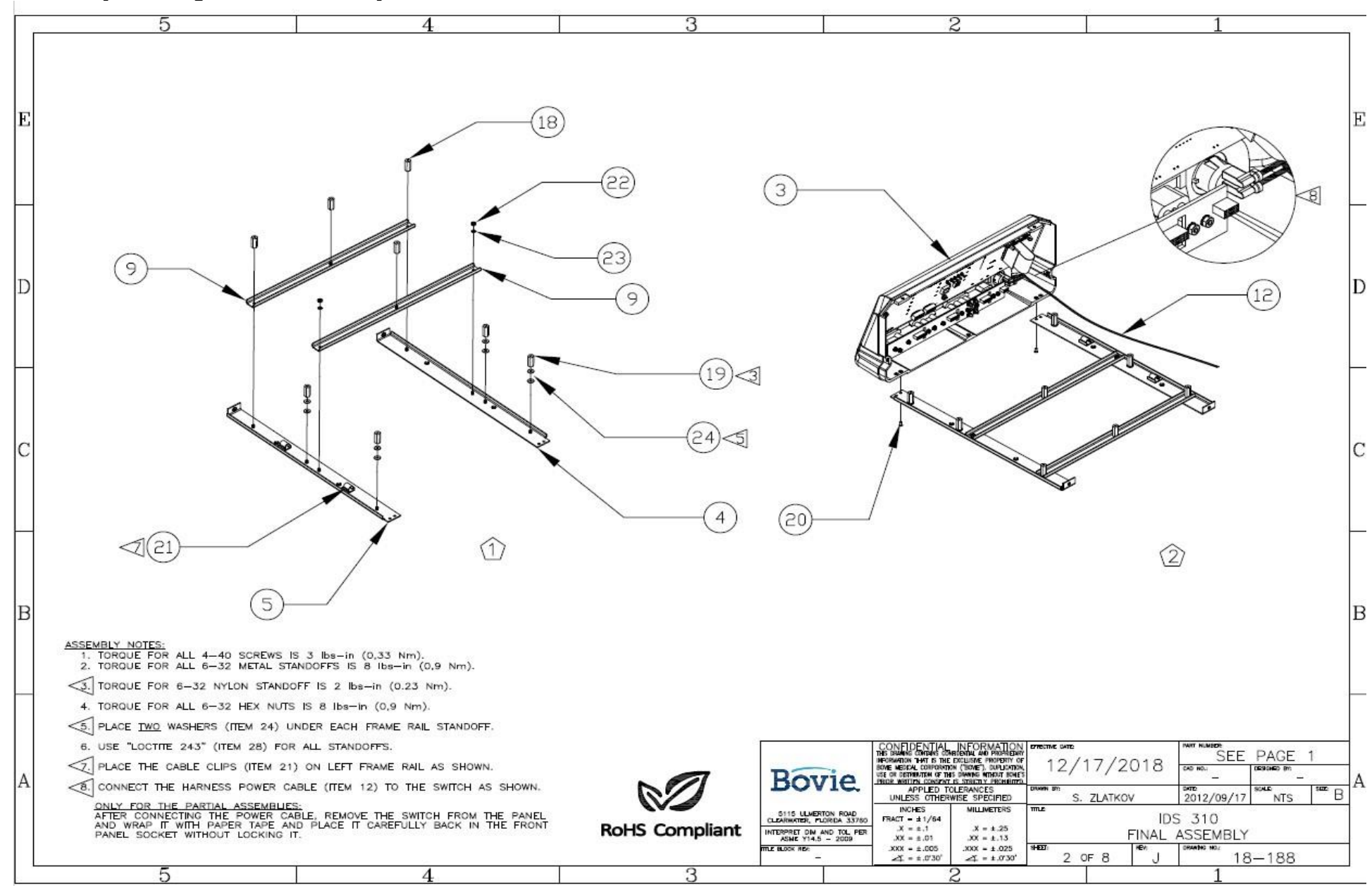

# Assembly Drawing 4 Final Assembly 2

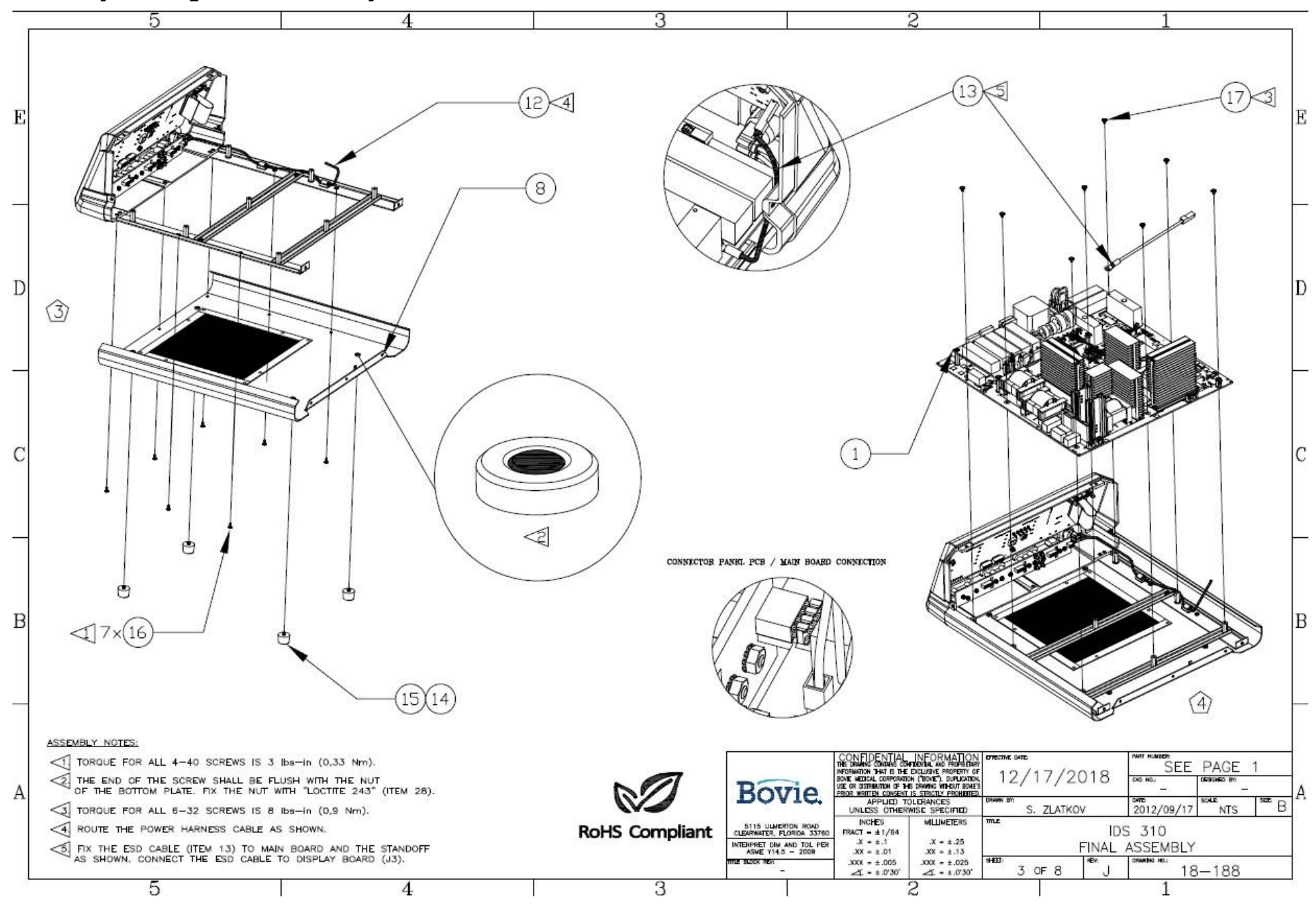

#### Assembly Drawing 5 Final Assembly 3

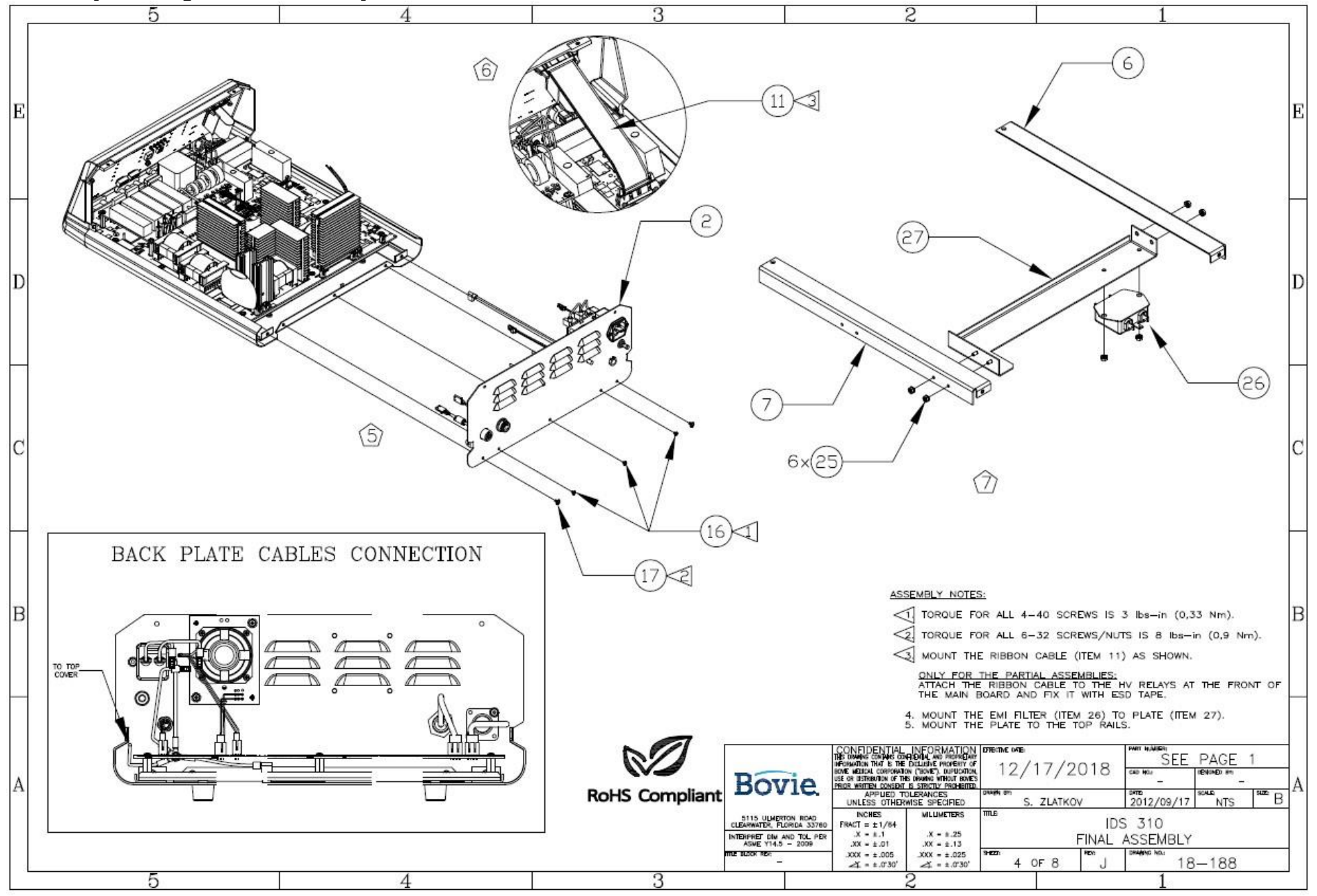

### Assembly Drawing 6 Final Assembly 4

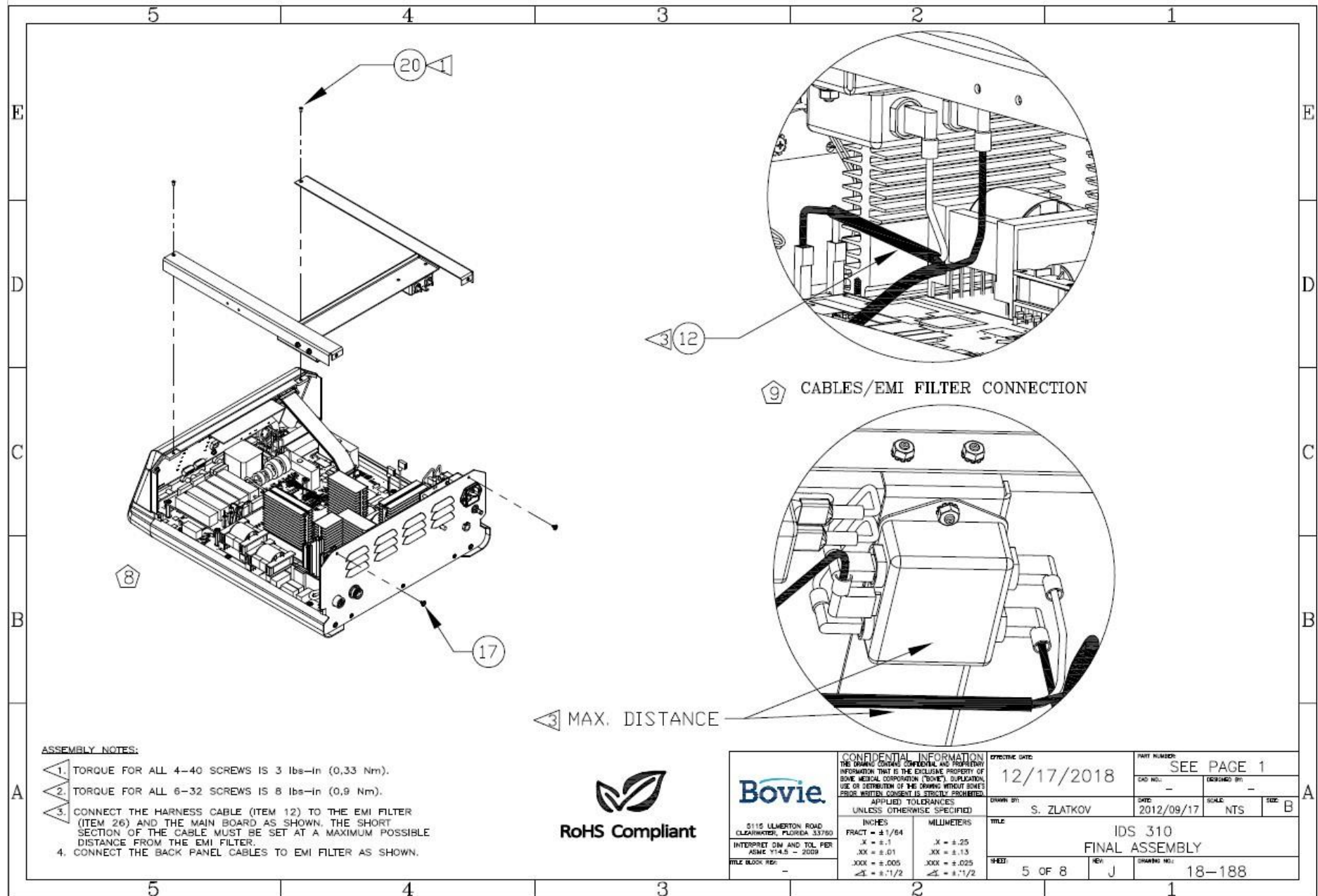

# Assembly Drawing 7 Final Assembly 5

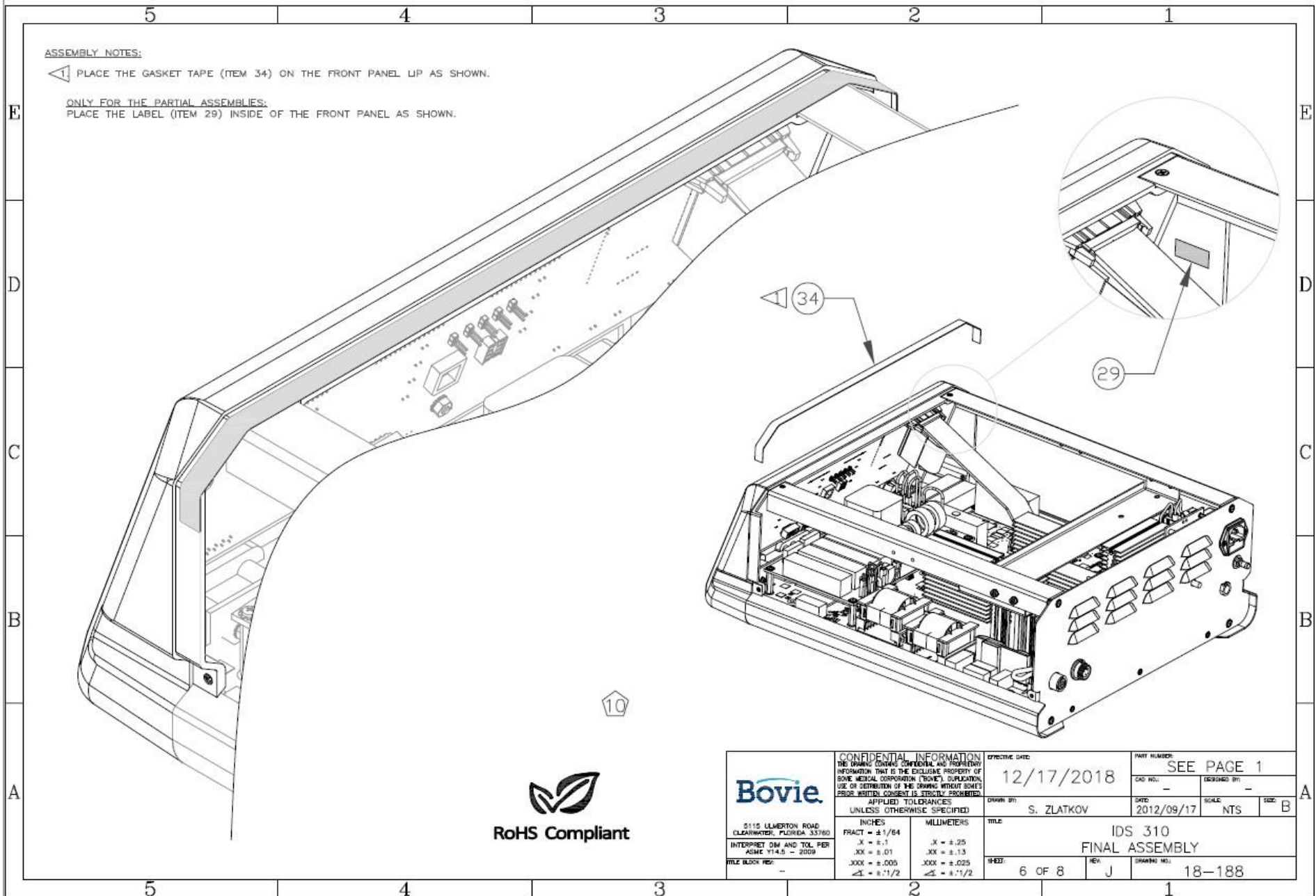

Assembly Drawing 8 Final Assembly 6

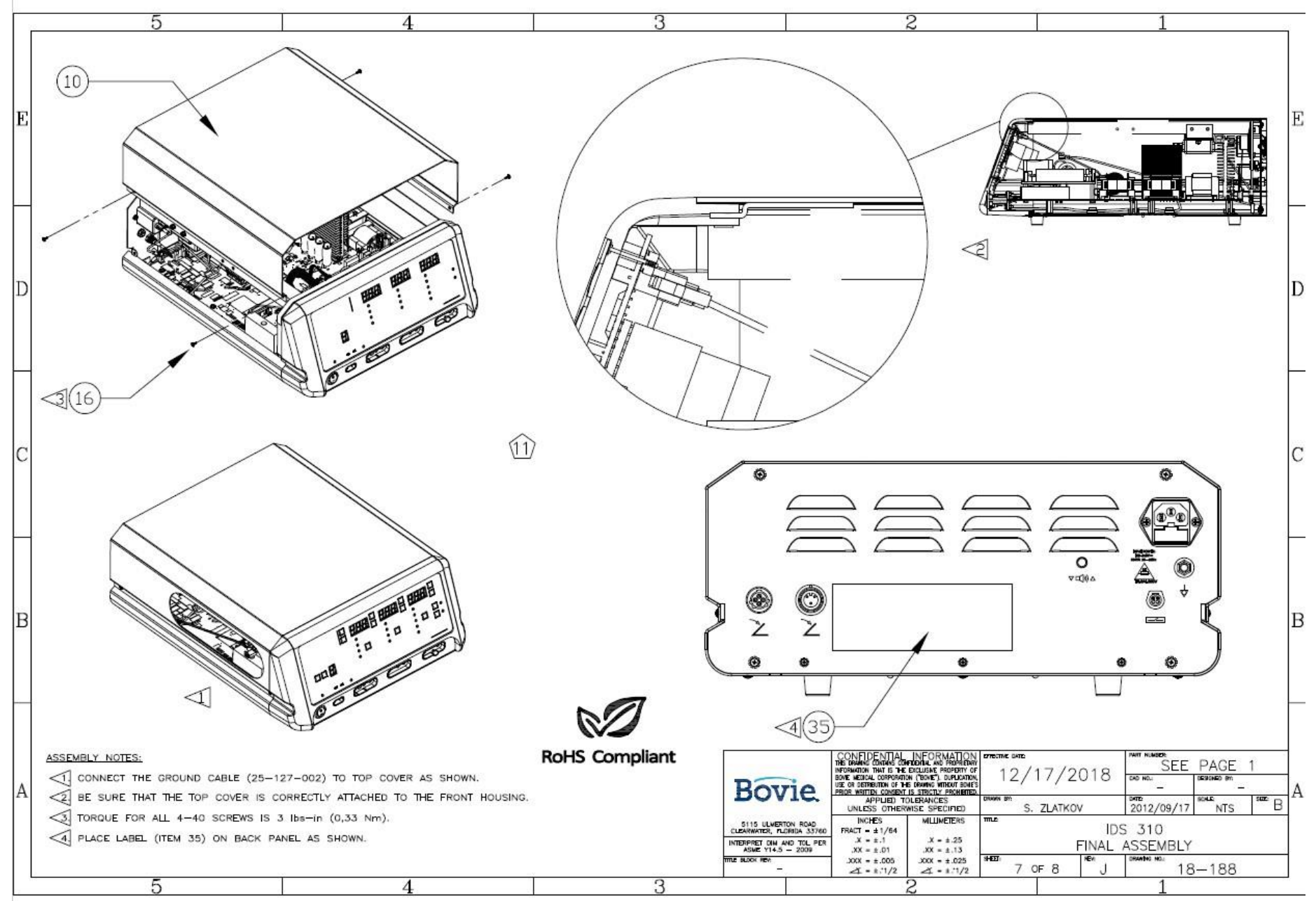

#### Assembly Drawing 9 Final Assembly 7

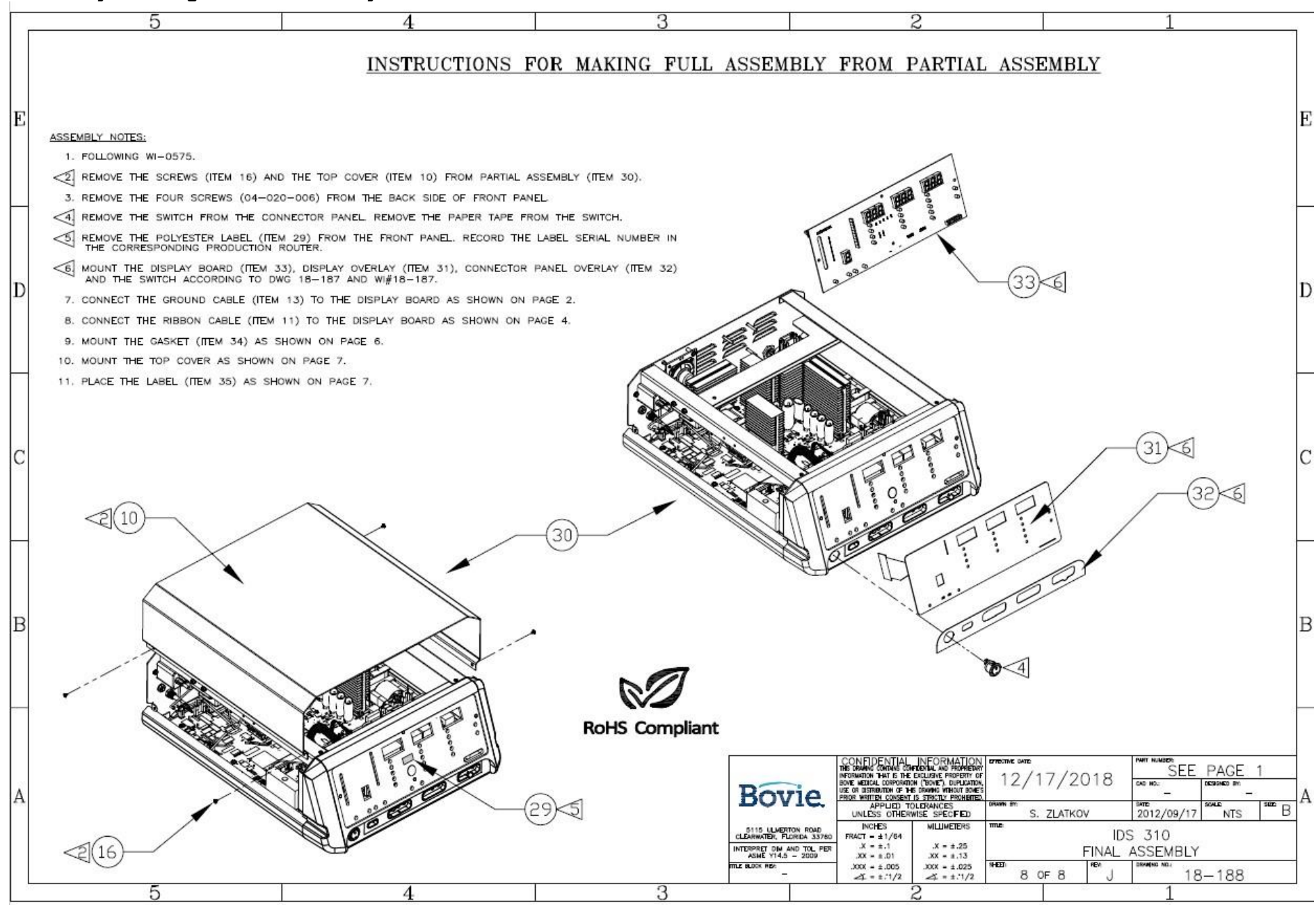

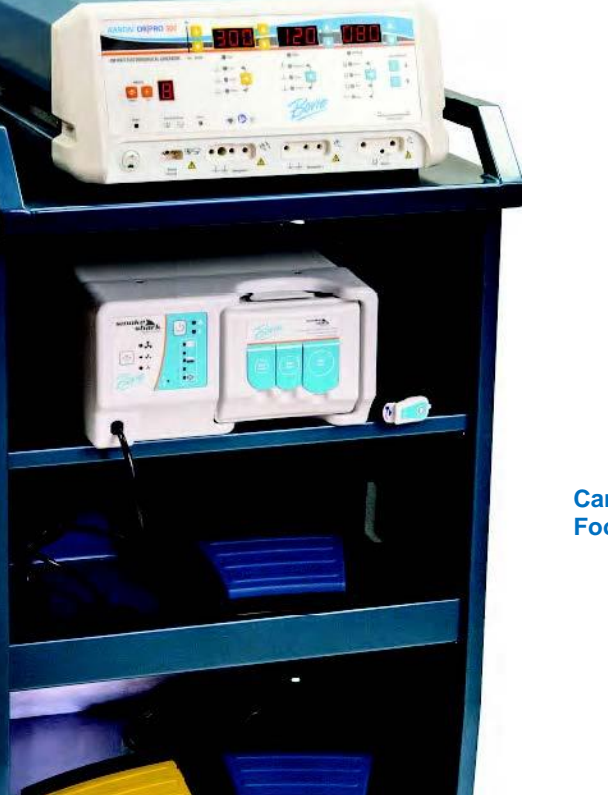

Cart, Smoke Shark® and Footswitches Sold Separately

EC REP

Emergo Europe Westervoortsedijk 60 6827 AT Arnhem The Netherlands

**C €** 2797

Bovie

CH REP

MedEnvoy Switzerland Gotthardstrasse 28 6302 Zug Switzerland

> MC-55-230-002 Rev. 4 2024-03-31

Symmetry Surgical Inc. 3034 Owen Drive Antioch, TN 37013 USA 1-888-364-7004 SRN: US-MF-000024174 Australian Sponsor The O R Company Pty Ltd. 4/47 Wangara Road Cheltenham, VIC 3192. Australia